# Service Manual

# **AV Surround Receiver**

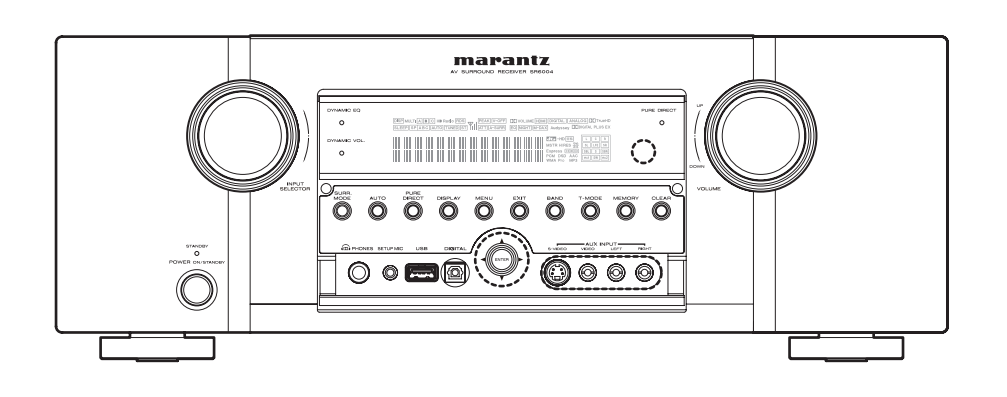

# TABLE OF CONTENTS

| SEC | CTION                                           | PAGE |
|-----|-------------------------------------------------|------|
| 1.  | TECHNICAL SPECIFICATIONS                        | 1    |
| 2.  | TECHNICAL DESCRIPTION                           | 9    |
| 3.  | POWER AMPLIFIER ADJUSTMENT                      | 15   |
| 4.  | SERVICE MODE                                    | 16   |
| 5.  | SYSTEM ERROR                                    | 18   |
| 6.  | TROUBLE SHOOTING                                |      |
| 7.  | JIG FOR SERVICING                               | 24   |
| 8.  | DUAL BACKUP MEMORY                              | 31   |
| 9.  | WRITING AND UPDATE SOFTWARE                     | 32   |
| 10. | WIRING DIAGRAM                                  | 77   |
| 11. | BLOCK DIAGRAMS                                  | 79   |
| 12. | SCHEMATIC DIAGRAM                               | 83   |
| 13. | PARTS LOCATION                                  | 117  |
| 14. | EXPLODED VIEW AND PARTS LIST                    | 143  |
| 15. | MICROPROCESSOR AND IC DATA                      | 149  |
| 16. | ELECTRICAL PARTS LIST                           |      |
| 17. | ABOUT REPLACE THE MICROPROCESSOR WITH A NEW ONE |      |

Please use this service manual with referring to the user guide (D.F.U.) without fail. 修理の際は、必ず取扱説明書を準備し操作方法を確認の上作業を行ってください。

# marantz®

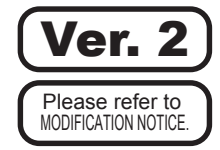

X0435V02DM/DG0911

SR6004

Copyright 2009 D&M Holdings Inc. All rights reserved.

WARNING: Violators will be prosecuted to the maximum extent possible.

Part no. 90M27DW855020 First Issue 2009.11

# MARANTZ DESIGN AND SERVICE

Using superior design and selected high grade components, **MARANTZ** company has created the ultimate in stereo sound. Only original **MARANTZ** parts can insure that your **MARANTZ** product will continue to perform to the specifications for which it is famous.

Parts for your **MARANTZ** equipment are generally available to our National Marantz Subsidiary or Agent. **ORDERING PARTS** :

Parts can be ordered either by mail or by Fax.. In both cases, the correct part number has to be specified.

The following information must be supplied to eliminate delays in processing your order :

- 1. Complete address
- 2. Complete part numbers and quantities required
- 3. Description of parts
- 4. Model number for which part is required
- 5. Way of shipment

6. Signature : any order form or Fax. must be signed, otherwise such part order will be considered as null and void.

| USA<br>MARANTZ AMERICA, INC<br>100 CORPORATE DRIVE<br>MAHWAH, NEW JERSEY 07430<br>USA                                  | EUROPE / TRADING<br>D&M EUROPE B. V.<br>P. O. BOX 8744, BUILDING SILVERPOINT<br>BEEMDSTRAAT 11, 5653 MA EINDHOVEN<br>THE NETHERLANDS<br>PHONE : +31 - 40 - 2507844<br>FAX : +31 - 40 - 2507860 | CANADA           D&M Canada Inc.           5-505 APPLE CREEK BLVD.           MARKHAM, ONTARIO L3R 5B1           CANADA           PHONE : 905 - 415 - 9292           FAX : 905 - 475 - 4159                                    |
|----------------------------------------------------------------------------------------------------|----------------------------------------------------------------------------------------------------|----------------------------------------------------------------------------------------------------|
| JAPAN<br>D&M Holdings Inc.<br>D&M BUILDING, 2-1 NISSHIN-CHO,<br>KAWASAKI-KU, KAWASAKI-SHI,<br>KANAGAWA, 210-8569 JAPAN | 株式会社 ディーアンドエムホールディングス<br>本 社 〒210-8569<br>神奈川県川崎市川崎区日進町2-1 D&Mビル                                                                                                    | KOREA           D&M SALES AND MARKETING KOREA LTD.           2F, YEON BLDG.,           88-5, BANPO-DONG, SEOCHO-GU,           SEOUL KOREA           PHONE : +82 - 2 - 715 - 9041           FAX         : +82 - 2 - 715 - 9040 |
|                                                                                                    |                                                                                                    | CHINA<br>D&M SALES AND MARKETING SHANGHAI LTD.                                                                                                    |

#### **NOTE ON SAFETY :**

Symbol A Fire or electrical shock hazard. Only original parts should be used to replaced any part marked with symbol A. Any other component substitution (other than original type), may increase risk of fire or electrical shock hazard.

#### 安全上の注意:

🛦 がついている部品は、安全上重要な部品です。必ず指定されている部品番号のものを使用して下さい。

# SHOCK, FIRE HAZARD SERVICE TEST :

**CAUTION**: After servicing this appliance and prior to returning to customer, measure the resistance between either primary AC cord connector pins (with unit NOT connected to AC mains and its Power switch ON), and the face or Front Panel of product and controls and chassis bottom.

Any resistance measurement less than 1 Megohms should cause unit to be repaired or corrected before AC power is applied, and verified before it is return to the user/customer.

Ref. UL Standard No. 60065.

In case of difficulties, do not hesitate to contact the Technical Department at above mentioned address.

NO.1600 NANJING (WEST) ROAD, SHANGHAI,

: 021 - 6248 - 5151

: 021 - 6248 - 4434

CHINA. 200040

TEL FAX

# 1. TECHNICAL SPECIFICATIONS 🖄

#### **FM TUNER SECTION**

| Frequency Range       | 87.5 - 108.0 MHz [ /U, /N, /K ] |
|-----------------------|---------------------------------|
|                       |                                 |
| Usable Sensitivity    | IHF 1.8 $\mu$ V/16.4 dBf        |
| Signal to Noise Ratio | Mono/Stereo 75/70 dB            |
| Distortion            | Mono/Stereo 0.2/0.3 %           |

# AM TUNER SECTION

| Frequency Range       | 520 - 1710 kHz [ /U ]          |
|-----------------------|--------------------------------|
|                       | .531 - 1602 kHz [ /F, /N, /K ] |
| Signal to Noise Ratio | 50 dB                          |
| Usable Sensitivity    | Loop 400 $\mu$ V/m             |
| Distortion            | 400Hz, 30 % Mod. 0.5 %         |

#### **AUDIO SECTION**

| Power Output (8Ω/20Hz-20kHz           | z/THD=0.08%)              |
|---------------------------------------|---------------------------|
| Front L&R                             | 110 W / Ch [ /U, /N, /F ] |
|                                       | 100 W / Ch [ /K ]         |
| Center                                | 110 W / Ch [ /U, /N, /F ] |
|                                       | 100 W / Ch [ /K ]         |
| Surround L&R                          |                           |
|                                       |                           |
| Surround Back L&R                     |                           |
|                                       | 100 W / Ch [ /K ]         |
| Power Output (6Ω/20Hz-20kHz           | z/THD=0.08%) [ /U, /N ]   |
| Power Output ( $6\Omega$ /JEITA) [/F, | /K]                       |
| Front L&R                             |                           |
|                                       |                           |
| Center                                |                           |
|                                       |                           |
| Surround L&R                          |                           |
|                                       |                           |
| Surround Back L&R                     |                           |
|                                       | 160 W / Ch [ /F, /K ]     |
|                                       |                           |

Input Sensitivity/Impedance ......180 mV/ 47 Kohms Signal to Noise Ratio(Analog Input / Pure Direct).....105 dB Frequency Response

| (Analog Input / Pure Direct) | 8 Hz - 100 kHz ( $\pm$ 3 dl | B) |
|------------------------------|-----------------------------|----|
| (Digital Input / 96 kHz PCM) | 8 Hz - 45 kHz ( $\pm$ 3 dl  | B) |

## VIDEO

| Television Format             | NTSC [ /F, /U ]        |
|-------------------------------|------------------------|
|                               | NTSC/PAL [ /N, /K ]    |
| Input Level/Impedance         | 1 Vp-p/75 ohms         |
| Output Level/Impedance        | 1 Vp-p/75 ohms         |
| Video Frequency Response      | 5 Hz to 8 MHz (-1 dB)  |
| Video Frequency (Component) 5 | 5 Hz to 80 MHz (-1 dB) |
| S/N                           | 60 dB                  |

# HDMI

| Input / Output jacks | 19-pin HDMI terminals |
|----------------------|-----------------------|
|                      | (HDMI V.1.3 with Deep |

Color, Dolby True HD, DTS-HD Master Audio, SACD, DVD-Audio)

#### **GENERAL**

| Power Requirement         | AC 100 V 50/60Hz [ /F ]  |
|---------------------------|--------------------------|
|                           | AC 220 V 50 Hz [ /K ]    |
|                           | AC 230 V 50/60 Hz [ /N ] |
|                           | AC 120 V 60 Hz [ /U ]    |
| Power Consumption         | 650 W                    |
| Standby Power Consumption | (Normal) 0.7 W           |
|                           | (Economy) 0.4 W          |
| Weight                    | 13.3 kg                  |
|                           |                          |

Specifications subject to change without prior notice.

# ACCESSORIES

| Remote controller (RC007SR)                           | 1 |
|-------------------------------------------------------|---|
| AAA-size batteries                                    | 2 |
| AC power cable                                        | 1 |
| AM loop antenna                                       | 1 |
| FM antenna                                            | 1 |
| Microphone                                            | 1 |
| Wireless receiver RX101                               | 1 |
| (Please refer to RX101 Service Manual for this item.) |   |

(Please refer to RX101 Service Manual for this item.)

# DIMENSION

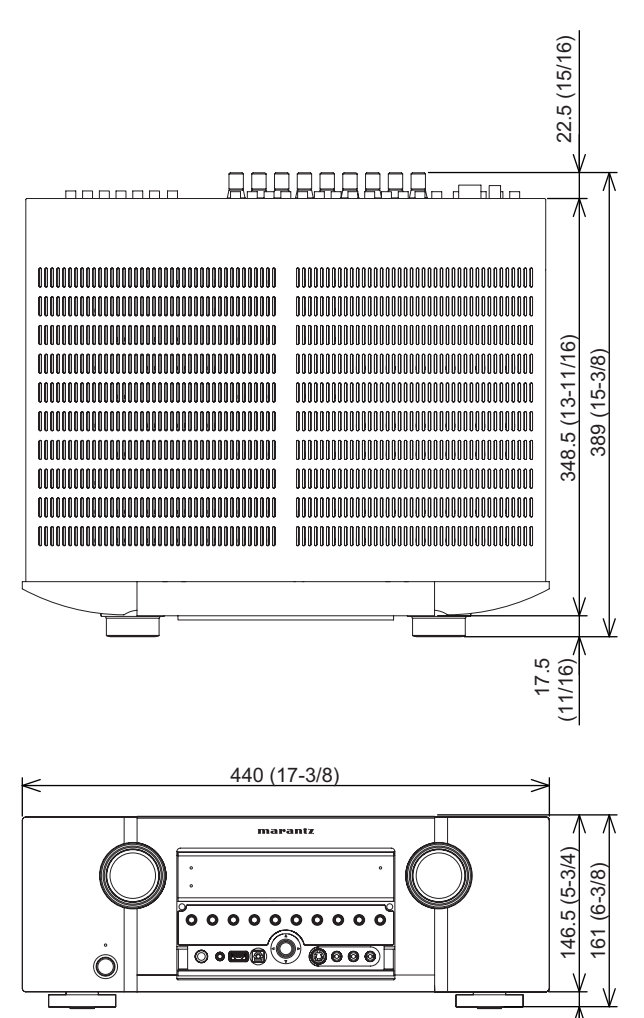

14.5 (5/8)

Unit : mm (in)

#### The relation between the selected surround mode and the input signal

The surround mode is selected with the surround mode buttons on SR6004 or the remote control unit. However, the sound you hear is subject to the relationship between the selected surround mode and input signal. That relationship is as follows;

∕2∖

| Surround    |                                  |                     | Output Channel |          |          |          | Front information display |      |                             |                                           |
|-------------|----------------------------------|---------------------|----------------|----------|----------|----------|---------------------------|------|-----------------------------|-------------------------------------------|
| Mode        | Input Signal                     | Decoding            | L/R            | С        | SL<br>SR | HL<br>HR | SBL<br>SBR                | SubW | Signal format<br>indicators | Channel status                            |
| AUTO        | Dolby Surr.EX                    | Dolby Digital EX    | 0              | 0        | 0        | _        | 0                         | 0    | DIGITAL EX                  | L, C, R, SL, SR, S, LFE                   |
|             | Dolby D (5.1ch)                  | Dolby Digital 5.1   | 0              | 0        | 0        | -        | -                         | 0    | DIGITAL                     | L, C, R, SL, SR, LFE                      |
|             | Dolby D (2ch)                    | Dolby Digital 2.0   | 0              | -        | -        | -        | -                         | 0    | DIGITAL                     | L, R                                      |
|             | Dolby D (2ch Surr)               | Pro Logic IIx movie | 0              | 0        | 0        | _        | 0                         | 0    | DIGITAL                     | L, R, S                                   |
|             | Dolby Digital Plus (2ch)         | DolbyDigital +      | 0              | -        | _        | _        | _                         | 0    | DIGITAL PLUS                | L, R                                      |
|             | Dolby Digital Plus (5.1ch)       | DolbyDigital +      | 0              | 0        | 0        | _        | _                         | 0    | DIGITAL PLUS                | L. C. R. SL. SR. LFE                      |
|             | Dolby Digital Plus (6.1ch)       | DolbyDigital +      | 0              | 0        | 0        | _        | 0                         | 0    | DIGITAL PLUS                | L, C, R, SL, SR, S, LFE (,ex1)            |
|             | Dolby Digital Plus (7.1ch)       | DolbyDigital +      | 0              | 0        | 0        | _        | 0                         | 0    | DID DIGITAL PLUS            | L. C. R. SL. SR. SBL. SBR. LFE            |
|             | Dolby TrueHD (2ch)               | DolbyTrueHD         | 0              | -        | _        | _        | _                         | 0    | DID TrueHD                  | L. R                                      |
|             | Dolby TrueHD (5.1ch)             | DolbyTrueHD         | 0              | 0        | 0        | _        | _                         | 0    | DCI TrueHD                  | L. C. B. SL. SB. LEE (.ex1.ex2)           |
|             | Dolby TrueHD (6.1ch)             | DolbyTrueHD         | 0              | 0        | 0        | _        | 0                         | 0    | DCI TrueHD                  | L C, B, SL, SB, S, LFF (ex1ex2)           |
|             | Dolby TrueHD (7 1ch)             | DolbyTrueHD         | 0              | 0        | 0        | _        | 0                         | 0    | DTI TrueHD                  | I C B SI SB SBI SBB IFF (ex1 ex2)         |
|             | Dolby TrueHD 192kHz (5 1ch)      | DolbyTrueHD         | 0              | 0        | 0        | _        | _                         | 0    |                             |                                           |
|             | DTS-FS                           |                     | $\overline{}$  | 0        | 0        | _        | 0                         | 0    | dte FS                      |                                           |
|             | DTS 96/24                        |                     |                | 0        | 0        |          |                           | 0    | dts 96/2/                   |                                           |
|             | DTS 50/24                        | DT0-30/24           |                |          | 0        | _        |                           |      | dto                         |                                           |
|             |                                  |                     |                |          | 0        | _        |                           |      |                             |                                           |
|             |                                  |                     |                | -        | -        | _        | -                         |      | ULS-HU WISTR/HIRES          |                                           |
|             |                                  |                     |                |          | 0        | -        | -                         | 0    |                             | L, C, R, SL, SR, LFE (,ex1,ex2)           |
|             |                                  |                     |                | 0        | 0        | _        | 0                         |      |                             | L, C, R, SL, SR, S, LFE (,ex1,ex2)        |
|             | DIS-HD (7.1ch)                   | DIS-HD              | 0              | 0        | 0        | -        | 0                         | 0    | dts-HD MISTR/HIRES          | L, C, K, SL, SK, SBL, SBK, LFE (,ex1,ex2) |
|             | DISExpress                       | DISEXPRESS          | 0              | 0        | 0        | -        | -                         | 0    | dts express                 | L, C, R, SL, SR, LFE                      |
|             | AAC (5.1ch)                      | AAC 5.1             | 0              | 0        | 0        | -        | -                         | 0    | AAC                         | L, C, R, SL, SR, LFE                      |
|             | AAC (2ch)                        | AAC 2.0             | 0              | _        | _        | _        | _                         | 0    | AAC                         | L, R                                      |
|             | Multi Ch-PCM (5.1ch)             | Multi Ch-PCM        | 0              | 0        | 0        | _        | _                         | 0    | PCM                         | L, C, R, SL, SR, LFE                      |
|             | Multi Ch-PCM 96kHz (5.1ch)       | Multi Ch-PCM 96kHz  | 0              | 0        | 0        | _        |                           | 0    | PCM                         | L, C, R, SL, SR, LFE                      |
|             | Multi Ch-PCM 192kHz (5.1ch)      | Multi Ch-PCM 192kHz | 0              | 0        | 0        | _        | _                         | 0    | PCM                         | L, C, R, SL, SR, LFE                      |
|             | SA-CD (5.1ch)                    | SA-CD (5.1ch)       | 0              | 0        | 0        | -        | -                         | 0    | DSD                         | L, C, R, SL, SR, LFE                      |
|             | SA-CD (2ch)                      | SA-CD (Stereo)      | 0              | -        | _        | _        | -                         | 0    | DSD                         | L, R                                      |
|             | PCM (Audio)                      | PCM (Stereo)        | 0              | -        | -        | -        | -                         | 0    | PCM                         | L, R                                      |
|             | PCM 96kHz                        | PCM (Stereo 96kHz)  | 0              | -        | -        | -        | -                         | 0    | PCM                         | L, R                                      |
|             | HDCD                             | HDCD                | 0              | -        | _        | _        | -                         | 0    | PCM, HDCD                   | L, R                                      |
|             | Analog                           | Stereo              | 0              | -        | -        | -        | -                         | 0    | ANALOG                      | -                                         |
| SOURCE      | Dolby Surr.EX                    | Dolby Digital EX    | 0              | 0        | 0        | _        | 0                         | 0    | DIGITAL EX                  | L. C. R. SL. SR. S. LFE                   |
| DIRECT      | Dolby D (5.1ch)                  | Dolby Digital 5.1   | 0              | 0        | 0        | _        | _                         | 0    | DIGITAL                     | L. C. B. SL. SB. LFF                      |
| PURE DIRECT | Dolby D (2ch)                    | Dolby Digital 2.0   | $\overline{0}$ | _        | _        | _        | _                         | _    |                             | I B                                       |
|             | Dolby D (2ch Surr)               | Pro Logic IIx movie | $\overline{0}$ | 0        | 0        | _        | 0                         | 0    |                             |                                           |
|             | Dolby Digital Plus (2ch)         |                     | 0              | <u> </u> | _        | _        | _                         | _    |                             | I B                                       |
|             | Dolby Digital Plus (5 1ch)       | DolbyDigital +      |                |          | 0        |          |                           |      |                             |                                           |
|             | Dolby Digital Plus (6.1ch)       |                     |                |          | 0        |          |                           | 0    |                             | [L, 0, 1], 5L, 51], [L] L                 |
|             | Dolby Digital Plus (0.101)       | DolbyDigital +      |                |          | 0        | _        |                           |      |                             |                                           |
|             | Dolby Digital Flus (7.101)       |                     |                |          | 0        | -        |                           | 0    |                             |                                           |
|             | Dolby TrueHD (2ch)               |                     |                | -        | -        | _        | _                         | -    |                             |                                           |
|             | Dolby TrueHD (5.1ch)             |                     | 0              | 0        | 0        | -        | -                         | 0    |                             | L, C, R, SL, SR, LFE (,ex1,ex2)           |
|             | Dolby TrueHD (6.1ch)             | DolbyTrueHD         | 0              | 0        | 0        | -        | 0                         | 0    | DD IrueHD                   | L, C, R, SL, SR, S, LFE (,ex1,ex2)        |
|             | Dolby TrueHD (7.1ch)             | DolbyTrueHD         | 0              | 0        | 0        | -        | 0                         | 0    | DD IrueHD                   | L, C, R, SL, SR, SBL, SBR, LFE (,ex1,ex2) |
|             | Dolby TrueHD 192kHz (5.1ch)      | DolbyTrueHD         | 0              | 0        | 0        | _        | -                         | 0    | DD TrueHD                   | L, C, R, SL, SR, LFE                      |
|             | DTS-ES                           | DTS-ES              | 0              | 0        | 0        | -        | 0                         | 0    | dts, ES                     | L, C, R, SL, SR, S, LFE                   |
|             | DTS 96/24                        | DTS-96/24           | 0              | 0        | 0        | _        | _                         | 0    | dts 96/24                   | L, C, R, SL, SR, LFE                      |
|             | DTS (5.1ch)                      | DTS 5.1             | 0              | 0        | 0        | _        | _                         | 0    | dts                         | L, C, R, SL, SR, LFE                      |
|             | DTS-HD (2ch)                     | DTS-HD              | 0              | -        | -        | -        | -                         | -    | dts-HD MSTR/HIRES           | L, R                                      |
|             | DTS-HD (5.1ch)                   | DTS-HD              | 0              | 0        | 0        | _        | _                         | 0    | dts-HD MSTR/HIRES           | L, C, R, SL, SR, LFE (.ex1.ex2)           |
|             | DTS-HD (6.1ch)                   | DTS-HD              | 0              | 0        | 0        | _        | 0                         | 0    | dts-HD MSTR/HIRES           | L, C, R, SL, SR, S. LFE (.ex1.ex2)        |
|             | DTS-HD (7.1ch)                   | DTS-HD              | 0              | 0        | 0        | _        | 0                         | 0    | dts-HD MSTR/HIRES           | L. C. R. SL. SR. SBL, SBR, LFE (ex1 ex2)  |
| 1           | DTS Express                      | DTS EXPRESS         | $\overline{0}$ | 0        | 0        | _        | <u> </u>                  | 0    | dts express                 | I C B SI SB IFF                           |
| 1           | $\Delta \Lambda \Gamma$ (5 1 ch) | AAC 5 1             |                |          | 1 O      | -        |                           |      |                             |                                           |
|             |                                  | AAC 20              |                | $\vdash$ |          |          | <u> </u>                  |      |                             |                                           |
| 1           |                                  |                     | 10             | . –      | _        |          | . –                       | . –  | IAAU                        | IL N                                      |

| Comment       |                             |                            | Output Channel |   |    |    | Front information display |       |                   |                                           |
|---------------|-----------------------------|----------------------------|----------------|---|----|----|---------------------------|-------|-------------------|-------------------------------------------|
| Surrouna      | Input Signal                | Decoding                   | 1./5           | _ | SL | HL | SBL                       | 0.114 | Signal format     | Channel status                            |
| WIDUE         |                             |                            | L/K            | U | SR | HR | SBR                       | SUDVV | indicators        |                                           |
| SOURCE        | Multi Ch-PCM (5.1ch)        | Multi Ch-PCM               | 0              | 0 | 0  | -  | -                         | 0     | PCM               | L, C, R, SL, SR, LFE                      |
| DIRECT        | Multi Ch-PCM 96kHz (5.1ch)  | Multi Ch-PCM 96kHz         | 0              | 0 | 0  | -  | -                         | 0     | PCM               | L, C, R, SL, SR, LFE                      |
| PURE DIRECT   | Multi Ch-PCM 192kHz (5.1ch) | Multi Ch-PCM 192kHz        | 0              | 0 | 0  | -  | -                         | 0     | PCM               | L, C, R, SL, SR, LFE                      |
|               | SA-CD (5.1ch)               | SA-CD (5.1ch)              | 0              | 0 | 0  | -  | -                         | 0     | DSD               | L, C, R, SL, SR, LFE                      |
|               | SA-CD (2ch)                 | SA-CD (Stereo)             | 0              | - | _  | -  | -                         | -     | DSD               | L, R                                      |
|               | PCM (Audio)                 | PCM (Stereo)               | 0              | - | -  | -  | -                         | -     | PCM               | L, R                                      |
|               | PCM 96kHz                   | PCM (Stereo 96kHz)         | 0              | - | _  | -  | -                         | -     | PCM               | L, R                                      |
|               | HDCD                        | HDCD                       | 0              | - | -  | -  | -                         | -     | PCM, HDCD         | L, R                                      |
|               | Analog                      | Stereo                     | 0              | - | -  | -  | -                         | -     | ANALOG            | -                                         |
|               | 7.1ch input                 | Multi Ch                   | 0              | 0 | 0  | -  | 0                         | 0     | ANALOG            | -                                         |
| EX/ES         | Dolby Surr.EX               | Dolby Digital EX           | 0              | 0 | 0  | -  | 0                         | 0     | DIGITAL EX        | L, C, R, SL, SR, S, LFE                   |
|               | Dolby D (5.1ch)             | Dolby Digital EX           | 0              | 0 | 0  | -  | 0                         | 0     | DIGITAL           | L, C, R, SL, SR, LFE                      |
|               | Dolby Digital Plus (5.1ch)  | DolbyDigital + +EX         | 0              | 0 | 0  | -  | 0                         | 0     | DIGITAL PLUS      | L, C, R, SL, SR, LFE                      |
|               | Dolby TrueHD (5.1ch)        | DolbyTrueHD +EX            | 0              | 0 | 0  | -  | 0                         | 0     | DD TrueHD         | L, C, R, SL, SR, LFE (,ex1,ex2)           |
|               | DTS-ES                      | DTS-ES                     | 0              | 0 | 0  | -  | 0                         | 0     | dts, ES           | L, C, R, SL, SR, S, LFE                   |
|               | DTS (5.1ch)                 | DTS-ES                     | 0              | 0 | 0  | -  | 0                         | 0     | dts               | L, C, R, SL, SR, LFE                      |
|               | DTS-HD (5.1ch)              | DTS-HD + NEO6              | 0              | 0 | 0  | -  | 0                         | 0     | dts-HD MSTR/HIRES | L, C, R, SL, SR, LFE (,ex1,ex2)           |
|               | AAC (5.1ch)                 | AAC + Dolby EX             | 0              | 0 | 0  | -  | 0                         | 0     | AAC               | L, C, R, SL, SR, LFE                      |
|               | Multi DCNA (E 1ab)          | Multi Ch-PCM +             | 0              | 0 |    |    |                           |       | DCM               |                                           |
|               |                             | Dolby Digital EX           | 0              | 0 |    | -  | 0                         | 0     | PGIVI             | L, U, R, SL, SR, SVV                      |
|               |                             | SA-CD (5.1ch) +            | 0              | 0 |    |    |                           |       | nen               |                                           |
|               | SA-CD (5.1ch)               | Dolby Digital EX           | 0              | 0 |    | -  |                           |       | חפח               | L, U, R, SL, SK, SVV                      |
| DOLBY PLIIz   | Dolby Surr.EX               | Dolby Digital 5.1 + PLIIz  | 0              | 0 | 0  | 0  | _                         | 0     | DIGITAL EX        | L, C, R, SL, SR, S, LFE                   |
| -             |                             | Dolby Digital 5.1+ +       | _              | _ |    |    |                           |       |                   |                                           |
|               | Dolby D (5.1ch)             | PLIIz                      | 0              | 0 | 0  | 0  | -                         | 0     |                   | L, C, R, SL, SR, LFE                      |
|               | Dolby D (2ch)               | PLIIz                      | 0              | 0 | 0  | 0  | _                         | 0     | DIGITAL           | L.R                                       |
|               | Dolby D (2ch Surr)          | PLIIz                      | 0              | 0 | 0  | 0  | -                         | 0     | DIGITAL           | L, R, S                                   |
|               | Dolby Digital Plus (2ch)    | PLIIz                      | 0              | 0 | 0  | 0  | -                         | 0     | DIGITAL PLUS      | L, R                                      |
|               | Dolby Digital Plus (5.1ch)  | DolbyDigital Plus + PLIIz  | 0              | 0 | 0  | 0  | -                         | 0     | DIGITAL PLUS      | L, C, R, SL, SR, LFE                      |
|               | Dolby Digital Plus (6.1ch)  | DolbyDigital Plus + PLIIz  | 0              | 0 | 0  | 0  | _                         | 0     | DIGITAL PLUS      | L, C, R, SL, SR, S,LFE                    |
|               | Dolby Digital Plus (7.1ch)  | DolbyDigital Plus + PLIIz  | 0              | 0 | 0  | 0  | -                         | 0     | DIGITAL PLUS      | L, C, R, SL, SR, SBL, SBR, LFE            |
|               | Dolby TrueHD (2ch)          | PLIIz                      | 0              | 0 | 0  | 0  | -                         | 0     | DD TrueHD         | L, R                                      |
|               | Dolby TrueHD (5.1ch)        | DolbyTrueHD + PLIIz        | 0              | 0 | 0  | 0  | -                         | 0     | DD TrueHD         | L, C, R, SL, SR, LFE (,ex1,ex2)           |
|               | Dolby TrueHD (6.1ch)        | DolbyTrueHD + PLIIz        | 0              | 0 | 0  | -  | _                         | 0     | DD TrueHD         | L, C, R, SL, SR, S, LFE (,ex1,ex2)        |
|               | Dolby TrueHD (7.1ch)        | DolbyTrueHD + PLIIz        | 0              | 0 | 0  | 0  | -                         | 0     | DD TrueHD         | L, C, R, SL, SR, SBL, SBR, LFE (,ex1,ex2) |
|               | DTS-HD (2ch)                | PLIIz                      | 0              | 0 | 0  | 0  | -                         | 0     | dts-HD MSTR/HIRES | L, R                                      |
|               | AAC (5.1ch)                 | AAC + PLIIz                | 0              | 0 | 0  | 0  | -                         | 0     | AAC               | L, C, R, SL, SR, LFE                      |
|               | AAC (2ch)                   | Pro Logic IIz              | 0              | 0 | 0  | 0  | -                         | 0     | AAC               | L, R                                      |
|               | Multi Ch-PCM (5.1ch)        | Multi Ch-PCM + PLIIz       | 0              | 0 | 0  | 0  | -                         | 0     | PCM               | L, C, R, SL, SR, LFE                      |
|               | SA-CD (5.1ch)               | SA-CD (5.1ch) + PLIIz      | 0              | 0 | 0  | 0  | -                         | 0     | DSD               | L, C, R, SL, SR, LFE                      |
|               | SA-CD (2ch)                 | PLIIz                      | 0              | 0 | 0  | 0  | -                         | 0     | DSD               | L, R                                      |
|               | PCM (Audio)                 | PLIIz                      | 0              | 0 | 0  | 0  | -                         | 0     | PCM               | L, R                                      |
|               | HDCD                        | PLIIz                      | 0              | 0 | 0  | 0  | -                         | 0     | PCM, HDCD         | L, R                                      |
|               | Analog                      | PLIIz                      | 0              | 0 | 0  | 0  | -                         | 0     | ANALOG            | -                                         |
| DOLBY         | Dolby Surr.EX               | Dolby Digital EX           | 0              | 0 | 0  | -  | -                         | 0     | DIGITAL EX        | L, C, R, SL, SR, S, LFE                   |
| (PLIIx movie) | Dolby D (5.1ch)             | Dolby Digital 5.1          | 0              | 0 | 0  | -  | -                         | 0     | DIGITAL           | L, C, R, SL, SR, LFE                      |
| (PLIIx music) | Dolby D (5.1ch)             | Dolby Digital 5.1 + PLIIx  | 0              | 0 | 0  | -  | 0                         | 0     | DIGITAL           | L, C, R, SL, SR, LFE                      |
| (PLIIx game)  | Dolby D (2ch)               | Pro Logic IIx              | 0              | 0 | 0  | _  | 0                         | 0     | DIGITAL           | L, R                                      |
|               | Dolby D (2ch Surr)          | Pro Logic IIx              | 0              | 0 | 0  | -  | 0                         | 0     | DIGITAL           | L, R, S                                   |
|               | Dolby Digital Plus (2ch)    | Pro Logic IIx              | 0              | 0 | 0  | -  | 0                         | 0     | DIGITAL PLUS      | L, R                                      |
|               | Dolby Digital Plus (5.1ch)  | DolbyDigital +             | 0              | 0 | 0  | -  | _                         | 0     | DIGITAL PLUS      | L, C, R, SL, SR, LFE                      |
|               | Dolby Digital Plus (5.1ch)  | Dolby Digital Plus + PLIIx | 0              | 0 | 0  | -  | 0                         | 0     | DIGITAL PLUS      | L, C, R, SL, SR, LFE                      |
|               | Dolby TrueHD (2ch)          | Pro Logic IIx              | 0              | 0 | 0  | -  | 0                         | 0     | DD TrueHD         | L, R                                      |
|               | Dolby TrueHD (5.1ch)        | DolbyTrueHD + PLIIx        | 0              | 0 | 0  | _  | 0                         | 0     | DD TrueHD         | L, C, R, SL, SR, LFE (,ex1,ex2)           |
|               | Dolby TrueHD (5.1ch)        | DolbyTrueHD                | 0              | 0 | 0  | _  | _                         | 0     | DD TrueHD         | L. C. R. SL. SR. LFE (.ex1.ex2)           |
| 1             | DTS-HD (2ch)                | DTS-HD                     | 0              | 0 | 0  | -  | 0                         | 0     | DD TrueHD         | L, R                                      |
| 1             | AAC (5.1ch)                 | AAC + PLIIx                | 0              | 0 | 0  | -  | 0                         | 0     | AAC               | L, C, R, SL, SR, LFE                      |
| 1             | AAC (2ch)                   | Pro Logic IIx              | 0              | 0 | 0  | -  | 0                         | 0     | AAC               | L, R                                      |
| 1             | Multi Ch-PCM (5.1ch)        | Multi Ch-PCM + PLIIx       | 0              | 0 | 0  | -  | 0                         | 0     | PCM               | L, C, R, SL, SR, LFE                      |
| 1             | SA-CD (5.1ch)               | SA-CD (5.1ch) + PLIIx      | 0              | 0 | 0  | -  | 0                         | 0     | DSD               | L, C, R, SL, SR, LFE                      |
|               | SA-CD (2ch)                 | Pro Logic IIx              | 0              | 0 | 0  | -  | 0                         | 0     | DSD               | L, R                                      |
| 1             | PCM (Audio)                 | Pro Logic IIx              | 0              | 0 | 0  | -  | 0                         | 0     | PCM               | L, R                                      |
|               | HDCD                        | Pro Logic IIx              | 0              | 0 | 0  | -  | 0                         | 0     | PCM, HDCD         | L, R                                      |
| 1             | Analog                      | Pro Logic IIx              | 0              | 0 | 0  | _  | 0                         | 0     | ANALOG            | -                                         |

<u>⁄2</u>

|               |                             |                             |     |   | Outpu    | t Chan   | nel        |      | Front infor                 | mation display                               |
|---------------|-----------------------------|-----------------------------|-----|---|----------|----------|------------|------|-----------------------------|----------------------------------------------|
| Mode          | Input Signal                | Decoding                    | L/R | С | SL<br>SR | HL       | SBL<br>SBR | SubW | Signal format<br>indicators | Channel status                               |
| DTS           | DTS-ES                      | DTS 5.1                     | 0   | 0 | 0        | _        | _          | 0    | dts, ES                     | L. C. R. SL. SR. S. LFE                      |
| (Neo:6        | DTS 96/24                   | DTS-96/24                   | 0   | 0 | 0        | _        | _          | 0    | dts 96/24                   | L, C, R, SL, SR, LFE                         |
| Cinema)       | DTS (5.1ch)                 | DTS 5.1                     | 0   | 0 | 0        | -        | -          | 0    | dts                         | L, C, R, SL, SR, LFE                         |
| (Neo:6 Music) | DTS-HD (2ch)                | Neo:6                       | 0   | 0 | 0        | -        | 0          | 0    | dts-HD MSTR/HIRES           | L, R                                         |
|               | DTS-HD (5.1ch)              | DTS-HD                      | 0   | 0 | 0        | -        |            | 0    | dts-HD MSTR/HIRES           | L, C, R, SL, SR, LFE (,ex1,ex2)              |
|               | DTS-HD (6.1ch)              | DTS-HD                      | 0   | 0 | 0        | -        | 0          | 0    | dts-HD MSTR/HIRES           | L, C, R, SL, SR, S, LFE (,ex1,ex2)           |
|               | DTS-HD (7.1ch)              | DTS-HD                      | 0   | 0 | 0        | -        | 0          | 0    | dts-HD MSTR/HIRES           | L, C, R, SL, SR, SBL, SBR, LFE<br>(,ex1,ex2) |
|               | Dolby D (2ch)               | Neo:6                       | 0   | 0 | 0        | -        | 0          | 0    | DIGITAL                     | L, R                                         |
|               | Dolby D (2ch Surr)          | Neo:6                       | 0   | 0 | 0        | -        | 0          | 0    | DIGITAL                     | L, R, S                                      |
|               | Dolby Digital Plus (2ch)    | Neo:6                       | 0   | 0 | 0        | -        | 0          | 0    |                             | L, R                                         |
|               | Dolby TrueHD (2ch)          | Neo:b                       | 0   | 0 | 0        | -        | 0          | 0    |                             | L, K                                         |
|               | AAC (2011)                  | Neo:6                       | 0   |   |          | -        |            |      |                             |                                              |
|               | PCM (Audio)                 | Neo:6                       | 0   | 0 |          |          |            |      | PCM                         |                                              |
|               |                             | Neo:6                       | 0   | 0 | 0        |          | 0          | 0    |                             | I B                                          |
|               | Analog                      | Neo:6                       | 0   | 0 | 0        | _        | 0          | 0    |                             | -                                            |
| CSII          | Dolby D (2ch)               | CSII                        | 0   | 0 | 0        | -        | 0          | 0    |                             | I B                                          |
| (Cinema       | Dolby D (2ch Surr)          | CSII                        | 0   | 0 | 0        | - 1      | 0          | 0    |                             | L.B.S                                        |
| /Music        | AAC (2ch)                   | CSII                        | 0   | 0 | 0        | -        | 0          | 0    | AAC                         | L, R                                         |
| / Mono)       | SA-CD (2ch)                 | CSII                        | 0   | 0 | 0        | -        | 0          | 0    | DSD                         | L, R                                         |
| ,             | PCM (Audio)                 | CSII                        | 0   | 0 | 0        | -        | 0          | 0    | PCM                         | L, R                                         |
|               | HDCD                        | CSII                        | 0   | 0 | 0        | -        | 0          | 0    | PCM, HDCD                   | L, R                                         |
|               | Analog                      | CSII                        | 0   | 0 | 0        | -        | 0          | 0    | ANALOG                      | -                                            |
| NEURAL        | Dolby D (2ch)               | NEURAL                      | 0   | 0 | 0        | -        | 0          | 0    | DIGITAL                     | L, R                                         |
|               | Dolby D (2ch Surr)          | NEURAL                      | 0   | 0 | 0        | _        | 0          | 0    | DIGITAL                     | L, R, S                                      |
|               | AAC (2ch)                   | NEURAL                      | 0   | 0 | 0        | -        | 0          | 0    | AAC                         | L, R                                         |
|               | SA-CD (2ch)                 | NEURAL                      | 0   | 0 | 0        | -        | 0          | 0    | DSD                         | L, R                                         |
|               | PCM (Audio)                 | NEURAL                      | 0   | 0 | 0        | -        | 0          | 0    | PCM                         | L, R                                         |
|               | носо                        |                             | 0   | 0 | 0        | -        | 0          | 0    | PCM, HDCD                   | L, R                                         |
| 075050        | Analog                      |                             | 0   | 0 | 0        | -        | 0          | 0    |                             |                                              |
| STEREU        | Dolby Surr.EX               | Stereo                      | 0   |   | -        | -        | -          | 0    |                             | L, C, R, SL, SR, S, LFE                      |
|               | Dolby D (5.1ch)             | Stereo                      | 0   | - | -        | -        | -          |      |                             | L, C, R, SL, SR, LFE                         |
|               | Dolby D (2ch)               | Stereo                      | 0   | - | -        | -        | -          |      |                             |                                              |
|               | Dolby Digital Plus (2ch)    | Storoo                      | 0   | _ | _        |          | -          |      |                             | L, N, S                                      |
|               | Dolby Digital Plus (5 1ch)  | Stereo                      | 0   | - | <u> </u> | <u> </u> |            |      |                             |                                              |
|               | Dolby Digital Plus (6.1ch)  | Stereo                      | 0   | _ | _        | _        | _          | 0    |                             | L C B SL SB S LFF (ex1)                      |
|               | Dolby Digital Plus (7.1ch)  | Stereo                      | 0   | - | - 1      | - 1      | -          | Ō    | DIGITAL PLUS                | L. C. R. SL. SR. SBL. SBR. LFE               |
|               | Dolby TrueHD (2ch)          | Stereo                      | 0   | - | _        | -        | -          | 0    | DID TrueHD                  | L. R                                         |
|               | Dolby TrueHD (5.1ch)        | Stereo                      | 0   | - | _        | -        | _          | 0    | DD TrueHD                   | L. C. R. SL. SR. LFE (.ex1.ex2)              |
|               | Dolby TrueHD (6.1ch)        | Stereo                      | 0   | - | -        | -        | -          | 0    | DD TrueHD                   | L, C, R, SL, SR, LFE                         |
|               | Dolby TrueHD (7.1ch)        | Stereo                      | 0   | - | -        | -        | -          | 0    | DD TrueHD                   | L, C, R, SL, SR, LFE                         |
|               | Dolby TrueHD 192kHz(5.1ch)  | Stereo                      | 0   | _ | -        | -        | -          | 0    | DD TrueHD                   | L, C, R, SL, SR, LFE                         |
|               | DTS-ES                      | Stereo                      | 0   |   |          | -        |            | 0    | dts, ES                     | L, C, R, SL, SR, S, LFE                      |
|               | DTS 96/24                   | Stereo                      | 0   | - | -        | -        | -          | 0    | dts 96/24                   | L, C, R, SL, SR, LFE                         |
|               | DTS (5.1ch)                 | Stereo                      | 0   | _ |          | -        |            | 0    | dts                         | L, C, R, SL, SR, LFE                         |
|               | DTS-HD (2ch)                | Stereo                      | 0   |   | -        | -        | -          | 0    | dts-HD MSTR/HIRES           |                                              |
|               | DIS-HD (5.1ch)              | Stereo                      | 0   | - | -        | -        | -          | 0    | dts-HD MSTR/HIRES           | L, C, R, SL, SR, LFE (,ex1,ex2)              |
|               |                             | Stereo                      | 0   | - | -        | -        | -          |      | dts-HD NISTR/HIRES          | L, U, K, SL, SK, S, LFE (,ex1,ex2)           |
|               |                             | Stereo                      | 0   | _ | -        | -        | -          |      | dto ovproco                 |                                              |
|               | DIS Express                 | Storeo                      | 0   | _ | -        | -        | -          |      |                             |                                              |
|               | AAC (3.101)                 | Storoo                      | 0   | _ | _        |          | -          |      |                             |                                              |
|               | Multi Ch-PCM                | Stereo                      | 0   | - |          | -        |            |      | PCM                         |                                              |
|               | Multi Ch-PCM 96kHz (5 1ch)  | Stereo                      | 0   | _ | _        | _        | _          | 0    | PCM                         |                                              |
|               | Multi Ch-PCM 192kHz (5.1ch) | Stereo                      | 0   | _ | - 1      | - 1      | -          | Ō    | PCM                         | L, C, R, SL, SB, LFF                         |
|               | SA-CD (5.1ch)               | Stereo                      | 0   | - | - 1      | - 1      | -          | 0    |                             | L. C. B. SL. SB. LFF                         |
|               | SA-CD (2ch)                 | Stereo                      | 0   | - | -        | -        | -          | 0    | DSD                         | L, R                                         |
|               | PCM (Audio)                 | Stereo                      | 0   | _ | -        | -        | -          | 0    | PCM                         | L, R                                         |
|               | PCM 96kHz                   | Stereo                      | 0   | - | -        | -        | -          | 0    | PCM                         | L, R                                         |
|               | HDCD                        | Stereo                      | 0   | - | -        | -        | -          | 0    | PCM, HDCD                   | L, R                                         |
|               | Analog                      | Stereo                      | 0   | - | -        | -        | -          | 0    | ANALOG                      | -                                            |
| Dolby Virtual | Dolby Surr.EX               | Dolby Virtual Speaker       | 0   | _ | _        | _        | _          | _    | DIGITAL EX                  | L, C, R, SL, SR, S, LFE                      |
| Speaker       | Dolby D (5.1ch)             | Dolby Virtual Speaker       | 0   | — | -        | -        | -          | -    | DIGITAL                     | L, C, R, SL, SR, LFE                         |
| 1             | Dolby D (2ch)               | PLII+ Dolby Virtual Speaker | 0   | - | -        | -        | -          | -    | DIGITAL                     | L, R                                         |
| 1             | Dolby D (2ch Surr)          | PLII+ Dolby Virtual Speaker | 0   | - | -        | -        | -          | -    |                             | L, R, S                                      |
| 1             | Dolby Digital Plus (2ch)    | Dolby Virtual Speaker       | 0   | - | -        | -        | -          | -    | DIGITAL PLUS                | L, R                                         |
| 1             | Dolby Digital Plus (5.1ch)  | Dolby Virtual Speaker       | 0   | - | -        | -        | -          |      | DIGITAL PLUS                | L, C, R, SL, SR, LFE                         |
| 1             | Dolby Digital Plus (6.1ch)  | Dolby Virtual Speaker       | 0   | - | -        | -        | -          | -    |                             | L, U, R, SL, SR, S, LFE (,ex1)               |
|               | Dolby Digital Plus (7.1ch)  | Dolby Virtual Speaker       | 0   | - | -        |          | -          | -    |                             | IL, U, K, SL, SK, SBL, SBR, LFE              |
|               | Dolby TrueHD (2ch)          | Dolby Virtual Speaker       | 0   | - | -        | -        | -          |      |                             |                                              |
|               | JUDIBY TrueHD (5.1ch)       | Looby Virtual Speaker       | U U | - | - 1      | -        | I –        | -    | ILLI IrueHD                 | ן L, U, K, SL, SK, LFE                       |

<u>⁄</u>2

| Commenced       |                            |                             |     |     | Outpu | t Chan | nel    |          | Front info          | mation display                            |
|-----------------|----------------------------|-----------------------------|-----|-----|-------|--------|--------|----------|---------------------|-------------------------------------------|
| Mode            | Input Signal               | Decoding                    | L/R | С   | SL    | HL     | SBL    | SubW     | Signal format       | Channel status                            |
| Dolby Virtual   | Dolby TrueHD (6.1ch)       | Nolby Virtual Speaker       | 0   | _   | - Sh  | nn –   | Jobn _ | _        |                     |                                           |
| Speaker         | Dolby TrueHD (7.1ch)       | Dolby Virtual Speaker       | 0   | _   | _     | _      | _      | _        |                     | L. C. B. SL. SB. LFF                      |
| opouno          | DTS-ES                     | Dolby Virtual Speaker       | 0   | _   | _     | _      | _      | -        | dts. ES             | L. C. R. SL. SR. S. LFE                   |
|                 | DTS 96/24                  | Dolby Virtual Speaker       | 0   | -   | _     | _      | _      | - 1      | dts 96/24           | L. C. B. SL. SB. LFF                      |
|                 | DTS (5.1ch)                | Dolby Virtual Speaker       | 0   | _   | _     | _      | _      | -        | dts                 | L. C. R. SL. SR. LFE                      |
|                 | DTS-HD (2ch)               | Dolby Virtual Speaker       | 0   | _   | _     | _      | _      | -        | dts-HD MSTR/HIRES   | L. R                                      |
|                 | DTS-HD (5.1ch)             | Dolby Virtual Speaker       | 0   | -   | _     | _      | _      | -        | dts-HD MSTR/HIRES   | L. C. R. SL. SR. LFE (.ex1.ex2)           |
|                 | DTS-HD (6.1ch)             | Dolby Virtual Speaker       | 0   | _   | _     | _      | _      | -        | dts-HD MSTR/HIRES   | L. C. R. SL. SR. S. LFE (.ex1.ex2)        |
|                 | DTS-HD (7.1ch)             | Dolby Virtual Speaker       | 0   | -   | _     | _      | _      | -        | dts-HD MSTR/HIRES   | L, C, R, SL, SR, SBL, SBR, LFE (,ex1,ex2) |
|                 | AAC (5.1ch)                | Virtual                     | 0   | _   | _     | _      | _      | -        | AAC                 | L, C, R, SL, SR, LFE                      |
|                 | AAC (2ch)                  | Virtual                     | 0   | -   | -     | _      | -      | -        | AAC                 | L, R                                      |
|                 | Multi Ch-PCM (5.1ch)       | Dolby Virtual Speaker       | 0   | -   | -     | _      | -      | -        | PCM                 | L, C, R, SL, SR, LFE                      |
|                 | SA-CD (5.1ch)              | Dolby Virtual Speaker       | 0   | -   | -     | _      | -      | -        | DSD                 | L, C, R, SL, SR, LFE                      |
|                 | SA-CD (2ch)                | PLII+ Dolby Virtual Speaker | 0   | -   | -     | _      | -      | -        | DSD                 | L, R                                      |
|                 | PCM (Audio)                | PLII+ Dolby Virtual Speaker | 0   | _   | -     | _      | -      | -        | PCM                 | L, R                                      |
|                 | HDCD                       | PLII+ Dolby Virtual Speaker | 0   | -   | -     | -      | -      | -        | PCM, HDCD           | L, R                                      |
|                 | Analog                     | PLII+ Dolby Virtual Speaker | 0   | -   | -     | _      | -      | -        | ANALOG              | -                                         |
| Multi Ch.       | Dolby Surr.EX              | Dolby Digital EX            | 0   | (0) | 0     | _      | 0      | 0        | DIGITAL EX          | L, C, R, SL, SR, S, LFE                   |
| Movie           | Dolby D (5.1ch)            | Dolby Digital 5.1           | 0   | (0) | 0     | _      | -      | 0        | DIGITAL             | L, C, R, SL, SR, LFE                      |
| Music           | Dolby D (2ch)              | Multi Channel               | 0   | (0) | 0     | -      | 0      | 0        | DIGITAL             | L, R                                      |
|                 | Dolby D (2ch Surr)         | Multi Channel               | 0   | (0) | 0     | -      | 0      | 0        | DIGITAL             | L, R, S                                   |
|                 | DTS-ES                     | DTS-ES                      | 0   | (0) | 0     | -      | 0      | 0        | dts, ES             | L, C, R, SL, SR, S, LFE                   |
|                 | DTS 96/24                  | DTS-96/24                   | 0   | (0) | 0     | _      | _      | 0        | dts 96/24           | L, C, R, SL, SR, LFE                      |
|                 | DTS (5.1ch)                | DTS 5.1                     | 0   | (0) | 0     | _      | _      | 0        | dts                 | L, C, R, SL, SR, LFE                      |
|                 | AAC (5.1ch)                | AAC 5.1                     | 0   | 0   | 0     | _      | _      | 0        | AAC                 | L, C, R, SL, SR, LFE                      |
|                 | AAC (2ch)                  | Multi Channel Stereo        | 0   | 0   | 0     | 0      | 0      | 0        | AAC                 | L, R                                      |
|                 | Multi Ch-PCM               | Multi Ch-PCM                | 0   | (0) | 0     | _      | -      | 0        | PCM                 | L, C, R, SL, SR, LFE                      |
|                 | Multi Ch-PCM 96kHz         | Multi Ch-PCM 96kHz          | 0   | (0) | 0     | -      | -      | 0        | PCM                 | L, C, R, SL, SR, LFE                      |
|                 | SA-CD (5.1ch)              | SA-CD (5.1ch)               | 0   | (0) | 0     | -      | -      | 0        | DSD                 | L, C, R, SL, SR, LFE                      |
|                 | SA-CD (2ch)                | Multi Channel               | 0   | (0) | 0     | _      | 0      | 0        | DSD                 | L, R                                      |
|                 | PCM (Audio)                | Multi Channel               | 0   | (0) | 0     | -      | 0      | 0        | PCM                 | <u>L, R</u>                               |
| (°): Movie mode | носо                       | Multi Channel               | 0   | (0) | 0     | _      | 0      | 0        | PCM, HDCD           | <u>L, R</u>                               |
| only.           | Analog                     | Multi Channel               | 0   | (0) | 0     | -      | 0      | 0        | ANALUG              | -                                         |
| Headphone       | Dolby Surr.EX              | Dolby H.P                   | 0   | -   | -     | -      | -      | -        | DIGITAL EX          | L, C, R, SL, SR, S, LFE                   |
| (DolbyHP        | Dolby D (5.1ch)            | Dolby H.P                   | 0   | -   | -     | -      | -      | -        |                     | L, C, R, SL, SR, LFE                      |
| or Normal       | Dolby D (2ch)              | Dolby H.P                   | 0   | -   | -     | -      | _      | <u> </u> |                     | L, R                                      |
| Headphone)      | Dolby D (2ch Surr)         | Dolby H.P                   | 0   | -   | -     | _      | -      | -        |                     | L, R, S                                   |
|                 | Dolby Digital Plus (5.1ch) | Stereo                      | 0   | -   | _     | _      | _      | -        | DIGITAL PLUS        | L, C, R, SL, SR, LFE                      |
|                 | Dolby Digital Plus (6.1ch) | Stereo                      | 0   | -   | -     | -      | -      | -        |                     | L, C, R, SL, SR, S, LFE (,ex1)            |
|                 | Dolby Digital Plus (7.1ch) | Stereo                      | 0   | -   | -     | -      | -      | -        |                     | L, C, R, SL, SR, SBL, SBR, LFE            |
|                 | Dolby TrueHD (5.1ch)       | Stereo                      | 0   | -   | -     | -      | -      | -        |                     | IL, K                                     |
|                 | Dolby TrueHD (6.1ch)       | Stereo                      | 0   | -   | -     | -      | -      | -        |                     | L, K                                      |
|                 | Dolby TrueHD (7.1ch)       | Stereo                      | 0   | -   | -     | -      | -      | -        |                     |                                           |
|                 | Dolby TrueHD 192KHZ(5.1ch) | Stereo                      | 0   | -   | -     | -      | -      | -        |                     |                                           |
|                 |                            |                             |     | -   | -     | _      | -      | -        | dts, ES             |                                           |
|                 | DTS 90/24                  |                             | 0   | -   | _     | _      | -      | -        | dts 90/24           |                                           |
|                 |                            | DOIDY H.P                   |     | -   | -     | -      | -      | -        |                     | [L, U, K, SL, SK, LFE                     |
|                 |                            | Stereo                      | 0   | -   | _     | _      | -      | -        | dis-HD NISTR/HIRES  | L, C, R, SL, SR, LFE (,ex1,ex2)           |
|                 |                            | Stereo                      | 0   | -   | -     | _      | -      | -        | dts-HD WISTR/HIKES  | L, C, K, SL, SK, S, LFE (,ex1,ex2)        |
|                 |                            | Stereo                      | 0   | -   | _     | _      | -      | -        | dis-HD IVISTR/HIRES |                                           |
|                 |                            | Stereo                      |     | -   | _     | _      | -      | -        |                     |                                           |
|                 | AAG (3.1011)               |                             |     | -   | _     | _      |        |          |                     |                                           |
|                 | AAU (2011)                 |                             |     | -   | _     | _      | -      |          | DCM                 |                                           |
|                 |                            |                             |     | -   | -     | _      | -      | -        |                     | <u>ן ב, ט, ה, טב, טה, ברב</u><br>ו ב      |
|                 |                            |                             | 0   | -   | -     | _      | -      |          |                     |                                           |
|                 |                            |                             |     | -   | -     |        | -      | -        |                     |                                           |
|                 | ANALUG                     | ן טטוטע ח.ר                 | 0   | -   | _     | -      |        |          | JANALUG             | ] L, Π                                    |

# Notes

- Dolby Digital (2 channel L/R): Speakers for signal with Dolby Surround are fully equipped.
- No sound is outputs from the surround speaker, center speaker and subwoofer if the DVD disc has no surround data.
- Surround modes other than Stereo are not available during Dolby TrueHD, Dolby Digital Plus, or DTS-HD playback.

If surround modes other than Stereo are selected and Dolby TrueHD, Dolby Digital Plus, or DTS-HD content is played, the surround mode setting is disabled.

#### Abbreviations

- L/R : Front speakers
- C: Center speaker
- SL/SR : Surround speakers
- HL/HR : Front height speakers
- SBL/SBR : Surround back speakers
  - SubW: Subwoofer
    - LFE: Low frequency efects
      - ex: Extension

2

#### AUT0

When this mode is selected, the unit determines whether the digital input signal is Dolby Digital, Dolby Digital Surround EX, Dolby Digital Plus, Dolby TrueHD, DTS-HD, DTS, DTS-ES, DTS 96/24 or PCM audio.

Surround EX & DTS-ES will operate for multichannel sources that have a Dolby Digital Surround EX or DTS-ES auto trigger flag in the digital signal.

When a Dolby Digital or DTS signal is input, the number of channels for which the corresponding signal is encoded will be played.

Inputting a Dolby Digital two channel signal with Dolby surround status automatically subjects that signal to Pro Logic IIx movie processing before play.

PCM 96 kHz source material can be played in this mode.

#### (Notes

- When you use this mode with certain DVD and CD players, performing operations such as skip or stop may momentarily interrupt the output.
- When the signal is not decoded, the mode is changed to AUTO mode automatically. See page 83 to confirm the available decoding modes.

#### SOURCE DIRECT

In the Source Direct mode, the tone control circuit Acoustic EQ. and bass management configuration are bypassed for full-range frequency response and the purist audio reproduction.

#### Notes

- Speaker size is set to Front L/R = Large, Center = Large, Surround L/R = Large and Subwoofer = Yes automatically. Tone controls, equalizer and additional processing are deactivated.
- When you use this mode with certain DVD and CD players, performing operations such as skip or stop may momentarily interrupt the output.
- In SOURCE DIRECT mode, ACOUSTIC EQ and M-DAX are not available.

#### **PURE DIRECT**

The Pure Direct mode further reduces sources of noise in addition to effect of the Source Direct mode, by blocking output from the video jacks (VIDEO, S-VIDEO, COMPONENT VIDEO and HDMI) and turning the FL display off.

#### Note

#### EX/ES

This mode provides 6.1 channel surround for Dolby Digital EX, and DTS-ES-encoded source material such as DVD.

This mode cannot be used when an analog input has been selected.

#### Dolby Digital EX

In a movie theater, film soundtracks that have been encoded with Dolby Digital Surround EX technology are able to reproduce an extra channel which has been added during the mixing of the program.

This channel, called surround back, places sounds behind the listener in addition to the currently available front left, front center, front right, surround right, surround left and subwoofer channels.

This additional channel provides the opportunity for more detailed imaging behind the listener and brings more depth, spacious ambience and sound localization than ever before.

Dolby Digital EX is not available in systems that do not have without surround back speaker(s).

#### DTS-ES (Discrete 6.1, Matrix 6.1)

DTS-ES adds the surround center channel audio to the DTS 5.1 channel format to improve the acoustic positioning, and makes acoustic image movement more natural with the 6.1 channel reproduction. This unit incorporates a DTS-ES-decoder, which can handle DTS-ES Discrete-encoded and DTS-ES Matrix-encoded program sources from DVD, etc. DTS-ES Discrete 6.1 features digital discrete recording of all channels, including the surround back channel(s), and higher quality audio reproduction. DTS-ES is not available in systems that do not have surround back speakers.

<sup>•</sup> In PURE DIRECT mode, ACOUSTIC EQ and M-DAX are not available.

#### 

#### (Dolby Digital, Pro Logic IIx MOVIE, Pro Logic IIx MUSIC, Pro Logic IIx GAME)

This mode is used with source materials encoded in Dolby Digital and Dolby Surround.

#### **DOLBY DIGITAL**

This mode is enabled when playing source materials encoded in Dolby Digital.

Playing multichannel-encoded 5.1 channel Dolby Digital sources provides 5 main audio channels (left, center, right, surround left and surround right) and a Low Frequency Effect channel.

Dolby Digital EX decoding is not available in this mode.

Dolby Pro Logic IIx has 5 modes:

#### Pro Logic IIx MOVIE

This mode provides 6.1 or 7.1 channel surround sound from Dolby Surround, encoded stereo movie soundtracks.

#### **Pro Logic IIx MUSIC**

This mode provides 6.1 or 7.1 channel surround sound from conventional stereo sources (analog or digital), such as CD, tape, FM, TV, stereo VCR, etc.

#### **Pro Logic IIx GAME**

This mode restores the impact low-frequency surround effects by routing them to the system's subwoofer.

#### 5.1ch + Pro Logic IIx Movie

This mode provides 7.1 channel surround sound from 5.1 channel sources movie soundtracks.

#### 5.1ch + Pro Logic IIx Music

This mode provides 6.1 or 7.1 channel surround sound from 5.1 channel sources music soundtracks.

#### ( Notes

- Pro Logic IIx mode will decode as Pro Logic II mode when the Surr. B is set to "None" from SPEAKER SETUP menu. (See page 28)
- Pro Logic IIx mode is available for a 2 channel input signal which is encoded in Dolby Digital, HDCD or PCM format.

#### **Pro Logic IIz Height**

Dolby Pro Logic IIz Height is designed to more effectively use existing program material when height channel speaker outputs are present. Dolby Pro Logic IIz Height can be used to upmix a variety of sources from movies and music, but are particularly well-suited to upmix game content.

#### dts

dts, Neo:6 Cinema, Neo:6 Music

This mode is for DTS-encoded source materials such as laserdisc, CD and DVD. Neo:6 is for some 2 channel sources.

#### dts

This mode is enabled when playing source materials encoded in dts multichannel.

Playing multichannel encoded-5.1 channel dts sources provides five main audio channels (left, center, right, surround left and surround right) and a Low Frequency Effects channel.

dts-ES decoding is not available in this mode.

The DTS mode cannot be used when an analog input has been selected.

#### Neo:6 Cinema, Neo:6 Music

This mode decodes 2 channel signals into 6 channel signals using high-accuracy digital matrix technology. The DTS Neo:6 decoder has near-discrete properties in the frequency characteristics of the channels as well as in channel separation.

According to the signals to be played back, DTS Neo:6 uses either the Neo:6 Cinema mode optimized for movie playback or the Neo:6 Music mode optimized for music playback.

#### Note

• The Neo:6 mode is available for 2 channel input signals which are encoded in Dolby Digital, HDCD or PCM format.

#### CIRCLE SURROUND II (CSII-CINEMA, CSII-MUSIC, CSII-MONO)

Circle Surround is designed to enable multichannel surround sound playback of non-encoded and multichannel encoded material.

Backward compatibility provides listeners with up to 6.1 channels of surround performance from an entire collection of music and film, including broadcast, videotape and stereo recorded music. Depending on source material, you can select CSI-

Cinema mode, CSII-Music mode or CSII-Mono mode.

#### Note

• The CS II mode is available for 2 channel input signals which are encoded in Dolby Digital, HDCD or PCM format.

## **STEREO**

This mode bypasses all surround processing. In stereo program sources, the left and right channels play normally when PCM audio or analog stereo is input.

With Dolby Digital and DTS sources, the 5.1 channels are converted to two channel stereo. 96 kHz PCM source material can be played back in stereo mode.

#### Dolby Virtual Speaker

Dolby Virtual Speaker technology uses proprietary technology of Dolby Laboratories to create a virtual surround sound field using only two speakers for the front channels, allowing the user to experience sound as if surround speakers were actually being used.

#### MULTI CH. (MOVIE, MUSIC)

This mode is used to create a wider, deeper and more natural soundstage from two channel source material.

This is done by feeding the left channel signal to both the left front and left surround speakers and the right channel signal to both the right front and right surround speakers. Additionally, the center channel reproduces a mix of the right and left channels.

#### ( Note

• Audio is not output from the CENTER channel when using MULTI CH. MUSIC mode.

#### Neural Surround

Neural Surround  $^{\rm TM}$  represents the latest advancement in surround technology developed for music.

Neural Surround<sup>™</sup> employs psychoacoustic frequency domain processing which allows delivery of a more detailed sound stage with superior channel separation and localization of audio elements. System playback is scalable from 5.1 to 7.1 multi-channel surround playback.

## CAUTION

#### Note for DTS

- To connected DVD player, laserdisc player or CD player needs to support DTS digital output. You may not be able to play some DTS source signals from certain CD players and LD players even if you connect the player to the unit digitally. This is because the digital signal has been processed (such as the output level, sampling frequency or frequency response), and the unit cannot recognize the signal as DTS data.
- Depending on the player used, DTS play may produce a short noise. This is not a malfunction.
- While signals from a DTS laserdisc or CD are playing in another surround mode, you cannot switch to digital input or from digital input to analog input from the INPUT SETUP in the MAIN MENU or by pressing the A/D button.
- You can not listen to DTS-encoded software in a multiroom.
- The outputs for VCR OUT, TAPE OUT and CD/CD-R OUT output analog audio signals only. Do not record from CDs or LDs that support DTS using these outputs. If you do, the DTS-encoded signal will be recorded as noise.

#### Note or Dolby Digital Surround EX

- When playing Dolby Digital Surround EX-encoded software in 6.1 channels, it is required to set the EX/ES mode.
- Note that some Dolby Digital Surround EXencoded software does not contain the identification signal. In this case, set the EX/ES mode manually.

#### Note for 96 kHz/192 kHz PCM audio

- The AUTO, Pure Direct, and Stereo modes can be used when playing PCM signals with a sampling frequency of 96/192 kHz (such as from DVD-Video/Audio discs).
- Certain DVD player models inhibit digital output. For details, refer to the player's operation manual.
- Some DVD discs feature copy protection. When using such disc, 96 kHz PCM signal are not output from the DVD player. For details, refer to the player's operation manual.

#### Note for HDCD

- HDCD is effective only through digital input.
- You may not be able to play some HDCD source signals from certain CD players if you connect the player to the unit digitally. This is because the digital signal has been processed (such as the output level, sampling frequency or frequency response) and the unit cannot recognize the signal as HDCD data.

# 2. TECHNICAL DESCRIPTION

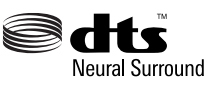

DTS Neural Surround has been chosen as the surround sound format for XM Satellite Radio's "XM HD Surround, " TV sports broadcasting, 7.1 games, Music Direct Internet streaming as well as leading FM/HD radio stations. It delivers the rich envelopment and discrete image detail of surround sound by unmasking the audio details, typically lost by other playback modes audiences will experience the deep ambience and subtle details of movies, music and games.

DTS Manufactured under license from DTS Licensing Limited. DTS is a registered trademark & the DTS Logos and Symbol are trademarks of DTS, Inc. © 1996-2008 DTS, Inc. All Rights Reserved.

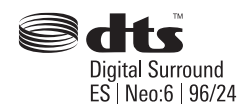

Manufactured under license under U.S. Patent No's: 5,451,942; 5,956,674; 5,974,380; 5,978,762; 6,226,616; 6,487,535; 7,003,467; 7,212,872 & other U.S. and worldwide patents issued & pending. DTS, DTS Digital Surround, ES, and Neo:6 are registered trademarks and the DTS logos, Symbol and DTS 96/24 are trademarks of DTS, Inc. © 1996-2008 DTS, Inc. All Rights Reserved.

#### dts Digital Surround

DTS was introduced in 1994 to provide 5.1 channels of discrete digital audio into home theater systems. DTSbringsyoupremiumquality discrete multichannel digital sound to both movies and music.

DTS is a multichannel sound system designed to create full range digital sound reproduction.

The no compromise DTS digital process sets the standard of quality for cinema sound by delivering an exact copy of the studio master recordings to neighborhood and home theaters.

Now, every moviegoer can hear the sound exactly as the moviemaker intended.

DTS can be enjoyed in the home for either movies or music on of DVD's, LD's, and CD's.

#### · dts Neo:6®

The advantages of discrete multichannel systems over matrix are well known.

But even in homes equipped for discrete multichannel, there remains a need for high-quality matrix decoding. This is because of the large library of matrix surround motion pictures available on disc and on VHS tape; and analog television broadcasts. The typical matrix decoder of today derives a center channel and a mono surround channel from twochannel matrix stereo material. It is better than a simple matrix in that it includes steering logic to improve separation, but because of its mono, bandlimited surround it can be disappointing to users accustomed to discrete multichannel.

Neo:6 offers several important improvements as follow,

- Neo:6 provides up to six full-band channels of matrix decoding from stereo matrix material. Users with 6.1 and 5.1 systems will derive six and five separate channels, respectively, corresponding to the standard home-theater speaker layouts.
- Neo:6 technology allows various sound elements within a channel or channels to be steered separately, and in a way which follows naturally from the original presentation.
- Neo:6 offers a music mode to expand stereo nonmatrix recordings into the five- or six-channel layout, in a way which does not diminish the subtlety and integrity of the original stereo recording.

#### dts Digital Surround ES<sup>®</sup>

DTS-ES Extended Surround is a new multichannel digital signal format developed by Digital Theater Systems Inc. While offering high compatibility with the conventional DTS Digital Surround format, DTS-ES Extended Surround greatly improves the 360-degree surround impression and space expression thanks to further expanded surround signals. This format has been used professionally in movie theaters since 1999.

In addition to the 5.1 surround channels (FL, FR, C, SL, SR and LFE), DTS-ES Extended Surround also offers the SB (Surround Back) channel for surround playback with a total of 6.1 channels. DTS-ES Extended Surround includes two signal formats with different surround signal recording methods, as DTS-ES Discrete 6.1 and DTS-ES Matrix 6.1.

#### dts Digital Surround 96/24

The stereo CD is a 16-bit medium with sampling at 44.1 kHz. Professional audio has been 20- or 24-bit for some time, and there is increasing interest in higher sampling rates both for recording and for delivery into the home. Greater bit depths provide extended dynamic range. Higher sampling rates allow wider frequency response and the use of antialias and reconstruction filters with more favorable aural characteristics.

DTS 96/24 allows for 5.1channel sound tracks to be encoded at a rate of 96kHz/24bits on DVD-Video titles.

When DVD-video appeared, it became possible to deliver 24-bit, 96 kHz audio into the home, but only in two channels, and with serious limitations on picture. This capability has had little use.

DVD-audio allows 96/24 in six channels, but a new player is needed, and only analog outputs are provided, necessitating the use of the D/A converters and analog electronics provided in the player.

DTS 96/24 offers the following:

- 1. Sound quality transparent to the original 96/24 master.
- 2. Full backward compatibility with all existing decoders. (Existing decoders will output a 48 kHz signal)
- No new player required: DTS 96/24 can be carried on DVD-video, or in the video zone of DVD-audio, accessible to all DVD players.
- 4. 96/24 5.1-channel sound with full-quality fullmotion video, for music programs and motion picture soundtracks on DVD-video.

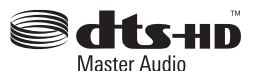

DTS-HD Master Audio is capable of delivering audio that is a bit-for-bit identical to the studio master. DTS-HD Master Audio delivers audio at super high variable bit rates -24.5 mega-bits per second (Mbps) on Blu-ray discs and 18.0 Mbps on HD-DVD - that are significantly higher than standard DVDs . This bit stream is so "fast" and the transfer rate is so "high" that it can deliver the Holy Grail of audio: 7.1 audio channels at 96k sampling frequency/24 bit depths that are identical to the original. With DTS-HD Master Audio, you will be able to experience movies and music, exactly as the artist intended: clear, pure, and uncompromised.

Manufactured under license under U.S. Patent No's: 5,451,942; 5,956,674; 5,974,380;5,978,762; 6,226,616; 6,487,535, 7,212,872; 7,333,929; 7,392,195; 7,272,567 & other U.S. and worldwide patents issued & pending.

DTS is a registered trademark and the DTS logos, Symbol, DTS-HD and DTS-HD Master Audio are trademarks of DTS, Inc. © 1996-2008 DTS, Inc. All Rights Reserved.

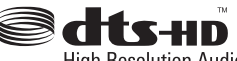

High Resolution Audio

DTS-HD High Resolution Audio can deliver up to 7.1 channels of sound that is virtually indistinguishable from the original. DTS-HD High Resolution Audio delivers audio at high constant bit rates superior to standard DVDs—6.0 Mbps on Blu-ray discs and 3.0 Mbps on HD-DVD to produce outstanding sound quality. It is capable of delivering up to 7.1 channels at 96k sampling frequency/24 bit depth resolution. It allows content creators to deliver rich, high definition audio on movies where disc space may not allow for DTS-HD Master Audio.

Manufactured under license under U.S. Patent No's: 5,451,942; 5,956,674; 5,974,380; 5,978,762; 6,226,616; 6,487,535, 7,212,872; 7,333,929 & other U.S. and worldwide patents issued & pending. DTS is a registered trademark and the DTS logos, Symbol, DTS-HD, DTS-HD High Resolution Audio and DTS-HD High Res Audio are trademarks of DTS, Inc. © 1996-2008 DTS, Inc. All Rights Reserved.

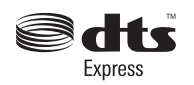

DTS-EXPRESS is a low-bitrate encoding technology supporting up to 5.1 channels with fixed data transfer rates. This format is incorporated with sub audio on HD DVD and secondary audio on Blu-ray Disc while boasting the potential applicability to upcoming broadcasts and memory audio contents.

Manufactured under license under U.S. Patent No's: 5,451,942; 5,956,674; 5,974,380; 5,978,762; 6,487,535; 7,333,929 & other U.S. and worldwide patents issued & pending. DTS is a registered trademark & the DTS logos, Symbol and DTS Express are trademarks of DTS, Inc. © 1996-2008 DTS, Inc. All Rights Reserved.

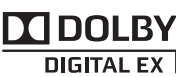

PRO LOGIC IIX

Dolby Digital identifies the use of Dolby Digital audio coding for such consumer formats as DVD and DTV. As with film sound, Dolby Digital can provide up to five full-range channels for left, center, and right screen channels, independent left and right surround channels, and a sixth (".1") channel for low-frequency effects.

Dolby Surround Pro Logic II is an improved matrix decoding technology that provides better spatiality and directionality on Dolby Surround program material; provides a convincing three-dimensional soundfield on conventional stereo music recordings; and is ideally suited to bring the surround experience to automotive sound. While conventional surround programming is fully compatible with Dolby Surround Pro Logic II decoders, soundtracks will be able to be encoded specifically to take full advantage of Pro Logic II playback, including separate left and right surround channels. (Such material is also compatible with conventional Pro Logic decoders.)

Dolby Digital EX creates six full-bandwidth output channels from 5.1-channel sources. This is done using a matrix decoder that derives three surround channels from the two in the original recording. For best results, Dolby Digital EX should be used with movies soundtracks recorded with Dolby Digital Surround EX.

#### About Dolby Pro Logic IIx

Dolby Pro Logic IIx technology delivers a natural and immersing 7.1-channel listening experience to the home theater environment. A product of Dolby's expertise in surround sound and matrix decoding technologies, Dolby Pro Logic IIx is a complete surround solution that maximizes the entertainment experience from stereo as well as 5.1-channel encoded sources.

Dolby Pro Logic IIx is fully compatible with Dolby Surround Pro Logic technology and can optimally decode the thousands of commercially available Dolby Surround encoded video cassettes and television programs with enhanced depth and spatiality. It can also process any high-quality stereo or Advanced Resolution 5.1-channel music content into a seamless 6.1- or 7.1-channel listening experience.

# PRO LOGIC IIZ

Dolby Pro Logic IIz Height is designed to more effectively use existing program material when height channel speaker outputs are present. Dolby Pro Logic IIz Height can be used to upmix a variety of sources from movies and music, but are particularly well-suited to upmix game content.

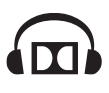

The Dolby Headphone technology provides a surround sound listening experience over headphones.

When listening to multichannel content such as DVD movies over headphones, the listening experience is fundamentally different than listening to speakers. Since the headphone speaker drivers are covering the pinna of the ear, the listening experience differs greatly from traditional speaker playback. Dolby utilizes patented headphone perspective curves to solve this problem and provides a non-fatiguing, immersive, home theater listening experience. Dolby Headphone also delivers exceptional 3D audio from stereo material.

# VIRTUAL SPEAKER

Dolby Virtual Speaker is a technologycertified by Dolby Laboratories that creates a virtualized surround sound experience from two speakers using a multichannel Dolby Digital source. Additionally, Dolby Virtual Speaker can simulate the surround sound effect produced by Dolby Pro Logic or Dolby Pro Logic II.

Dolby Virtual Speaker retains all the original Multichannel audio information and provides the listener with the sensation of being surrounded by additional speakers.

# 

Dolby® TrueHD is Dolby's next-generation lossless technology developed for high-definition disc-based media. Dolby TrueHD delivers tantalizing sound that is bit-for-bit identical to the studio master, unlocking the true high-definition entertainment experience on next-generation discs. When coupled with high-definition video, Dolby TrueHD offers an unprecedented home theater experience that lets you enjoy sound as stunning as the high-definition picture.

# 

Dolby Digital Plus is a highly sophisticated and versatile audio codec based on Dolby Digital and designed specifically to adapt to the changing demands of future audio, video delivery, and audio storage systems while simultaneously retaining backwards compatibility with the existing Dolby Digital 5.1-channel home theater systems in use today.

Manufactured under license from Dolby Laboratories. "Dolby", "Pro Logic", "Surround EX", and the double-D symbol are trademarks of Dolby Laboratories.

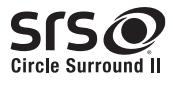

Circle Surround II® (CS-II) is a powerful and versatile multichannel technology. CS-II is designed to enable up to 6.1 multichannel surround sound playback from mono, stereo, CS encoded sources and other matrix encoded sources. In all cases the decoder extends it into 6 channels of surround audio and a LFE/subwoofer signal. The CS-II decoder creates a listening environment that places the listener "inside" music performances and dramatically improves both hi-fi audio conventional surroundencoded video material. CS-II provides composite stereo rear channels to greatly improve separation

of realism to both audio and AV productions. CS-II is packed with other useful feature like dialog clarity (SRS Dialog) for movies and cinema-like bass enrichment (TruBass). CS-II can enable the dialog to become clearer and more discernable in movies and it enables the bass frequencies contained in the original programming to more closely achieve low frequencies–overcoming the low frequency limitations of the speakers by full octave.

and image positioning- adding a heightened sense

Circle Surround II, SRS and  $\bigodot$  symbol are trademarks of SRS Labs, Inc.

Circle Surround  ${\rm I\!I}$  technology is incorporated under license from SRS Labs, Inc.

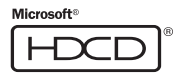

HDCD<sup>®</sup> (High Definition Compatible Digital<sup>®</sup>) is a patented process for delivering on Compact Disc the full richness and details of the original microphone feed.

HDCD encoded CDs sound better because they are encoded with 20-bits of real musical information as compared to 16-bits for all other CDs.

HDCD overcomes the limitation of the 16-bit CD format by using a sophisticated system to encode the additional four bits onto the CD while remaining completely compatible with the CD format.

When listening to HDCD recordings, you hear more dynamic range, a focused 3-D sound stage, and extremely natural vocal and musical timbre. With HDCD, you get the body, depth and emotion of the original performance not a flat, digital imitation.

HDCD system manufactured under license from Microsoft. This product is covered by one or more of the following: In the United States 5,479,168 5,638,074 5,640,161 5,808,574 5,838,274 5,854,600 5,864,311 5,872,531 and in Australia 669,114 with other patents pending.

# HƏMI

HDMI, the **HDMI** and High-Definition Multimedia Interface are trademarks or registered trademarks of HDMI Licensing LLC.

#### Macrovision

This product incorporates copyright protection technology that is protected by method claims of certain U.S. patents and other intellectual property rights owned by Macrovision Corporation and other rights owners. Use of this copyright protection technology must be authorized by Macrovision Corporation, and is intended for home and other limited viewing uses only unless otherwise authorized by Macrovision Corporation. Reverse engineering or disassembly is prohibited.

# 

MULTEQ DYNAMIC VOLUME

#### MultEQ®

Audyssey MultEQ is a room equalization solution that calibrates any audio system so that it can achieve optimum performance for every listener in a large listening area. MultEQ captures acoustical information at multiple locations throughout a listening area in both the time and frequency domains. It uses a sophisticated clustering algorithm to combine this information so that acoustical problems are accurately analyzed. Based on these measurements, MultEQ calculates an equalization solution that corrects for both time and frequency response problems in the listening area and also performs a fully automated surround system setup. The result is clear, well-balanced sound for every listener.

#### Dynamic EQ<sup>™</sup>

Audyssey Dynamic EQ solves the problem of deteriorating sound quality as volume is decreased by taking into account human perception and room acoustics. Dynamic EQ selects the correct frequency response and surround levels momentby-moment at any userselected volume setting. The result is bass response, tonal balance and surround impression that remain constant despite changes in volume. Dynamic EQ combines information from incoming source levels with actual output sound levels in the room, a prerequisite for delivering a loudness correction solution. Audyssey Dynamic EQ works in tandem with Audyssey MultEQ to provide well-balanced sound for every listener at any volume level.

#### Dynamic Volume<sup>™</sup>

Audyssey Dynamic Volume solves the problem of large variations in volume level between television programs, commercials, and between the soft and loud passages of movies.

Dynamic Volume looks at the preferred volume setting by the user and then monitors how the volume of program material is being perceived by listeners in real time to decide whether an adjustment is needed. Whenever necessary, Dynamic Volume makes the necessary rapid or gradual adjustments to maintain the desired playback volume level while optimizing the dynamic range. Audyssey Dynamic EQ is integrated into Dynamic Volume so that as the playback volume is adjusted automatically, the perceived bass response, tonal balance, surround impression, and dialog clarity remain the same whether watching movies, flipping between television channels, or changing from stereo to surround sound content.

Manufactured under license from Audyssey Laboratories. U.S. and foreign patents pending. Audyssey MultEQ<sup>®</sup>, Audyssey Dynamic Volume<sup>™</sup>, and Audyssey Dynamic EQ<sup>™</sup> are registered trademark of Audyssey Laboratories.

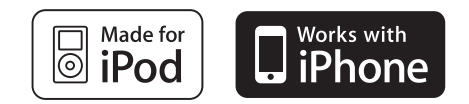

• "Made for iPod" means that an electronic accessory has been designed to connect specifically to iPod and has been certified by the developer to meet Apple performance standards.

"Works with iPhone" means that an electronic accessory has been designed to connect specifically to iPhone and has been certified by the developer to meet Apple performance standards.

Apple is not responsible for the operation of this device or its compliance with safety and regulatory standards.

iPod is a trademark of Apple Inc. registered in the US and other countries. iPhone is a trademark of Apple Inc.

SIRIUS, XM Satellite Radio Ready

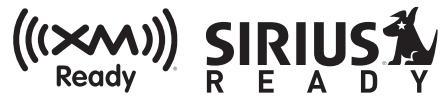

SIRIUS, XM and all related marks and logos are trademarks of Sirius XM Radio Inc. and its subsidiaries. All rights reserved. **Service not available in Alaska and Hawaii**.

XM HD Surround uses Neural Surround<sup>™</sup> technology to achieve optimal surround sound from XM radio.

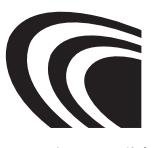

# $\mathbf{AAC} (\mathbf{Advanced} \ \mathbf{Audio} \ \mathbf{Coding}) \ \mathbf{\Delta}$

BS デジタル放送および地上波デジタル放送が採用 している音声方式で、MPEG2 規格のひとつです。 高圧縮率と高音質が特長で、2CH ステレオ音声に 加え、5.1CH サラウンド音声や多言語放送を可能に しています。以下はパテントナンバーです。

| 5848391<br>5,357,594<br>5,633,981<br>5,579,430<br>98/03036<br>5,781,888<br>08/894,844<br>5,490,170<br>5,548,574<br>08/576,495 | 5,291,557<br>5 752 225<br>5 297 236<br>08/678,666<br>5,227,788<br>08/039,478<br>5,299,238<br>5,264,846<br>5,717,821<br>08/392,756 | 5,451,954<br>5,394,473<br>4,914,701<br>98/03037<br>5,285,498<br>08/211,547<br>5,299,239<br>5,268,685<br>08/937,950 |
|----------------------------------------------------------------------------------------------------|----------------------------------------------------------------------------------------------------|----------------------------------------------------------------------------------------------------|
| 5 400 433<br>5,583,962<br>5,235,671<br>97/02875<br>5,481,614<br>5,703,999<br>5,299,240<br>5,375,189<br>05-183,988             | 5,222,189<br>5,274,740<br>07/640,550<br>97/02874<br>5,592,584<br>08/557,046<br>5,197,087<br>5,581,654<br>08/506,729               |                                                                                                    |

# 3. POWER AMPLIFIER ADJUSTMENT

## **Idling Current Alignment**

- 1. Each of the measurement points are provided with the two test points. Set a digital Voltage meter to DC voltage input, connect the meter to the test points at both contact points.
- 2. After the setup above, turn on the main switch.
- Adjust variable resistors (VR60 VR66) according to the digital voltmeter readings. The target setting value is the following table for each channels.

## Settings :

Master Volume---- Minimum Speaker out ----- No Load Top lid----- OPEN

# アイドリング電流調整

- 1. 電源を ON する前にそれぞれの "+" 端子と "-" 端子間にデジ タルボルトメーターを接続します。デジタルボルトメー ターを DC 電圧入力にセットします。
- 2. 上記のセットアップの後に、本機の電源を ON します。
- デジタルボルトメーターの電圧値を監視しながら可変抵抗器 (VR60 ~ VR66)を調節します。
   各チャンネルの目標値は下記の表を参照下さい。

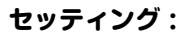

マスター・ボリューム ---- 最小 スピーカー接続 ------ 無し トップカバー ----- 無し

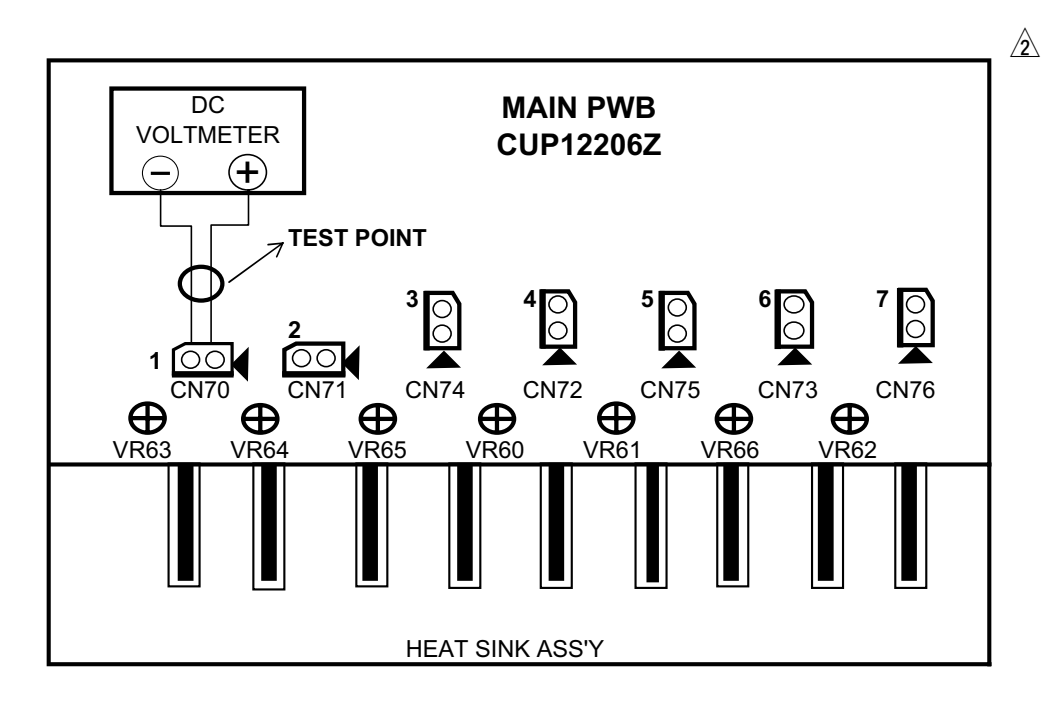

#### DC voltmeter

| NO. | Channel             | Measurement<br>Point | Alignment<br>point |
|-----|---------------------|----------------------|--------------------|
| 1   | Surround Right      | CN70                 | VR63               |
| 2   | Surround Left       | CN71                 | VR64               |
| 3   | Center              | CN74                 | VR65               |
| 4   | Front Left          | CN72                 | VR60               |
| 5   | Surround Back Left  | CN75                 | VR61               |
| 6   | Front Right         | CN73                 | VR66               |
| 7   | Surround Back Right | CN76                 | VR62               |

#### Time Table of Idling Current Rise

| After Turning ON | Measurement Voltage<br>(CN7X) |
|------------------|-------------------------------|
| 5 min            | 7.5 mV $\pm$ 0.5 mV           |
| 10 min           | 7.5 mV $\pm$ 0.5 mV           |
| 20 min           | 7.5 mV $\pm$ 0.5 mV           |
| 30 min           | 7.5 mV $\pm$ 0.5 mV           |
| 40 min           | 7.5 mV $\pm$ 0.5 mV           |
| 50 min           | 7.5 mV $\pm$ 0.5 mV           |
| 60 min           | 7.5 mV $\pm$ 0.5 mV           |

# 4. SERVICE MODE

# MAIN CPU (IC105) Version, DSP (IC111) Version, HDMI CPU (IC61), USB CPU (IC35) Version and Segment CheckMode.

1. Connect the mains cord into the unit.

S R 6 0 0 4 • A

7

V 0

- 2. Press the POWER ON/OFF (STANDBY) button for turn on the unit.
- 3. Press the AUTO, EXIT and CLEAR buttons simultaneously more then 3 seconds.
- 4. The FL display shows "SERVICE MODE" for 2 seconds then shows the model name and the software version of the MAIN CPU (IC105) is displayed the format below.

## MAIN CPU (IC105) Version, DSP (IC111) Version, HDMI CPU (IC61), USB CPU (IC35) Version and Segment Check Mode.

- 1. 本機に電源コードを接続します。
- 2. POWER ON/OFF (STANDBY) ボタンを押し、本機の電 源を入れます。
- 3. AUTO, EXIT, CLEAR の3つのボタンを同時に3秒以上 押します。
- 4. FL に "SERVICE MODE" と 2 秒表示し、次にモデル名と MAIN マイコン (IC105) を表示します。

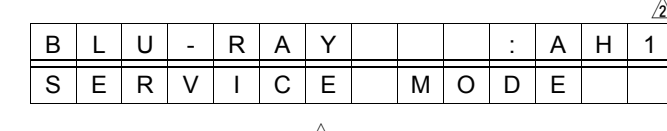

1 н

0

Destination

|  |   |    |     |   |   |    |   |   |     |   |   | <u>2</u> | 7 |
|--|---|----|-----|---|---|----|---|---|-----|---|---|----------|---|
|  |   |    | S   | R | 6 | 0  | 0 | 4 |     | А | Н | 1        |   |
|  | V | 0  | 7   | 0 | 9 | 2  | 7 |   | 0   |   |   |          |   |
|  |   | Lź | ∓ _ | L |   | LE |   | ſ | 土向に | t |   |          |   |

5. Press the ENTER button again, the software serial Number of the unit is displayed.

9 2 7

Date-

0 └\_Year┘└Month┘

> 5. 更に ENTER ボタンを押すと、ソフトウエアシリアルナン バーが表示されます。

|   |   | S | R | 6 | 0 | 0 | 4 |   |   |   |   |
|---|---|---|---|---|---|---|---|---|---|---|---|
| М | Ζ | Х | Х | Х | Х | Х | Х | Х | Х | Х | Х |

- 6. Press the ENTER button again, the TI DSP (IC111) B1 code is displayed.
- 6. 更に ENTER ボタンを押すと、TI DSP(IC111) B1 Code が表示されます。

|  |   |   | S | R | 6 | 0 | 0 | 4 |   |   |   |  |
|--|---|---|---|---|---|---|---|---|---|---|---|--|
|  | В | 1 |   | 2 | 9 | 7 | 0 | 5 | 1 | 7 | 1 |  |

7. Press the ENTER button again, the TI DSP (IC111) B2 code is displayed.

7. 更に ENTER ボタンを押すと、TI DSP(IC111) B2 Code が表示されます。

|  |   |   | S | R | 6 | 0 | 0 | 4 |   |   |   |  |
|--|---|---|---|---|---|---|---|---|---|---|---|--|
|  | В | 2 |   | 2 | 9 | 7 | 0 | 4 | 0 | 2 | 1 |  |

8. Press the ENTER button again, the software version of the HDMI CPU (IC61) is displayed.

8. 更に ENTER ボタンを押すと、HDMI CPU(IC61) のバー ジョンが表示されます。

|       |   |   | S | R | 6 | 0 | 0 | 4 |   |   |   |  |
|-------|---|---|---|---|---|---|---|---|---|---|---|--|
| <br>Н | D | М | I |   | V | е | r |   | h | Х | Х |  |

9. Press the ENTER button again, the software version of the USB CPU (IC35) is displayed.

9. 更に ENTER ボタンを押すと、USB CPU(IC35) のバー ジョンが表示されます。

|   |   |   | S   | R | 6 | 0 | 0 | 4 |   |   |  |
|---|---|---|-----|---|---|---|---|---|---|---|--|
| U | S | В | ••• | 0 | 8 | 0 | 5 | 0 | 7 | 1 |  |

- 10. Press the ENTER button again, the left half, right half and center of the label area in the FLD light on and off each other.
- 11. Press the ENTER button again, the segments of the character area in the FLD flick in checker pattern.
- 12. Press the ENTER button again, all the FL segments turn off.
- 13. Press the ENTER button again to quit this mode.

#### HOW TO RESET THE UNIT

Should the operation or display seem to be abnormal, reset the unit with the following procedure.

The unit is turned on, press and hold the SURROUND MODE and CLEAR buttons simultaneously for 3 seconds or more. Remember that the procedure will reset the settings of the function selector, Surround mode, delay time, TUNER PRESET etc., to their initial settings.

- 10.更に ENTER ボタンを押すと、FL のラベル部分の左半分 と右半分および中心部が交互に点灯と消灯を繰り返しま す。
- 11.更に ENTER ボタンを押すと、FL のキャラクタセグメン ト部がチェッカーフラグのように点灯と消灯を繰り返しま す。
- 12.更に ENTER ボタンを押すと、FL は全消灯します。
- 13.更に ENTER ボタンを押すと、サービスモードを終了しま す。

#### 初期状態に戻すには(リセット)

但しリセット行うと、プリセットメモリ等の設定した内容が消 去されます。

- 1. 電源が入っていることを確認します。
- 2. 本体の SURROUND MODE ボタンを押しながら、 CLEAR
- ボタンを3秒以上押します。

本機は一度スタンバイ状態になった後、再度 POWER – ON 状態となり、各種設定された内容が初期化され、工場出荷時の 状態に戻ります。

# 5. SYSTEM ERROR

## Check 1

# • Indication of abnormalities with the EEP-ROM (HDMI PWB / IC89) Interface

This indicates a communication error wherein the ACK will not return for 2 seconds or more while the system is in communication with the EEP-ROM (INPUT PWB / IC89).

- Message on FL displayw.

## Check 1

# · EEP-ROM (INPUT PWB / IC89) Interface 異常検出

EEP-ROM (INPUT PWB / IC89) との通信で ACK が帰っ てこない状態(通信エラー)が約2秒以上生じた場合 FL Display に下記の様な表示がされます。

- FL Display への Error 表示

|    |   |   |   | <br> |   |   | <br> |   | <br> |
|----|---|---|---|------|---|---|------|---|------|
| CH | Е | С | К | Е    | 2 | Ρ | Ι    | F |      |

Points to be checked

- 1. The IIC Clock Line (IC105/116 pin . IC89/6 pin) is normal when the power is ON.
- 2. The IIC Data Line (IC105/117 pin . IC89 / 5 pin) is normal when the power is ON
- 3. The IC89/8 pin is supplied with VCC +3.3V.
- 4. If none of the above is negative, the IC89 may be having a defect.

#### Check 2

#### +5V supply Error Detection (\_5V DOWN)

When the power is turned on or while the unit is in normal operation, an abnormality occurs with the +5V power supply, and the +5V power into the CPU 137 pin cannot be detected.

## • Detection of DC on Power Amp Output (\_P AMP FAIL)

When the power is turned on or while the unit is in normal operation, an abnormality occurs with the Power Amp, and DC is detected on the CPU 121 pin.

#### • Detection of abnormal heat of Power Amp (\_P AMP FAIL)

The Power Amp is overheated while in normal operation, with an abnormality detected on the CPU 121 pin.

#### • Detection of Overcurrent below 200msec on Power Amp (\_P CUR FAIL)

When the product is in normal operation, an abnormality occurs with the POWER AMP, and an overcurrent of less than 200msec is detected on the CPU 120 pin.

When errors like the above abnormalities are detected, the software automatically puts the product into STANDBY mode, with the STANDBY LED flickering approximately every 500msec.

**NOTE** : The product can recover from the SYSTEM ER-ROR when the user turns on and then off the STANDBY. However, once any of the above errors is redetected, the product goes into STANDBY again.

Points to be checked

- 1. The CN81 (HDMI PWB) 7 & 8 pins are supplied with +5V when the power is ON
- 2. The CN85 10pin (Power Amp Fail) is outputting the "H" signal; (If the 10 pin continues to be in the "L" state for 2 seconds or more after the power is turned ON, the Power Amp circuit is having a problem.)

回路上の確認箇所

- 1. Power ON 時に IIC Clock Line (IC105/116pin IC89 /6pin) が正常なのを確認する。
- 2. Power ON 時に IIC Data Line (IC105/117pin IC89 /5pin) が正常なのを確認する。
- 3. IC89 / 8pin IC VCC (+3.3V) が供給されていることを確認する。
- 4. 上記の1-3に不具合が生じていない場合は IC89の不良が考えられます。

# Check 2

#### ・+5V Supply 異常検出 (\_5V DOWN)

電源 ON 時又は通常動作時に +5V 電源に異常が発生し、 CPU の 137pin に入力される +5V の検出が出来なかった (出来なくなった)場合。

#### ・Power Amp 出力の DC 検出 (\_P AMP FAIL)

電源 ON 時又は通常動作時に Power Amp に異常が発生し、 CPU の 121pin で Power Amp 出力の DC 検出がされた 場合。

# ・Power Amp の異常温度検出 (\_P AMP FAIL)

通常動作時に Power Amp の異常な温度上昇が発生し、 CPU の 121pin で異常が検出がされた場合。

#### ・Power Amp の 200msec 未満の過電流検出 (\_P CUR FAIL)

通常動作時に Power Amp に異常が発生し、CPU の 120pin で Power Amp の過電流が 200msec 未満で検出 された場合。

上記の様な異常検出がされた場合は、Software は自動的に製品を STANDBY 状態にして、STANDBY LED を約500msec 間隔で点滅させます。

#### 復帰操作:

この System Error は User が STANDBY ON/OFF 操作を行うことで通常動作に復帰しますが、上記の異常を 再検出することで製品は再び System Error となりま す。

#### 回路上の確認箇所

- 1. 電源 ON 時に CN81 (HDMI PWB) 7, 8pin に +5V が供給されていることを確認する。
- 2. 電源 ON 時に CN85 の 10pin (Power Amp Fail) が "H" になっていることを確認する。 (10pin が電源 ON してから2秒以上 "L" 状態が継続して
  - いる場合は POWER AMP 回路に異常が発生している)

- 3. Check that the speaker cable connected to the product is not in contact and shorting out.
- 4. The Microprocessor 25 pin (Power Down) is outputting the "H" signal when the power is turned ON. (If the 25pin continues to be in the "L" state after the power is turned on, the MAIN PWB circuit , the IC60 and its adjacent circuits are developing an abnormality.)
  - **NOTE**: HOW TO RECOVER FROM SYSTEM ERROR (STANDBY LED flickering) The product can recover by turning on STANDBY on the remote controller after the above errors are rectified.

# Check 3

• Detection of Overcurrent over 200 msec on POW-ER AMP (\_P CUR FAIL)

When the power is turned on or while the product is in normal operation, an abnormality occurs with the POWER AMP, and an overcurrent of 200msec or more (500msec or more when the power is on) is detected on the CPU 120 pin.

• Detection of an abnormality on +/-12V Supply or Power Amp power supply (\_P LINE FAIL)

When the power is turned on or while the product is in normal operation, an abnormality occurs with the +/-12V supply or POWER AMP power supply with an abnormality detected on CPU 122 pin.

When errors like the above abnormalities are detected, the software automatically puts the product into STANDBY mode, with the STANDBY LED flickering approximately every 125msec.

- **NOTE** : This SYSTEM ERROR cannot be rectified by users. In order to power on the product, please do the following.
  - : Hold down "SURROUND MODE", "EXIT" & "CLEAR" at the same time for 3 seconds or more. However, if any problem remains with the product, the SYSTEM ERROR will occur again.

Points to be checked on the circuit

- Check that the 120 pin (\_P CUR FAIL) of the microprocessor is outputting "H". (If the 120pin is in the L-state for 500msec or more after the power is turned on, the POWER AMP circuit is developing an abnormality.)
- Make sure that the 122pin of the microprocessor (POWER LINE FAIL) is "H". (If the 122 pin is in the L-state for 2 seconds or more after the power is turned on, the +/-12V power supply or the POWER AMP power supply is developing an abnormality.)

- 3. 製品に接続されている Speaker Cable が +/- 又は RearPanel 等に Short していないか確認する。
- 4. 電源 ON 時にマイコンの 25pin (Power Down) が "H" に なっていることを確認する。
   (電源 ON しても、25pin が "L" 状態で継続している場合 は MAIN PWB 上の IC60 及び周辺回路に異常が発生して いる)

#### 復帰操作:

System Error (STANDBY LED の点滅) からの復帰は 上記の不具合を改善後リモコンの STANDBY ON 操作 で復帰できます。

# Check 3

#### ・Power Amp の 200msec 以上の過電流検出 (\_P CUR FAIL)

電源 ON 時又は通常動作時に Power Amp に異常が発生し、 CPU の 120pin で Power Amp の過電流が 200msec 以 上 (Power ON 時は 500msec 以上) 検出された場合。

#### ・+/- 12V Supply 又は、Power Amp 用電源の異常 検出 (\_P LINE FAIL)

電源 ON 時又は通常動作時に +/-12V 電源又は、Power Amp 用の電源に異常が発生し、CPU の 122pin で異常検 出がされた場合。

上記の様な異常検出がされた場合は、製品を STANDBY 状態 にして、STANDBY LED を約 125 msec 間隔で点滅させま す。

ご注意: この System Error は User が通常動作に復帰させることは出来ません。製品の電源を ON させる場合は次の操作を行います。

復帰操作:

"SURROUND MODE" + "EXIT" + "CLEAR" ボタンを同時に押して 3 秒以上保持する。 但し、製品に不具合が残っている場合は再び SYSTEM ERROR が働きます。

回路上の確認箇所

- 電源 ON 時にマイコンの 120pin (\_P CUR Fail) が "H" になっていることを確認する。
   (120pin が電源 ON してから 500 msec 以上 "L" 状態が 継続している場合は POWER AMP 回路に異常が発生して いる)
- 2. 電源 ON 時にマイコンの 122pin (Power Line Fail) が "H" になっていることを確認する。 (122pin が電源 ON してから 2 秒以上 "L" 状態が継続し ている場合は +/-12V 電源又は、Power Amp 用の電源 に異常が発生している)

# Check 4

• TIMING CHART

Normal operation when the power is turned on

Check 4 · TIMING CHART

電源 ON 時の正常動作

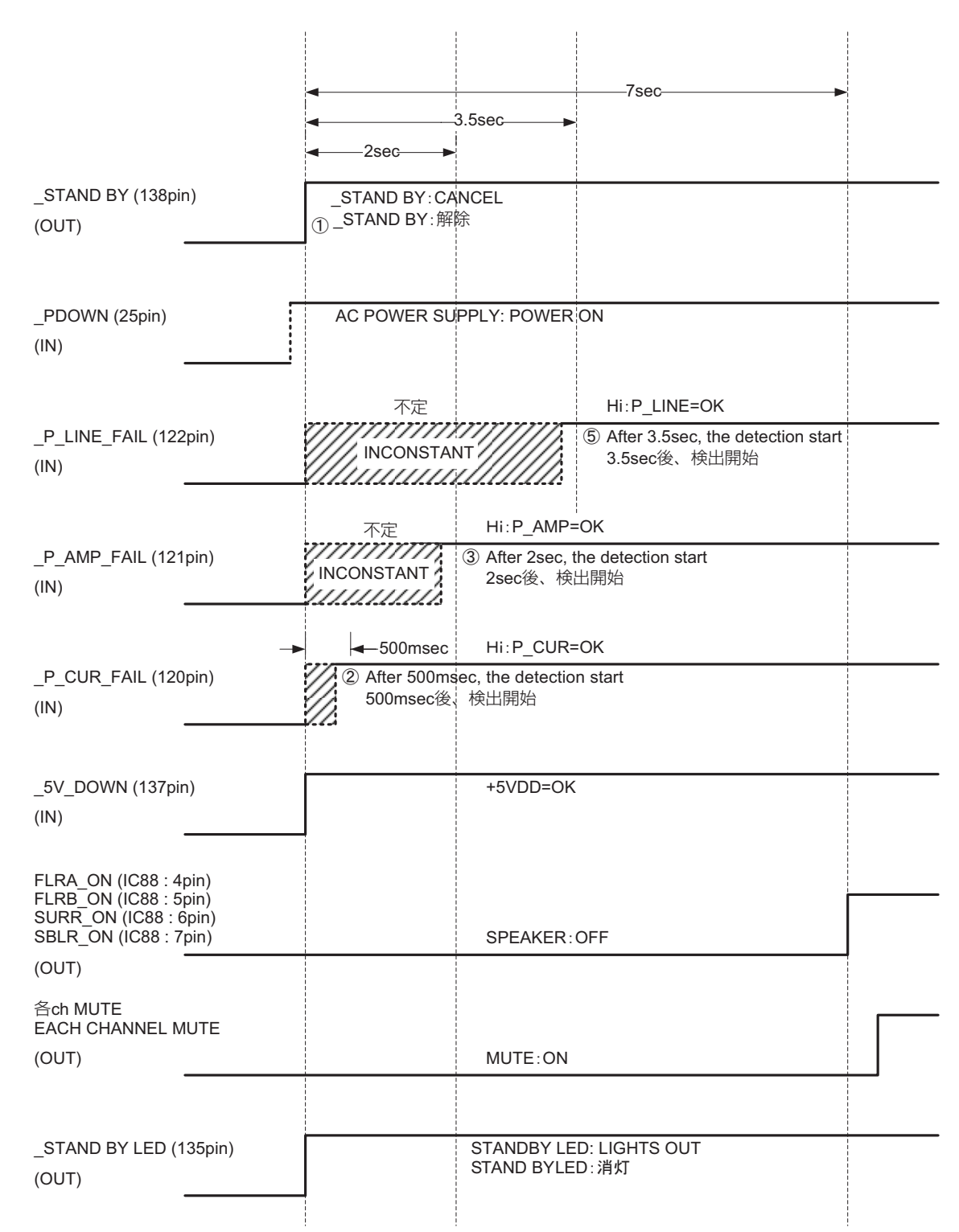

For the product to start operating normally when the power is turned on, the circuit connected to each input port of \_P DOWN, \_5V DOWN, \_P CUR FAIL, \_P AMP FAIL and \_P LINE FAIL needs to be operating normally.

電源 ON 時に製品が通常動作を開始するためには、上図の様 な Timing で \_P DOWN, \_5V DOWN\_P CUR FAIL, \_P AMPFAIL, \_P LINE FAIL の各入力 Port で接続されている回 路が正常動作している必要があります。

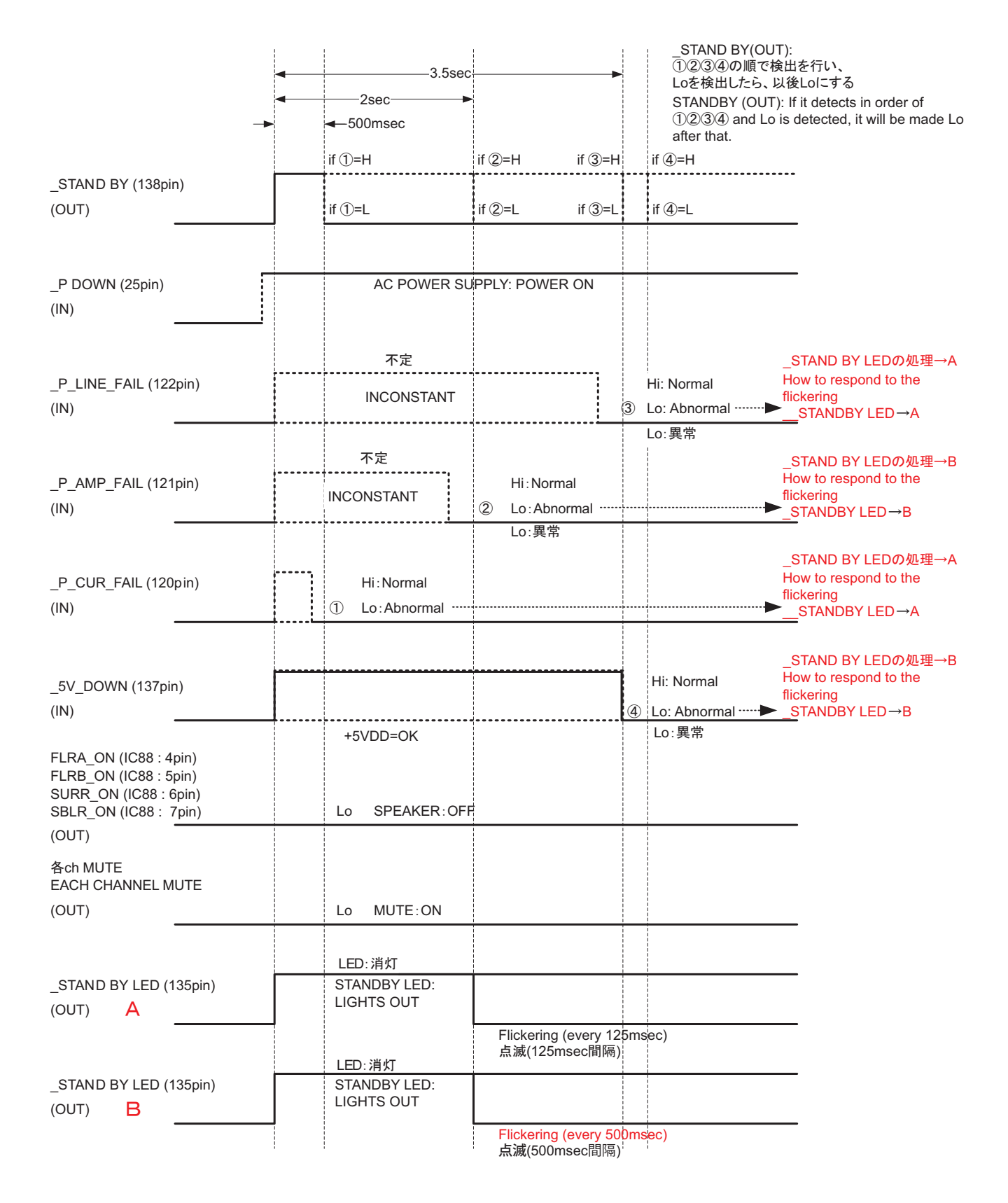

# 6. TROUBLE SHOOTING

| Symptom                                          | Reason                                                                                                    | Check Points                                                                                                    |  |  |
|--------------------------------------------------|----------------------------------------------------------------------------------------------------|----------------------------------------------------------------------------------------------------|--|--|
| The neuron connet be furned on                   | <ul> <li>+5VL is not outputted.</li> <li>The voltage between CN85-20pin and GND is not 5V.</li> </ul>                                                                                                    | • T600,IC51,D606~D609 (MAIN)                                                                                                    |  |  |
| The power cannot be turned on.                   | <ul> <li>Main CPU is not work.</li> <li>Front panel is not correctly connected with<br/>Main CPU.</li> </ul>                                                                                                    | <ul> <li>IC105,IC90(HDMI)</li> <li>CN82(HDMI)</li> <li>BN82(FRONT)</li> </ul>                                                                                                    |  |  |
| Standby LED blinks slowly.                       | <ul> <li>F602 has been disconnected.</li> <li>(When F602 has been disconnected, the<br/>serious stumbling block might be<br/>generated.)</li> </ul>                                                                            | <ul><li>Main Transformer</li><li>D201,C636,C637(MAIN)</li></ul>                                                                                                    |  |  |
|                                                  | <ul> <li>F603 has been disconnected.</li> <li>(F603 cuts when the protection of Main<br/>CPU doesn't work. )</li> </ul>                                                                                                    | <ul> <li>F603,Q610,CN66(MAIN)</li> <li>CN31,BN85(USB/CNT)</li> <li>Each Transistor of Power amplifier.(MAIN)</li> </ul>                                                            |  |  |
| Turns on and then off the STANDBY.               | <ul> <li>The temperature of the heat sink is abnormally high.</li> <li>The voltage-controlled circuit is defective.</li> <li>The temperature detection circuit is defective.</li> <li>P_AMP_FAIL(CN85-10pin) is 0V.</li> </ul> | <ul> <li>RL20,Q200,Q201,CN23(REG)</li> <li>CN69,TH60,Q615(MAIN)</li> </ul>                                                                                                    |  |  |
|                                                  | <ul> <li>The DC voltage of several V or more has<br/>been generated in the output of the power<br/>amplifier.</li> <li>P_AMP_FAIL(CN85-10pin) is 0V.</li> </ul>                                                                | <ul> <li>The voltage between each 1pin and GND of CN70~76(MAIN) is confirmed.</li> <li>Each Tr. Of Power amplifier (MAIN)</li> <li>ET60,CN68(MAIN)</li> <li>CN51(INPUT)</li> </ul> |  |  |
|                                                  | <ul> <li>The power supply circuit breaks down and<br/>a more abnormal voltage has been<br/>detected short. (+12V/-12V/+55V/-55V)</li> <li>P_LINE_FAIL(CN85-12pin) is 0V. <sup>(A)</sup>/<sub>(A)</sub></li> </ul>              | <ul> <li>IC24,IC25,D201~D205(REG)</li> <li>C636,C637(MAIN)</li> <li>Q513,Q514(INPUT)</li> </ul>                                                                                    |  |  |
| Turns on and then Standby LED flickering faster. | <ul> <li>An abnormal current flows to any power transistor due to the breakdown of the power amplifier.</li> <li>P_CURR_FAIL(CN85-16pin) is 0V.</li> </ul>                                                                     | <ul> <li>The voltage between each 1pin and 2pin of CN70~76(MAIN) is confirmed.</li> <li>Q706,708,713,715, 703,705,719,721, 709,710,716,718, 711,712(MAIN)</li> </ul>               |  |  |
| All segment of FL Display is turrn on.           | <ul> <li>+5VD Supply is fail.</li> <li>+5V is not supplied to FL display.</li> </ul>                                                                                                    | F201,D208,IC21,BN22(REG)     CN81,CN82(HDMI PWB)     BN82,FL10(FRONT)                                                                                                    |  |  |
| "CHECK E2P IF"on the FL DISPLAY                  | • EEP-ROM cannot be normally rewritten.                                                                                                    | • IC86,IC115(HDMI)                                                                                                    |  |  |

():PWB name

# 6. トラブルシューティング

| 症状                                     | 理由                                                                                                    | チェックポイント                                                                                                    |  |
|----------------------------------------|----------------------------------------------------------------------------------------------------|----------------------------------------------------------------------------------------------------|--|
| ☞近+パコ にナr1 \                           | <ul> <li>+5VL 電源が故障している</li> <li>CN85-20pinとGND間の電圧が5Vになっていない</li> </ul>                                                            | · T600,IC51,D606 ~ D609(MAIN)                                                                                                    |  |
| 电応び入りない                                | <ul> <li>Main CPU が動作していない</li> <li>操作パネルが Main CPU と正しく接続され<br/>ていない</li> </ul>                                                    | <ul> <li>IC105,IC90(HDMI)</li> <li>CN82(HDMI)</li> <li>BN82(FRONT)</li> </ul>                                                                                                    |  |
| 電源を入れると、Standby LED がゆっくりと             | <ul> <li>F602 が断線している</li> <li>(F602 が断線している場合は、重大な障害<br/>が発生していることがあります。)</li> </ul>                                               | <ul> <li>Main Transformer</li> <li>D201,C636,C637(MAIN)</li> </ul>                                                                                                    |  |
| 点滅する                                   | <ul> <li>F603 が断線している<br/>(F603は Main CPU による保護が万一機能<br/>しなかった場合に溶断します)</li> </ul>                                                  | ・F603,Q610,CN66(MAIN)<br>・CN31,BN85(USB/CNT)<br>・Power amplifier の各トランジスタ (MAIN)                                                                                                    |  |
| 電源を入れると直ぐに電源が落ちて、Standby               | <ul> <li>・ ヒートシンクの温度が異常に高い</li> <li>・ 電圧制御回路が不良</li> <li>・ 温度検出回路が不良</li> <li>・ P_AMP_FAIL(CN85-10pin) が OV になっている</li> </ul>       | <ul> <li>RL20,Q200,Q201,CN23(REG)</li> <li>CN69,TH60,Q615(MAIN)</li> </ul>                                                                                                    |  |
| LED がゆっくりと点滅する                         | <ul> <li>パワーアンプから DC 電圧が出力されている</li></ul>                                                                                           | <ul> <li>The voltage between each 1 pin and<br/>GND of CN70<sup>-7</sup>6(MAIN) is confirmed.</li> <li>Each Tr. Of Power amplifier (MAIN)</li> <li>ET60,CN68(MAIN)</li> <li>CN51 (INPUT)</li> </ul> |  |
|                                        | <ul> <li>・電源回路の故障やショートにより異常電圧<br/>が検出されている<br/>(+12V/-12V/+55V/-55V)</li> <li>・P_LINE_FAIL(CN85-12pin)が OV になっ<br/>ている ▲</li> </ul> | <ul> <li>IC24,IC25,D201<sup>-</sup>D205(REG)</li> <li>C636,C637(MAIN)</li> <li>Q513,Q514(INPUT)</li> </ul>                                                                                          |  |
| 電源を入れるとStandby LEDが速く点滅する              | <ul> <li>パワーアンプの故障によりどれかの Power<br/>Transistor に異常な電流が流れている</li> <li>P_CURR_FAIL(CN85-16pin)がOVになっ<br/>ている</li> </ul>               | <ul> <li>CN70~76(MAIN)の各1pinと2pin間の電圧を確認</li> <li>Q706,708,713,715,<br/>703,705,719,721,<br/>709,710,716,718,<br/>711,712(MAIN)</li> </ul>                                                          |  |
| FL Display のセグメントが全て点灯する               | ・+5VD 電源が故障している<br>・FL display に+5V が供給されていない                                                                                       | <ul> <li>F201,D208,IC21,BN22(REG)</li> <li>CN81,CN82(HDMI PWB)</li> <li>BN82,FL10(FRONT)</li> </ul>                                                                                                 |  |
| FL Display に、"CHECK E2P IF" と表示され<br>る | ・EEP-ROM とのリード / ライトが正常に行えない                                                                                                    | · IC86,IC115(HDMI)                                                                                                    |  |

()内は基板名称

# 7. JIG FOR SERVICING 🖄

When you repair the printing board, you can use the following JIG (Extension cable kit). Please order to Marantz Official Service. Distributor in your region if necessary.

#### Note:

When the connection which is wrong in the JIG (Extension cable kit) is done it becomes cause of damage.

#### 998619000470S :

extension wire for SR6004/5004 HDMI PWB : 2 Set 998619000480S :

extension wire for SR6004/5004 INPUT PWB : 1 Set

HDMI PWB (CUP12207)、INPUT PWB (CUP12208)、 MAIN PWB (CUP12206) を修理する場合、必要に応じて以 下のサービス用延長治具をご使用下さい。発注は SPC にご連 絡ください。

#### 注意)

サービス用延長治具を間違った接続をすると故障する場合が あります。

998619000470S:

extension wire for SR6004/5004 HDMI PWB : 2  $\pm$  998619000480S :

extension wire for SR6004/5004 HDMI PWB:1本

#### 998619000470S : extension wire for SR6004/5004 HDMI PWB : 2 Set

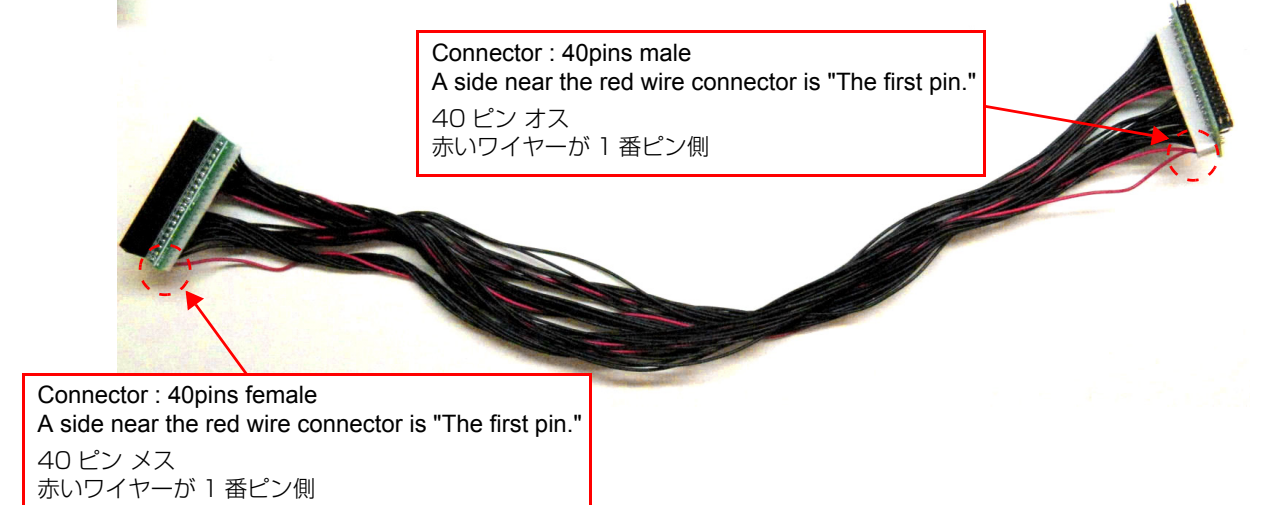

#### 998619000480S : extension wire for SR6004/5004 INPUT PWB : 1 Set

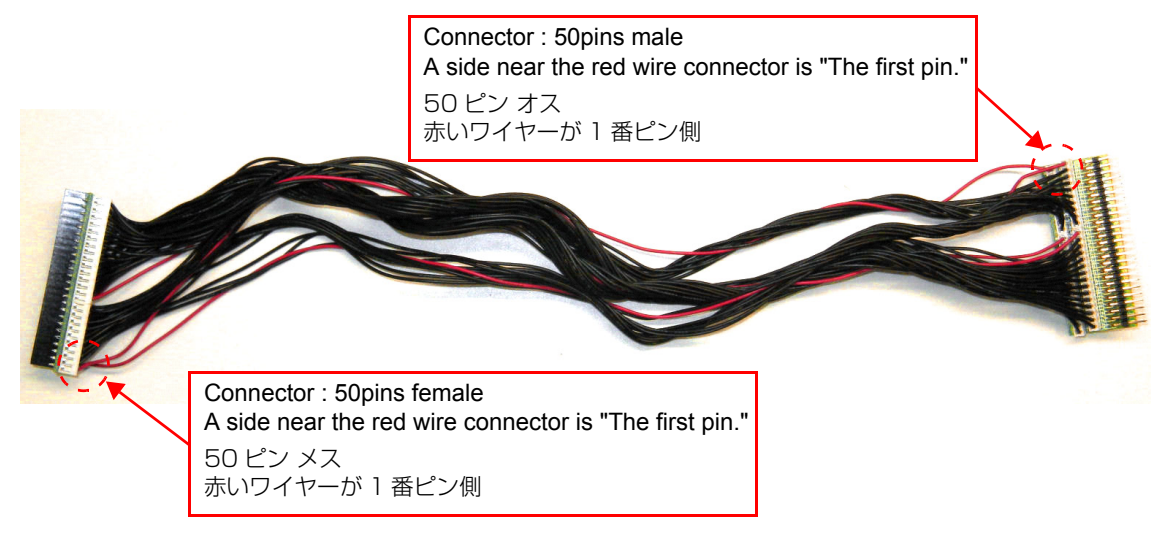

# 7-1 Connection of HDMI PWB JIG

# -Preparation-

#### 998619000470S :

extension wire for SR6004/5004 HDMI PWB : 2 Set Insulation sheet 1(Do not supply it)

1. HDMI PWB (CUP12207) is detached from the chassis, and it puts it into the state turned inside out. Please pave an insulation sheet that is larger than HDMI PWB under PWB.

# 7-1 HDMI PWB 用延長治具の接続 - 準備する物 -

# 998619000470S :

extension wire for SR6004/5004 HDMI PWB: 2本 絶縁シート -- 1 枚 (D&M では供給しません)

1. HDMI PWB(CUP12207)をシャーシから取り外し、 裏返した状態にします。 HDMI PWB の下に PWB より大きい絶縁シートを敷いて 下さい。

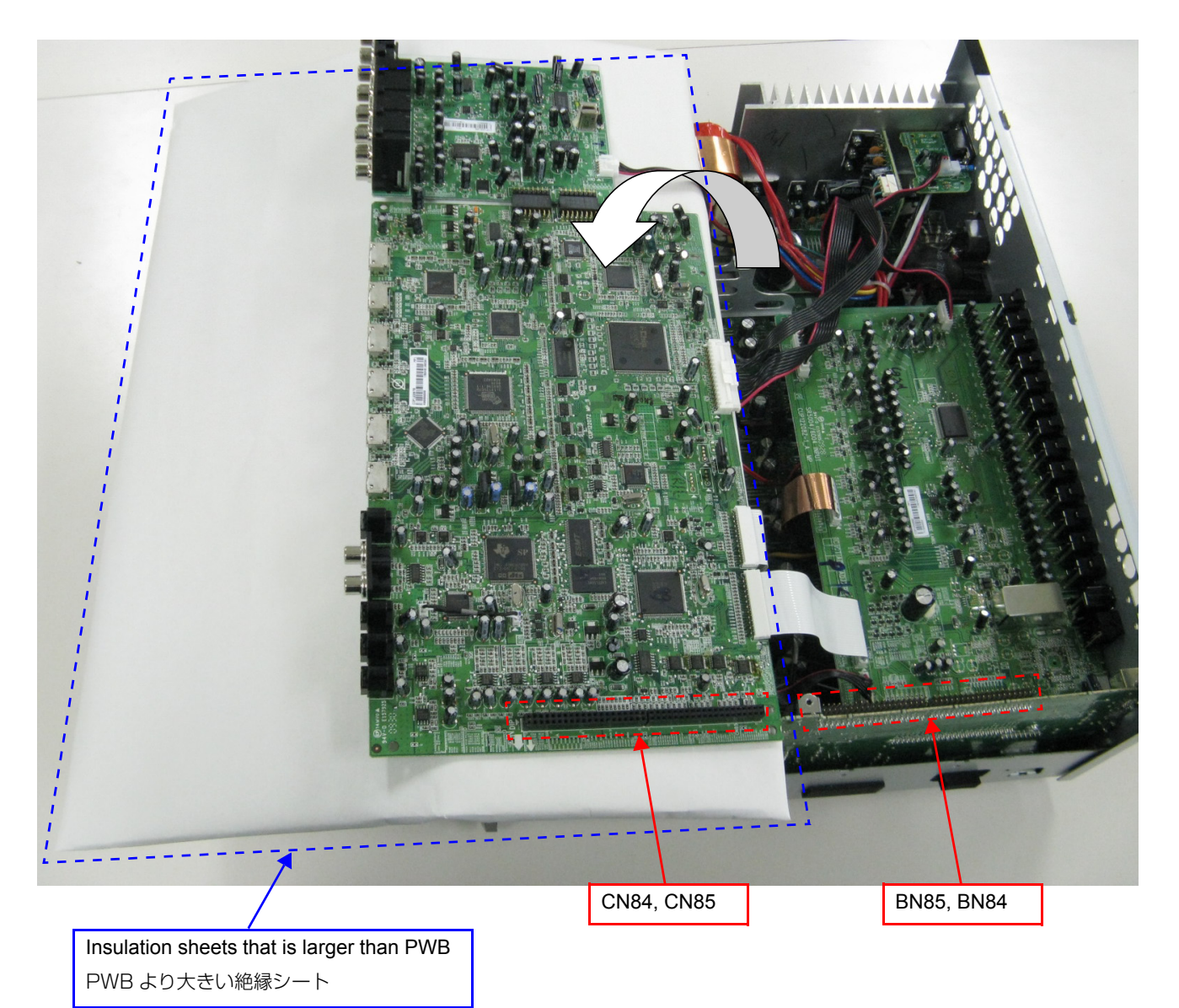

25

2. Two extension wires for SR6004/5004 HDMI PWB are connected.

Refer to the close-up also.

#### Note:

When the connection which is wrong in the JIG (Extension cable kit) is done it becomes cause of damage.

2. extension wire for SR6004/5004 HDMI PWB を接続します。

拡大図も併せて参照して下さい。

注意)

サービス用延長治具を間違った接続をすると故障する場合が あります。

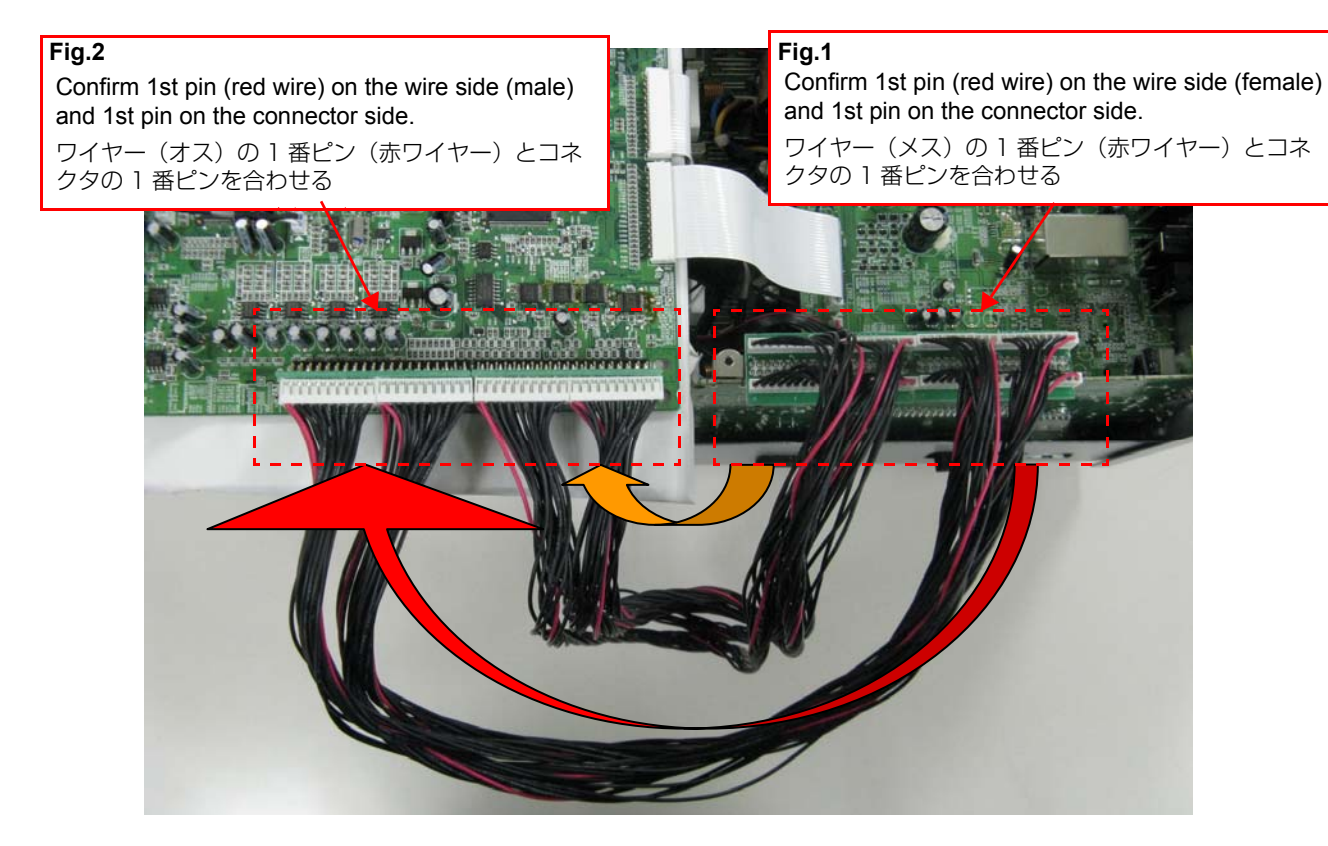

# Fig.1 USB/CNT PWB Side

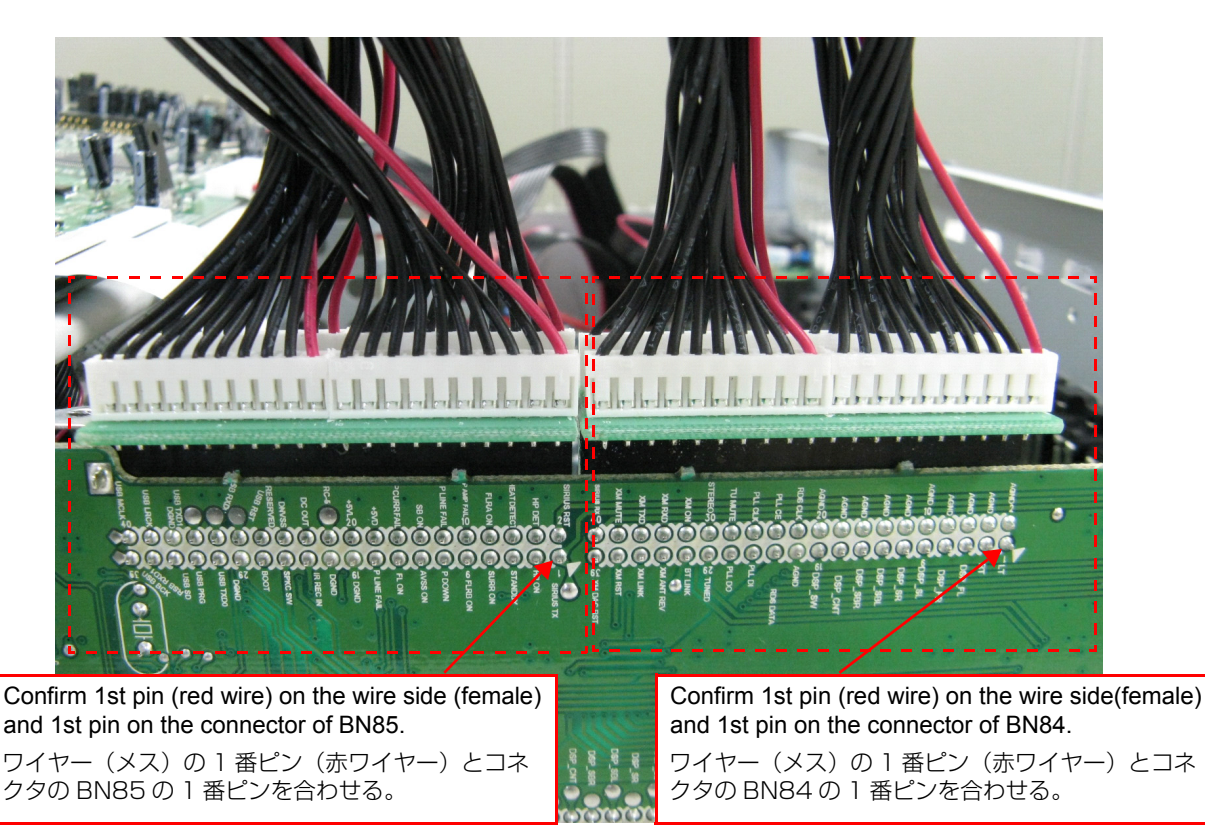

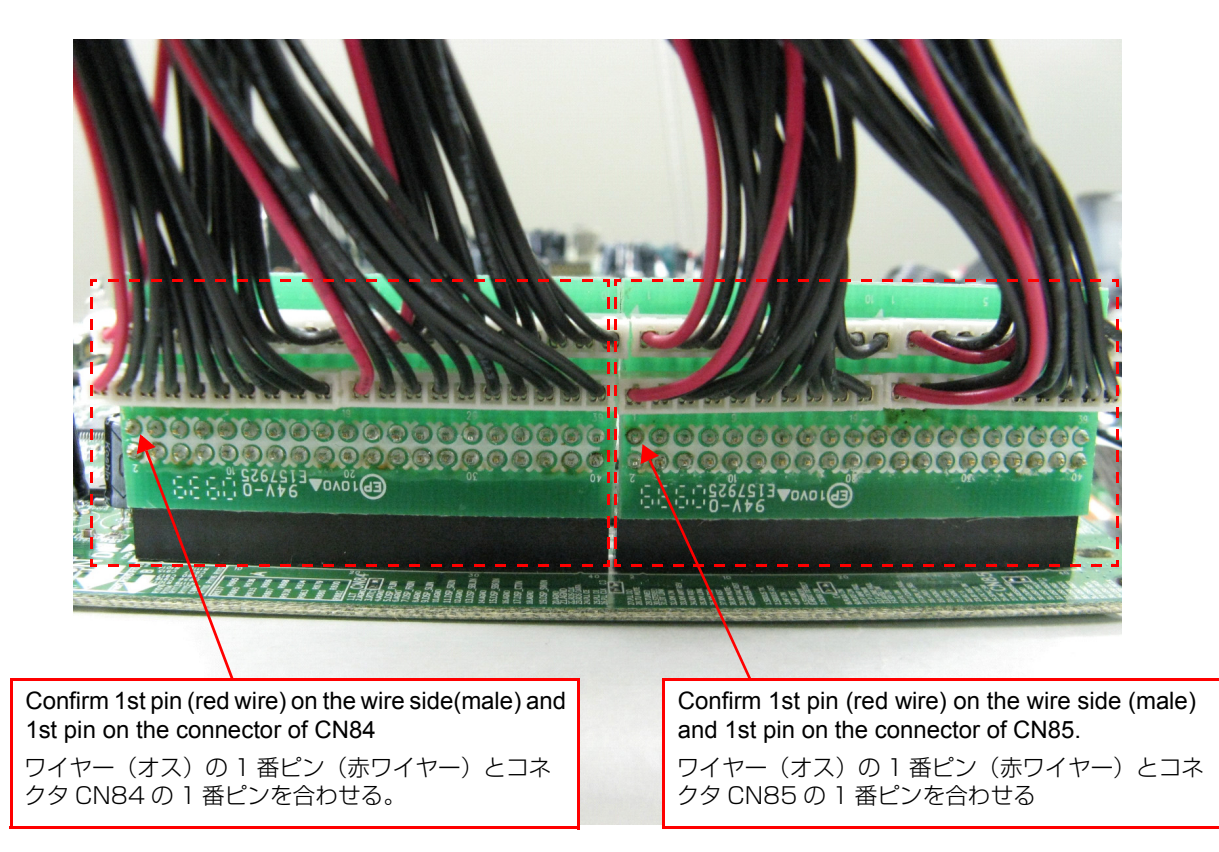

# Note:

As for CN66 of CN31 of USB/CNT PWB, and MAIN PWB, the connection becomes loose upon service. Please confirm the firm connection.

#### 注意)

サービスに際し、USB/CNT PWBのCN31とMAIN PWBのCN66は接続が緩くなります。しっかり接続されていることを必ず確認して下さい。

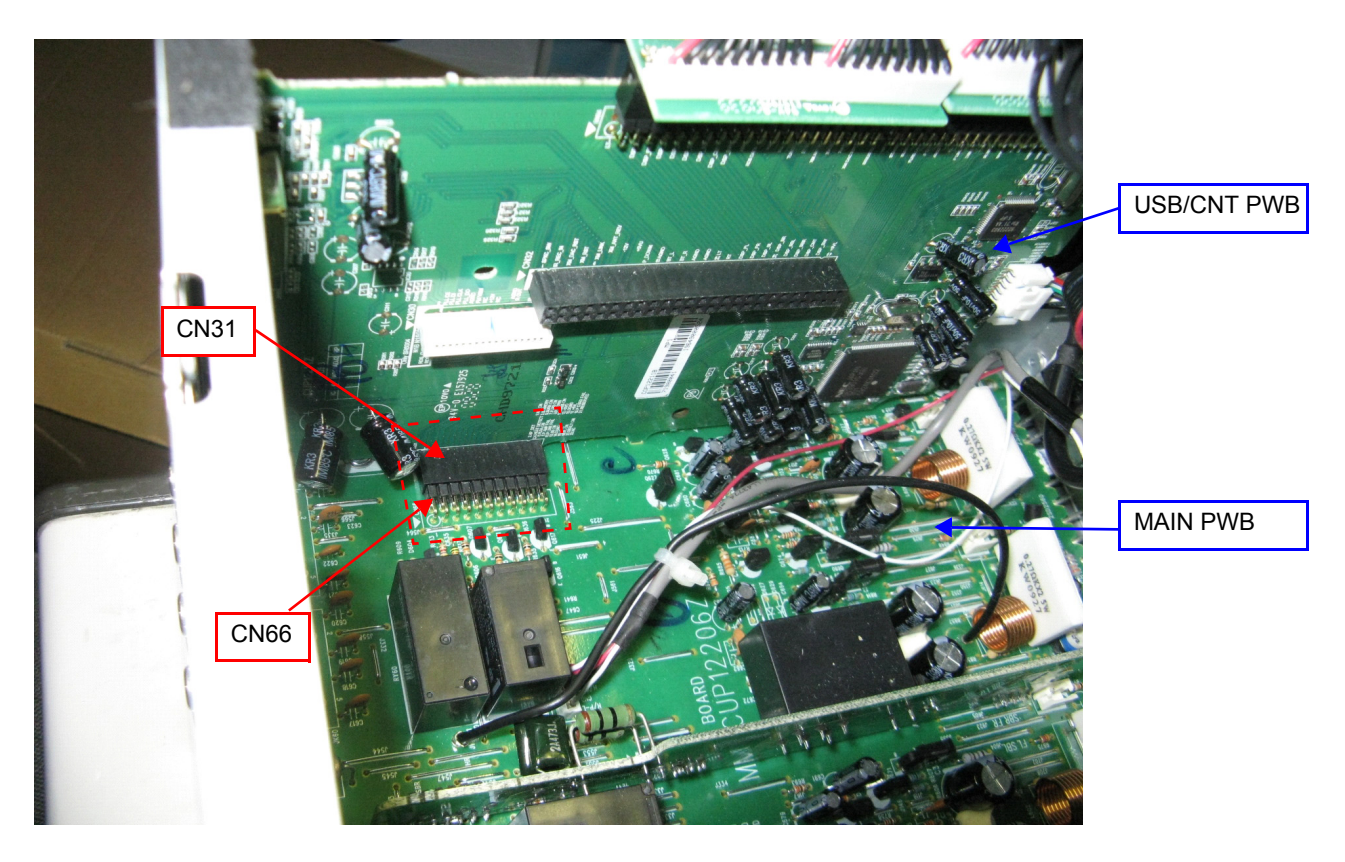

# 7-2 Connection of INPUT PWB JIG

# -Preparation-

#### 998619000480S :

extension wire for SR6004/5004 INPUT PWB : 1 Set Insulation sheet 1(Do not supply it)

 First of all, please connect the extension treatment device for HDMI PWB in the foregoing paragraph (7-1 Connection of HDMI PWB JIG). INPUT PWB(CUP12208) is detached from the chassis, and turned inside out. Please pave an insulation sheet that is larger than INPUT PWB.

# 7-2 INPUT PWB 用延長治具の接続方法 - 準備する物 -

## 998619000480S:

extension wire for SR6004/5004 INPUT PWB: 1本 絶縁シート -- 1枚 (D&M では供給しません)

 事前に、前節 (7-1 HDMI PWB 用延長治具の接続)の HDMI PWB 用延長治具の接続を行って下さい。 INPUT PWB (CUP12208)をシャーシから取り外し、 裏返します。INPUT PWB より大きい絶縁シートを敷い て下さい。

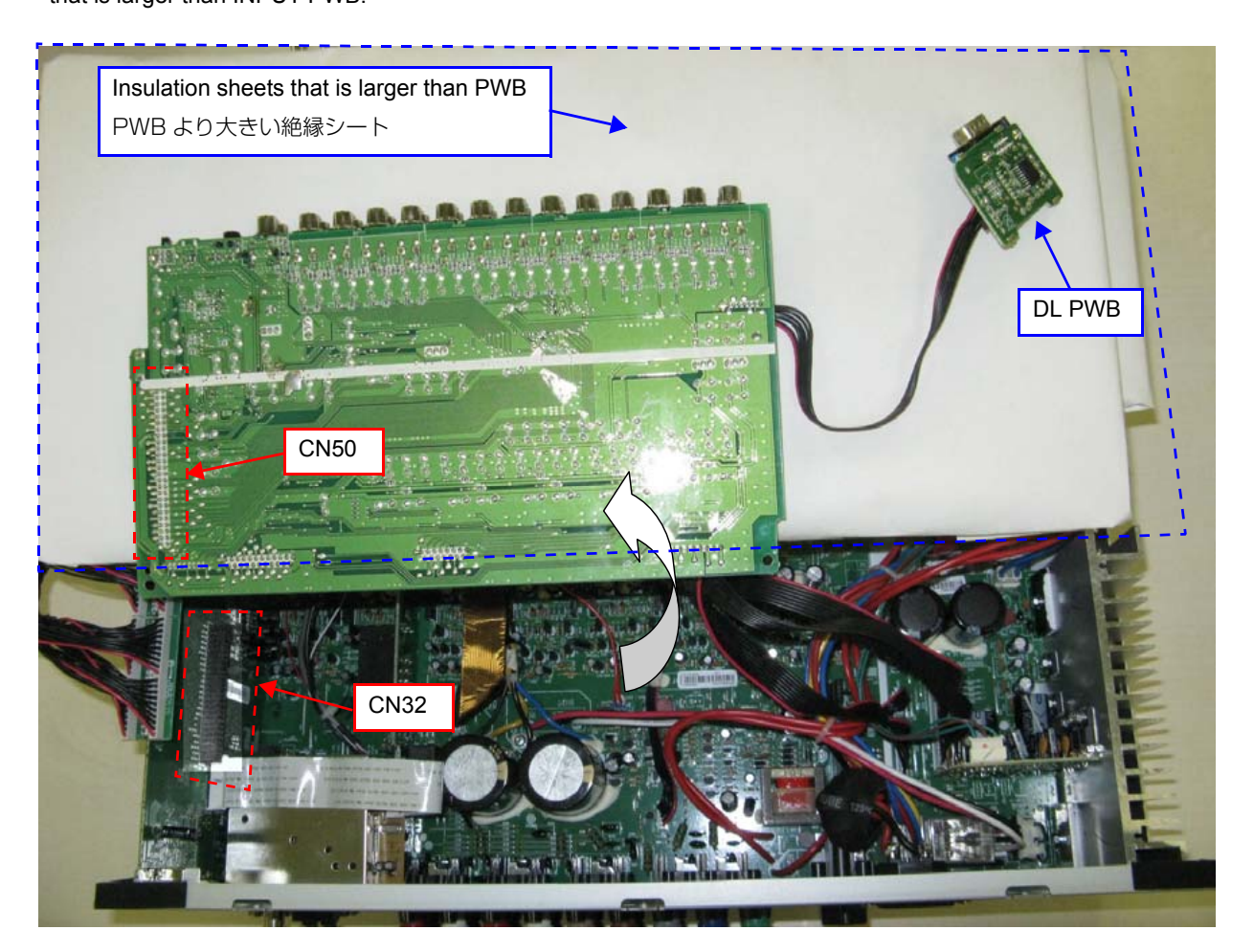

2. Two extension wire for SR6004/5004 INPUT PWB are connected.

Refer to the close-up also.

#### Note:

When the connection which is wrong in the JIG (Extension cable kit) is done it becomes cause of damage.

2. extension wire for SR6004/5004 INPUT PWB を接続します。

拡大図も併せて参照して下さい。 ■

注意)

サービス用延長治具を間違った接続をすると故障する場合が あります。

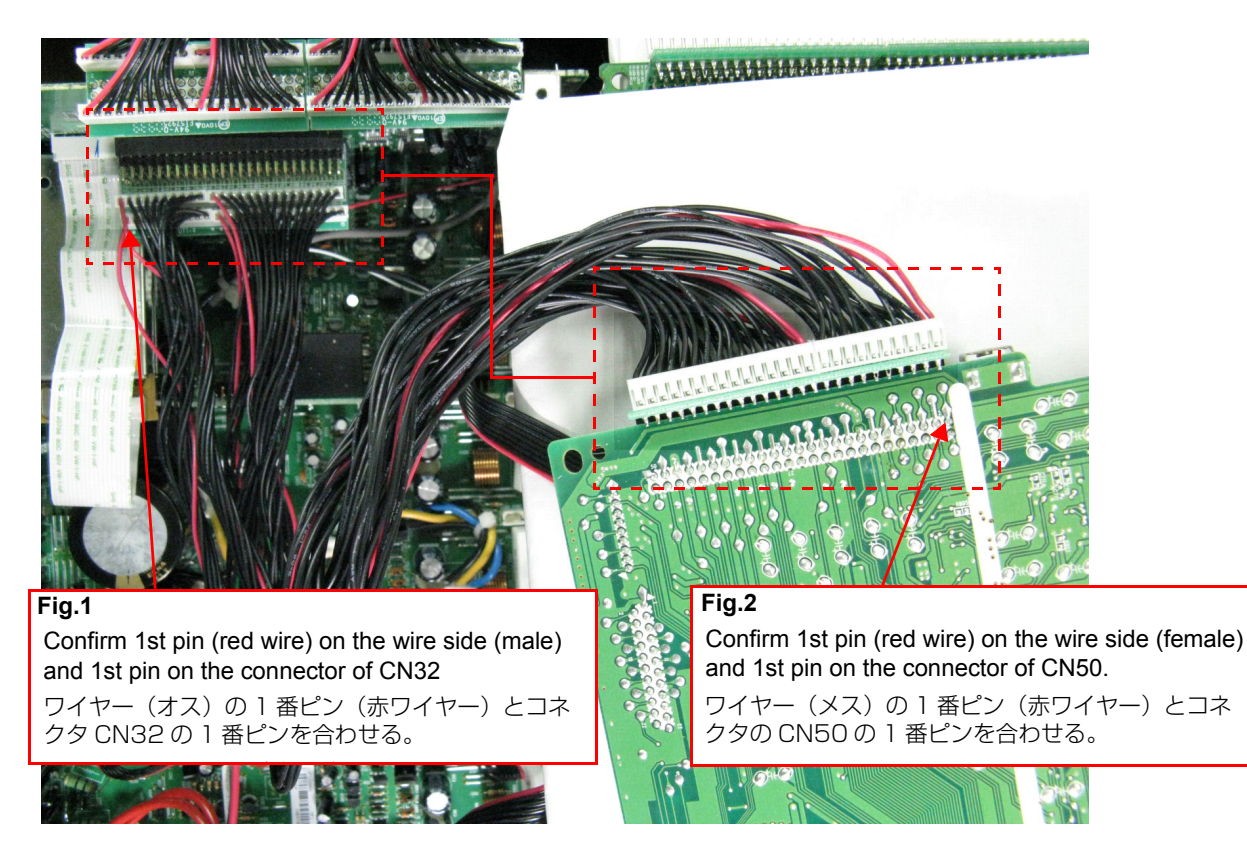

# Fig.1 USB/CNT PWB Side

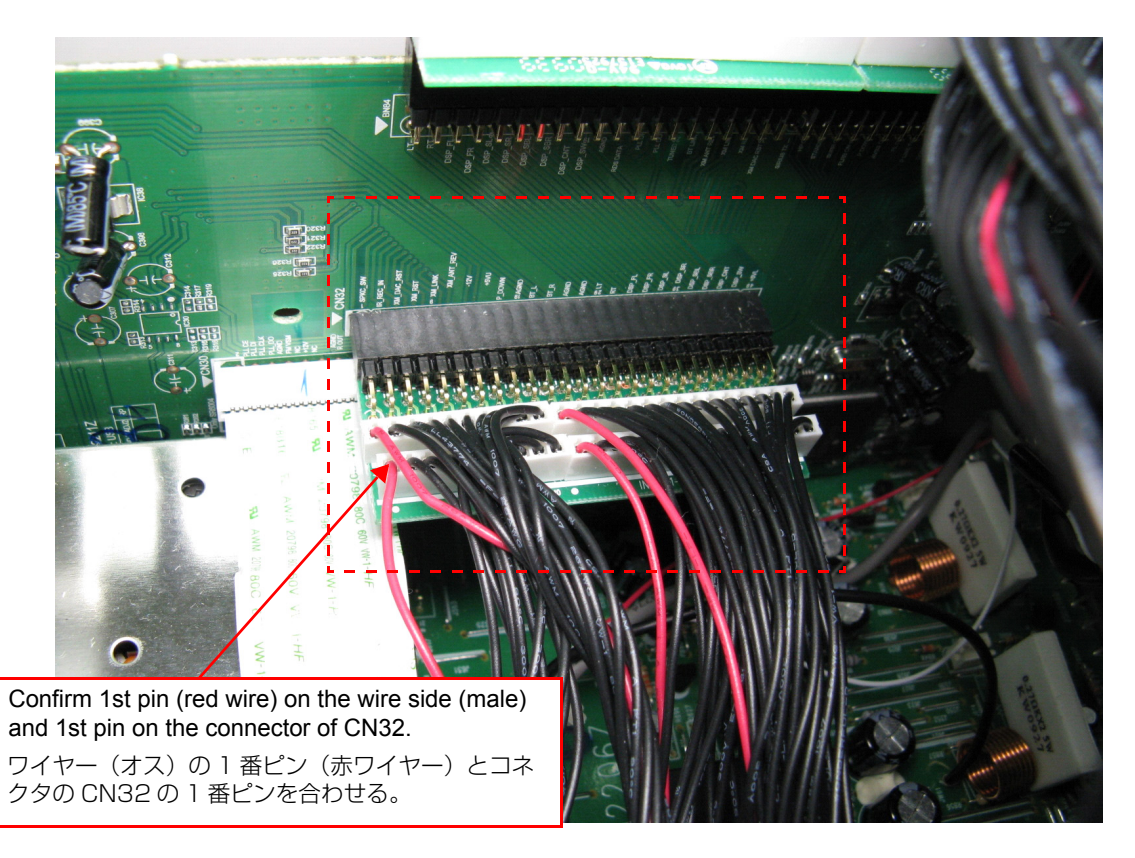

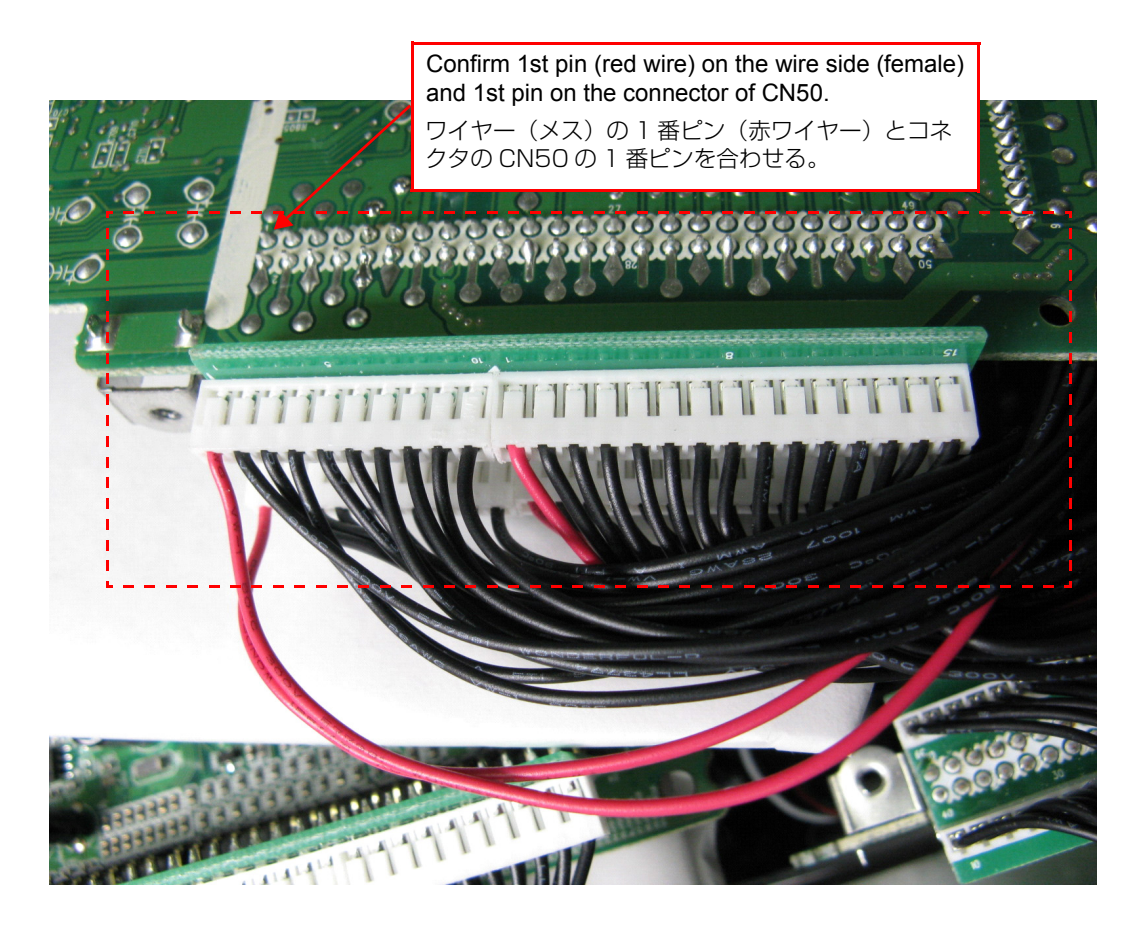

#### Note:

As for CN66 of CN31 of USB/CNT PWB, and MAIN PWB, the connection becomes loose upon service. Please confirm the firm connection.

#### 注意)

サービスに際し、USB/CNT PWBのCN31とMAIN PWBのCN66は接続が緩くなります。しっかり接続されていることを必ず確認して下さい。

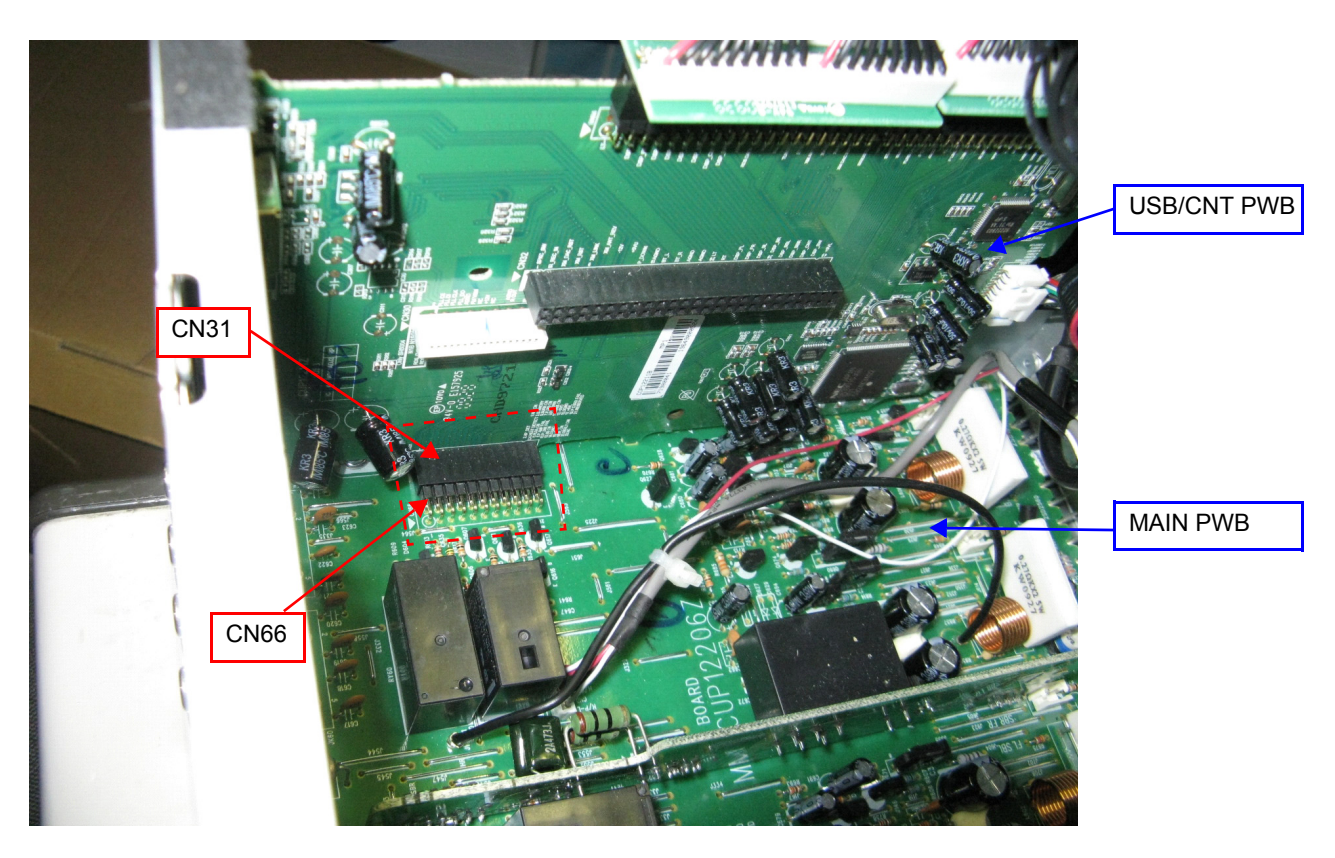

# 8. DUAL BACKUP MEMORY

This product has a Dual Backup Memory function. The conventional Backup functions to memorize, in the EEP-ROM (IC89) in the circuit, a current setting of the moment the main power is turned off so that it can be restored when it is turned ON again. Meanwhile, the DUAL BACKUP MEMORY is capable of memorizing any arbitrary setting that is configured while the product is in operation so as to restore it at any time.

When servicing units returned from end-users for repairs, use this function to back up the current setting (e.g. Tuner Preset). This will enable the units to be returned to the users after repairs, with the setting unchanged.

**NOTE :** If end-users use this function, the data will be overwritten.

# • HOW TO OPERATE

#### -Backup-

- Configure a setting you would like to save in the MEMO-RY and hold down the [MEMORY] and [ENTER] buttons on the Front Panel at the same time for 3 seconds or more.
- 2. The FL Display indicates "MEMORY SAVING" while the Backup is being performed.
- 3. The FL Display indicates "COMPLETE" when the Backup is completed.

#### -Recovery-

- 1. Hold down the [MEMORY] and [MENU] buttons on the Front Panel at the same time for 3 seconds or more.
- 2. The FL Display indicates "MEMORY LOAD" while the Recovery is being performed.
- 3. After the FL Display indicates "COMPLETE", the product goes into Standby mode. When the power is restored, the Recovery is completed. The FL Display indicates "NO BACKUP" if the DUAL BACKUP MEMORY has not been activated with no data to be recovered saved in the Memory. This function does not back up the levels of Main ZONE Volume, ZONE A Volume and ZONE A Speaker Volume. When the Recovery is done, - $\infty$  is indicated.

# SERVICE PRECAUTIONS

When the Flash Rom (IC89) on the INPUT PWB is replaced or when the DSP CODE is rewritten for a version upgrade, make sure, in order to maintain consistency with the Backup Memory, to clear the DUAL BACKUP MEMORY in thefollowing way :

#### -How to clear the Backup Memory--

- 1. Hold down the [MEMORY] and [CLEAR] buttons on the-Front Panel at the same time for 3 seconds or more. 🖄
- 2. The FL Display indicates "BACKUP CLEAR" while the memory is being cleared.
- 3. After the FL Display indicates "COMPLETE", the operation is completed.

本機は Dual Backup Memory 機能を持っています。 通常の Backup は製品の主電源が切られた時に、その時の状態 を回路上の EEP-Rom (IC89) に Memory して、電源が ON された時にその状態を復帰させますが、DUAL BACKUP MEMORY 機能は、動作状態にある任意の状態を Memory し て、いつでもその状態を復帰させることが出来る機能です。 この機能を使って End User から修理依頼を受けた時の状態 を Back Up させておけば、修理後に確認の操作をしても、 User が使用していたときの状態 (Tuner の Preset 等)を復 帰させて返却することもできます。

**ご注意**: End User がこの機能を使用していた場合はその Data は上書きされてしまうので注意が必要です。

# ・操作方法

#### -Backup 操作 -

- 1. 製品を Memory したい状態にして、Front Panel 上の [MEMORY] と [ENTER] ボタンを同時に 3 秒以上押し続 けます。
- 2. FL Display に "MEMORY SAVING" と表示され Backup 処理が行われます。
- 3. FL Display に "COMPLETE" と表示されれば処理は完了 です。

#### -Recovery 操作 -

- 1. Front Panel 上の [MEMORY] と [MENU] ボタンを同時 に3秒以上押し続けます。
- 2. FL Display に "MEMORY LOAD" と表示され Recovery 処理が行われます。
- FL Display に "COMPLETE" と表示され製品は一度 Standby 状態となり復帰後 Recovery 処理が完了します。 この時、DUAL BACK UP MEMORY 操作がされてなく、 Recovery する Data が Memory されていない場合は FL Display に "NO BACKUP" と表示されます。 また、Main ZONE Volume, ZONE A Volume, ZONE A Speaker Volume の各 Volume 値についてはこの機能で は Backup されずに - ∞で Recovery されます。

#### ・Service 時の注意点

INPUT PWB 上の Flash Rom (IC89) を交換した場合また は、DSPCODE を Version Up 等の理由から書き換えた場合 は、BackupMemory との整合性の為に必ず次の方法でDUAL BACKUPMEMORY の消去を行います。

#### -Backup Memory の Clear 操作 -

- Front Panel 上の [MEMORY] と [CLEAR] ボタンを同時 に3秒以上押し続けます。
- 2. FL Display に "BACKUP CLEAR" と表示され Clear 処 理が行われます。
- 3. L Display に "COMPLETE" と表示されれば処理は完了で す。

# 9. WRITING AND UPDATE SOFTWARE

Software for MAIN CPU, flash ROM for DSP, HDMI CPU can be updated/downloaded. Have update/download application software. ("FDT V4.03", "da708\_writer.exe", "FlashSta. exe") There are four mode of download, regarding to the target of software as bellow.

#### Mode 1: Update/Download MAIN CPU's software to internal Flash-ROM

This mode is to update/download the software for MAIN CPU.

The target devise is internal flash ROM of CPU (IC105) on CUP12207Z (HDMI PWB).

The updating of software takes about 2 minutes and 40 seconds.

## Mode 2: Update/Download DSP's software to Flash-ROM

This mode is to update/download the software for DSP. The target devise is Flash-ROM (IC116) on CUP12207Z (HDMI PWB).

The unit needs to be set writing condition, by three front buttons.

The updating of software takes about 6 minutes and 30 seconds.

#### Mode 3: Update/Download HDMI CPU's software to internal Flash-ROM

This mode is to update/download the software for HDMI CPU.

The target devise is internal flash ROM of CPU (IC61) on CUP12207Z (HDMI PWB).

The unit needs to be set writing condition, by three front buttons.

The updating of software takes about 1 minutes.

# Mode 4: Update/Download USB CPU's software to internal Flash-ROM.

This mode is to update/download the software for USB CPU. The target devise is internal flash ROM of CPU (IC35) on CUP12211Z (USB PWB).

The unit needs to be set writing condition, by three front buttons.

The updating of software takes about 1 minute.

# NECESSARY EQUIPMENT

The following items are required for updating/downloading. Windows PC (OS: Windows2000 or WindowsXP) with Serial port.

RS-232C Dsub-9 pin cable (female to female/straight type) Update software to MAIN CPU. (FDT V4.03)

Update software to flash ROM for DSP. (da708\_writer. exe, etc... in DSP folder)

Update software to HDMI CPU. (FlashSta.exe, etc... in HDMI folder)

Update software to USB CPU. (FlashSta.exe, etc... in USB folder)

Use RS232C Dsub-9 pin cable (female to female/straight type) to connect PC and the RS-232C port in rear panel of the unit, when updating/downloading each of software.

MAIN マイコン、DSP のフラッシュ ROM、HDMI マイコン のソフトウェアは更新、および書き込みが出来ます。 更新および書き込みには書き込み用アプリケーションが必要で す。("FDT V4.03", "da708\_writer.exe", "FlashSta.exe") 書き込みには下記の 4 つのモードがあります。

# Mode 1: Update/Download MAIN CPU's software to internal Flash-ROM

このモードは MAIN マイコンの更新および書き込み用です。 基板 CUP12207Z (HDMI PWB)のIC105のマイコン内 部のフラッシュ ROM に書き込みます。 書き込みにかかる時間は約2分40秒です。

## Mode 2: Update/Download DSP's software to Flash-ROM

このモードは DSP のフラッシュ ROM の更新および書き込み用です。

基板 CUP12207Z (HDMI PWB)のIC116のフラッシュ ROM に書き込みます。 本機のフロントボタン3つから書き込みモードにする必要 があります。

書き込みにかかる時間は約6分30秒です。

# Mode 3: Update/Download HDMI CPU's software to internal Flash-ROM

このモードは HDMI マイコンの更新および書き込み用です。 基板 CUP12207Z (HDMI PWB) の IC61 のマイコン内部 のフラッシュ ROM に書き込みます。 本機のフロントボタン 3 つから書き込みモードにする必要 があります。 書き込みにかかる時間は約1分です。

# Mode 4: Update/Download USB CPU's software to internal Flash-ROM

このモードは USB マイコンの更新および書き込み用です。 基板 CUP12211Z (USB PWB)のIC35のマイコン内部 のフラッシュ ROM に書き込みます。 本機のフロントボタン 3 つから書き込みモードにする必要 があります。 書き込みにかかる時間は約1分です。

# 必要機器

下記は更新および書き込みに必要な機器です。
Windows PC (OS : Windows2000 またはWindowsXP) で Serial ポートのあるもの
RS-232C ストレートケーブル (9Pin メス -9Pin メス)
MAIN マイコン用書き込みソフトウェア (FDT V4.03、など)
DSP フラッシュ ROM 用書き込みソフトウェア (DSP フォルダ内 da708\_writer.exe、など)
HDMI マイコン用書き込みソフトウェア (HDMI フォルダ内 FlashSta.exe, など)
USB マイコン用書き込みソフトウェア (USB フォルダ内 FlashSta.exe、など)

それぞれのソフトウェアを更新および書き込みする場合、RS-232C ケーブルで本機リアパネルの RS232C コネクタと Windows PC の Serial ポートを接続します。

# **Download Utility (FDT)**

# [A] SOFTWARE (fdtv403r00.exe) DOWNLOADS AND INSTALLS PROCEDURE

# [A-1] DOWNLOADS OF THE SOFTWARE

(Flash Development Toolkit: the rest is FDT)

- Download the software for update of the MAIN CPU.
- 1. Launch the browser.
- 2. Type the "http://www.renesas.com/" into an address. And click the Go or press the Enter on keyboard of PC.
- **NOTE :** This site is managed by RENESAS technology corp. The following explanation may differ from the actual composition. When different, please proceed alonwith the site composition of RENESAS.

# ユーティリティのダウンロード

# [A] ソフトウェア (fdtv403r00.exe) のダウンロード とインストール手順

# [A-1] ソフトウェアのダウンロード

(Flash Development Toolkit: 以下 FDT) メイン CPU アップデート用ソフトのダウンロード

- ブラウザ (インターネットエクスプローラー等)を起動します
- アドレスバーに http://www.renesas.com/ を入力して、 キーボードの Enter を押します。
- ご注意: このサイトは株式会社ルネサステクノロジーが管理しているため、説明と実際のサイト構成が異なる場合があります。その場合は実際のルネサスのサイト構成に沿って進めて下さい。

|                                                                                                    | 5                                   |     |                                                   |           |                           |                                                                 | A RSS                              | <b>//</b> Renesa                                                                                                    | as c                                                                                                    | hange: Glob                                                                                                    | a                                     | ע 🗄 ד                                                                                                    | (語   한국어   简 | 非中文 繁體中5 |
|----------------------------------------------------------------------------------------------------|-------------------------------------|-----|---------------------------------------------------|-----------|---------------------------|-----------------------------------------------------------------|------------------------------------|----------------------------------------------------------------------------------------------------|----------------------------------------------------------------------------------------------------|----------------------------------------------------------------------------------------------------|---------------------------------------|----------------------------------------------------------------------------------------------------|--------------|----------|
|                                                                                                    | utting-e<br>Renesas                 | dge | solutio<br>chnology                               | ns        | applications              | Renesas Mu<br>EXTREME<br>PERFORMAN<br>Renesas Fla               | CE RX<br>CE RX<br>sh MCUs<br>Flash | Latest I<br>Tokyo, Ju<br>Reneses T<br>Level Perfi<br>SRAM and<br>Tokyo, Ju<br>Oki Deta C<br>Production<br>Technolog<br>Tokyo, Ju<br>Reneses T<br>Down (Pre<br>That Haive | News S<br>aly 7, 2009<br>Fechnology Ir<br>omance 72-<br>1 DDR II+ SR4<br>aly 6, 2009<br>Corporation to<br>1 Line from R<br>py for LED Pro<br>ume 22, 2005<br>Fechnology D<br>solicitive) Des<br>s SIP Design | See 1<br>See 1<br>Meit GDR <sup>te</sup> I<br>Wi Family<br>o Acquire<br>enesss<br>oduction<br>)<br>Develops "Sil<br>ign Environm<br>) Time | where<br>phest<br>+<br>P Top-<br>ent" | THE REPORT OF THE PROPERTY OF THE PROPERTY OF |              |          |
| Products                                                                                                    | Applicati                           | ons | Developme                                         | ent Tools | Desig                     | n Support                                                       | Bu                                 | /                                                                                                    | Р                                                                                                    | artners                                                                                                    |                                       |                                                                                                    |              |          |
| Products Home                                                                                                    | R8C                                 | >   | Discretes                                         | · ·       | Search:                   |                                                                 |                                    | Quality and I                                                                                                    | Reliability I                                                                                                    | nformation                                                                                                    |                                       |                                                                                                    |              |          |
| MCUs and MPUs >                                                                                                    | H85X                                | >   | Standard IC                                       | >         | Docum                     | ient Library                                                    |                                    | Environmen                                                                                                    | ital Social R                                                                                                    | Responsibil                                                                                                    | ity.                                  |                                                                                                    |              |          |
| intro to Renesas MCUs                                                                                                    | H8S                                 | >   | ASSP                                              | >         | Applica                   | ition Notes                                                     |                                    | Renesas CS                                                                                                    | SR activitie:                                                                                                    | 9                                                                                                    |                                       |                                                                                                    |              |          |
| Renesas Flash MCUs                                                                                                    | H8                                  | >   | System in Packa                                   | ge        | Param                     | etric Search                                                    |                                    | Getting To K                                                                                                    | (now Rene:                                                                                                    | sas MCU                                                                                                    |                                       |                                                                                                    |              |          |
| Multi-Core                                                                                                    | Super Low Power                     | >   | USB Device                                        | >         | Produc                    | t FAQs                                                          |                                    | ROM Code F                                                                                                    | Procedures                                                                                                    |                                                                                                    |                                       |                                                                                                    |              |          |
| SuperH >                                                                                                    | 740                                 | >   | Secure MCUs                                       | >         | Softwa                    | re Downloads                                                    |                                    | Software Lib                                                                                                    | orary                                                                                                    |                                                                                                    |                                       |                                                                                                    |              |          |
| M32R >                                                                                                    | 720                                 | >   | SuperH Core Licen                                 | sing >    | Non-R                     | enesas Equivalent P                                             | roducts                            | Training/Re                                                                                                    | enesas Inte                                                                                                    | eractive                                                                                                    |                                       |                                                                                                    |              |          |
| RX Family >                                                                                                    | SH-Mobile                           |     | RoHS/Halogen-F                                    | ree >     | Discor                    | tinued Products                                                 |                                    | New to Ren                                                                                                    | esas? Gett                                                                                                    | ing Started                                                                                                    |                                       |                                                                                                    |              |          |
| R32C/M32C/M16C >                                                                                                    | Memory                              | >   | Packages                                          |           |                           |                                                                 |                                    |                                                                                                    |                                                                                                    |                                                                                                    |                                       |                                                                                                    |              |          |
| An extensive line<br>is available. Let                                                                                                    | Library<br>up of software<br>m.more | GF  | RENESAS EDGE<br>The latest semiconduits solutions | uctor     | CSR<br>Activities<br>2008 | Renesas CSR Rep-<br>Introducing Renesas<br>activities Learn mor | et 2008<br>CSR                     | Ð                                                                                                    | Renesas d<br>Renesas Pre<br>Renesas ch                                                                                                    | ebuts on Ye<br>esents, the o<br>annel                                                                                                    | ouTube:<br>fficial                    |                                                                                                    |              |          |
| - and - and - an | ogy comp. And fighte heads          | U   | ng Coloredate   Prinz                             |           |                           |                                                                 |                                    |                                                                                                    |                                                                                                    |                                                                                                    |                                       |                                                                                                    |              |          |

A login ID is necessary to download the FDT. If you have Login ID, please advance to step 8. If you do not have Login ID, Click the MY RENESAS. FDT をダウンロードするにはログイン ID が必要です 既にログイン ID をお持ちの方は手順 8 へ進んでください。 ログイン ID を持っていない方は MY RENESAS をクリック してください。

3. Click the "REGISTER NOW!".

3. "新規登録 "をクリックしてください。

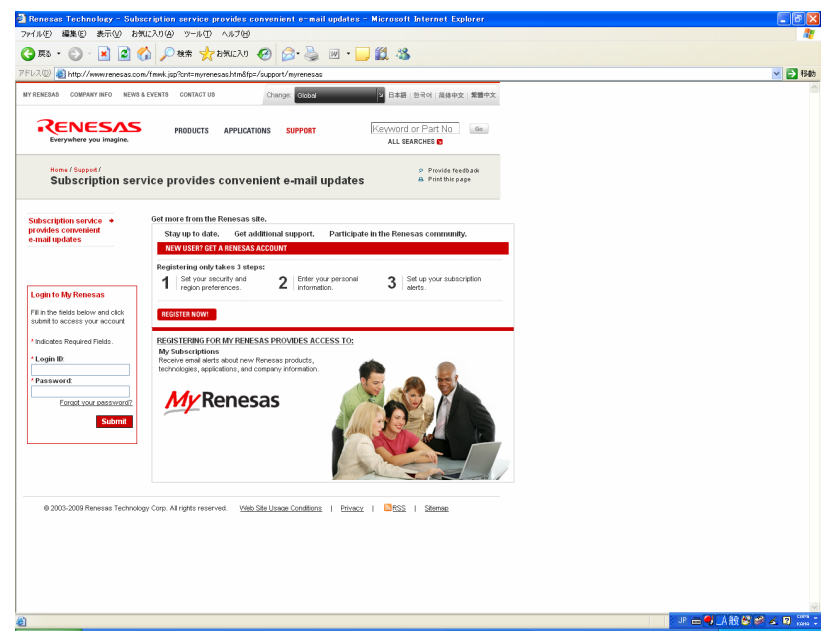

4. Choose Non secure or Secure in Security Level your network environment.

Choose English or another one in region and language.

 PCのネットワーク環境により、Non secure または Secure を選択してください。
 Choose Region and Language から日本語を選択して ください。

| 18888.    | com j update - microsoft Internet Explor             | ar                                                       |        |
|-----------|------------------------------------------------------|----------------------------------------------------------|--------|
| (E) §     |                                                      |                                                          |        |
| • 63      | 🔘 · 🛃 📓 🏠 🔎 👯 🐈 b%u                                  | X0 🚱 🍰 🔟 · 📴 🇱 🦓                                         |        |
| (j) 🔊     | https://update.renesas.com/reiristration/forms/cour  | try select isp                                           | 🗸 🏹 移動 |
|           |                                                      |                                                          |        |
| AL SITE I | 2                                                    |                                                          |        |
| NE        | SΛS                                                  |                                                          |        |
| mere you  | magne                                                |                                                          |        |
| his regi  | stration form currently works only in Internet Explo | rer with JavaScript turned on.                           |        |
| ect Re    | agion 🖸                                              |                                                          |        |
| iose Se   | curity Level                                         |                                                          |        |
| Non-se    | cure 🔿 Secure                                        |                                                          |        |
|           |                                                      |                                                          |        |
| ose Re    | gion and Language                                    |                                                          |        |
| America   | 35                                                   | English                                                  |        |
|           | Mainland China / Hong Kong Region                    | 整体中文 English                                             |        |
|           | Singapore / South & Southeast Asia / Oceania         | English                                                  |        |
| 4518      | South Korea                                          | 한국역 English                                              |        |
|           | Taiwan Region                                        | 繁體中文 English                                             |        |
| urope     | / Middle East / Africa                               | English                                                  |        |
| lapan     |                                                      | 日本語                                                      |        |
|           |                                                      |                                                          |        |
| 1.0       | and the Delaward and the                             |                                                          |        |
| Ue        | gair Privacy ► ©                                     | 2003 RENESAS LECHNOLOGI CONFORMIUM, ALL RIGHTS RESERVED. |        |
|           |                                                      |                                                          |        |
|           |                                                      |                                                          |        |
|           |                                                      |                                                          |        |
|           |                                                      |                                                          |        |
|           |                                                      |                                                          |        |
|           |                                                      |                                                          |        |
|           |                                                      |                                                          |        |
|           |                                                      |                                                          |        |
|           |                                                      |                                                          |        |
|           |                                                      |                                                          |        |
|           |                                                      |                                                          |        |

- 5. Input the each item.
  - Note: The items displayed by a language and region are different.
- 5. 各項目を記入します。

言語や地域によって表示は異なります。

| 🗿 Renesas.com   Update - Micros             | oft Internet Explorer                                                                                                    |                                         |
|---------------------------------------------|----------------------------------------------------------------------------------------------------|-----------------------------------------|
| ファイル(E) 編集(E) 表示(U) お気に入り                   | <u>A</u>                                                                                                    |                                         |
| 🌀 🛤 • 🕥 · 🔳 😰 🏠                             | 🔎 機需 👷 850.C2.0 🤣 📄 - 🌉 🌋                                                                                                    |                                         |
| アドレス(1) 🚵 http://update.renesas.com//       | P 移動 リンク ※                                                                                                    |                                         |
| a                                           |                                                                                                    | ^                                       |
| COBALSTE D                                  |                                                                                                    |                                         |
| Everywhere you imagine                      |                                                                                                    |                                         |
| Note: This registration form currently work | s only in Internet Explorer with JavaScript turned on.                                                                                                    |                                         |
| A                                           |                                                                                                    |                                         |
| Account Registration 0                      |                                                                                                    |                                         |
| To register for Renesas.com, please p       | rovide the following information.                                                                                                    |                                         |
|                                             | * indicates required fields                                                                                                    |                                         |
| Title                                       | Mr. W                                                                                                    |                                         |
| ' Olven Name / First Name                   |                                                                                                    |                                         |
| * Family Name (Last Name                    |                                                                                                    |                                         |
| * Email address:                            |                                                                                                    |                                         |
| * Company Name:                             |                                                                                                    |                                         |
| Job Title:                                  |                                                                                                    |                                         |
| Address 1:                                  |                                                                                                    |                                         |
| Address 2                                   |                                                                                                    |                                         |
| City:                                       |                                                                                                    |                                         |
| State                                       |                                                                                                    |                                         |
| * Country / Region:                         | Select Country/Region                                                                                                    |                                         |
| Postal Code                                 |                                                                                                    |                                         |
| * Phone Number:                             |                                                                                                    |                                         |
| "Login ID:                                  | Please enter alphanumeric - , _ ,@, . , ~ , :                                                                                                    |                                         |
| *Password:                                  | Please enter in the range of 10 to 17 characters.                                                                                                    |                                         |
| * Password (confirm):                       |                                                                                                    |                                         |
|                                             | Do not supply my information to authorized distributors.                                                                                                    |                                         |
|                                             | Renesas may use the e-mail address I have provided above to send me marketing promotions and news updates.                                                                                                    |                                         |
|                                             | Renesas Sales can contact me.                                                                                                    |                                         |
|                                             | Registration Agreement                                                                                                    |                                         |
|                                             | Do you allow Renesas to process and store the information you submit in accordance with the<br>Renesas Privary Policy? Click here                                                                                                    |                                         |
| A ARE THE S                                 | And a second second sec | × · · · · · · · · · · · · · · · · · · · |
- 6. If you have inputted the necessary items, click the "I agree", and click "Submit".
- 必須項目の入力が済んだら "I agree"(同意します)を選択し、"Submit"(送信)をクリックします。

| 🖄 Renesas.com   Update - Microso       | ft Internet Explorer                                                                                                    |                      |
|----------------------------------------|----------------------------------------------------------------------------------------------------|----------------------|
| ファイル(圧) 編集(圧) 表示(型) お気に入り              | (例 ツール① ヘルプ(例                                                                                                    | <u>A</u>             |
| 🔾 🕫 • 🐑 · 💽 🙆 🏠                        | 🔎 Жж 🤸 БУЛЕХО 🤣 🎯 • 🌄 🎇 🐁                                                                                                    |                      |
| アドレス(型) 👩 http://update.renesas.com//r | egistration/forms/register0.do?action=register08.language=en&region=na                                                                    | 💌 🄛 移動 - リンク:        |
| Account Registration                   |                                                                                                    |                      |
| To register for Renesas.com, please pr | ovide the following information.                                                                                                    |                      |
|                                        | * indicates required fields                                                                                                    |                      |
| Title                                  |                                                                                                    |                      |
| 1 Ohne Marca (Shuthlana)               | M. <u>M</u>                                                                                                    |                      |
| Given Name / First Name:               |                                                                                                    |                      |
| Family Name / Last Name:               |                                                                                                    |                      |
| · Email address.                       |                                                                                                    |                      |
| Company Name:                          |                                                                                                    |                      |
| · Job Title:                           |                                                                                                    |                      |
| Address 1.                             |                                                                                                    |                      |
| Audress 2                              |                                                                                                    |                      |
| City.                                  |                                                                                                    |                      |
| Country ( Region:                      | Salart Country/Region                                                                                                    |                      |
| Postal Code:                           | ones coonsystemes and an                                                                                                    |                      |
| * Phone Number:                        |                                                                                                    |                      |
| Login ID:                              | Please enter ainhanumeric                                                                                                    |                      |
| 'Password                              | Place anter in the range of 10 to 17 characters                                                                                           |                      |
| * Password (confirm);                  |                                                                                                    |                      |
|                                        |                                                                                                    |                      |
|                                        | Do not supply my information to authorized distributors.                                                                                  |                      |
|                                        | <ul> <li>remesas may use the e-mail address i have provided above to send the marketing<br/>promotions and news updates.</li> </ul>       |                      |
|                                        | Renesas Sales can contact me.                                                                                                    |                      |
|                                        | Registration Agreement                                                                                                    |                      |
|                                        | Do you allow Kenesas to process and store the information you submit in accordance with the<br>Renesas Privacy Policy? <u>Click here.</u> |                      |
|                                        | O I Disagree 💿 I Agree                                                                                                    |                      |
|                                        | Submit                                                                                                    |                      |
|                                        |                                                                                                    |                      |
|                                        |                                                                                                    |                      |
| Legal ► Privacy                        | <ul> <li>© 2009 RENESAS TECHNOLOGY CORPORATION, ALL RIGHTS RESERVED.</li> </ul>                                                           |                      |
| ē)                                     |                                                                                                    | JP 🕳 🜒 🛦 艘 😂 📽 🖉 🗤 🗤 |
|                                        |                                                                                                    |                      |

- Immediately, an e-mail arrives from the renesas. Click the link in the e-mail to go to the registration site, And input the login ID and password. And click the submit.
- 直ちに、RENESASから電子メールが届きます。電子 メール内にある登録サイトへのリンクをクリックします。 ログイン ID とパスワードを入力し "Submit"(送信)をク リックします。

| ) 📧 - 📀 - 💌 🖉 🏠 🔎 800 🛨 🚼 800230 🤣 😥 - 🌽 🔟 - 📴 🏛 🦓                                                                                                    |                 |
|----------------------------------------------------------------------------------------------------|-----------------|
| 🗵 🕼 https://update.renesas.com/registration/authentication.do?sction=authentication.ddest ination=HTTP://www.renesas.com/808session.d=>Z200166MR9D2.JTL&user=8download.d=>C200647481angua                               | ige=en 🔽 🄁 移動 🕖 |
|                                                                                                    |                 |
| LOBAL SITE 🗱                                                                                                    |                 |
| ENESAS                                                                                                    |                 |
| erywnere ysu magene                                                                                                    |                 |
| This registration form currently works only in Internet Explorer with JavaScript furned on.                                                                                                    |                 |
| ogin 8                                                                                                    |                 |
| - gen-                                                                                                    |                 |
| ease rugar ni procesu to dominoato.                                                                                                    |                 |
| 1 indicates you institute                                                                                                    |                 |
| * Login ID:                                                                                                    |                 |
| * Password                                                                                                    |                 |
| Submit                                                                                                    |                 |
|                                                                                                    |                 |
|                                                                                                    |                 |
|                                                                                                    |                 |
| orgot your login details? 🖻                                                                                                    |                 |
| orgot your login details? D<br>orgot your password? <u>Click here.</u>                                                                                                    |                 |
| orgotývu rogin detališťe<br>nego kou pasovod? <u>Clukahera</u><br>ew user?e                                                                                                    |                 |
| orgot your login details? ©<br>urgot your password? <u>Click here</u> .<br>wou are a new user? Of                                                                                                    |                 |
| orgoti your login detailist e<br>gwy uorganog <u>Chickeen</u><br>ew uorg e<br>no an ea annu user clich har to resider now.                                                                                              |                 |
| orgot your login details? ©<br>ew user? ©<br>out are a new user? (Citchers<br>out are a new user. Citchers to rootber.new.<br>Logia * Prravy * © 2009 RENESAS TECHNOLOOY CORPORATION, ALL RIGHTS RESERVED.              |                 |
| orgot your login details? ©<br>orgot your passmoor? <u>Click here</u><br>wu ser? ©<br>logi ar a new your click here to redistar now.<br>Logial + Philway + © 2009 RENESAS TECHNIQLOGY CORPORATION, ALL RIGHTS RESERVED. |                 |
| orgot your login details? ©<br>lev user? ©<br>lev user? ©<br>Logai + Prracy + © 2009 RENESAS TECHNOLOGY CORPORATION, ALL ROHTS REBERCED                                                                                 |                 |
| orgot your togin detailit? ©<br>ew user? ©<br>ov are a new user. dick here to invoster new.<br>Legal * Prinaw * © 2000 RENESAS TECHNOLOGY CORPORATION, ALL RIGHTS RESERVED.                                             |                 |
| orgot your login detailit? ©<br>wy user? ©<br>wy user? ©<br>Lagal + Phway + © adda RENESAS TECHNOLOGY CORPORATION, ALL MOHTS RESERVED.                                                                                  |                 |
| orgot your login details? ©<br>evy user? ©<br>ou are a new year, citck here to renotier new.<br>Logia + Person + © 2009 RENEEAS TECHNOLOOY CORPORATION, ALL ROHTS REBERVED.                                             |                 |
| Srgot your login details? ©<br>wours? ©<br>ou see a new use? Of these<br>Logie > Phony > © 2009 RENESAS TECHNOLOOY CORPORATION, ALL MONTS RESERVED                                                                      |                 |
| orgot your login detailit? ©<br>logi w low ware of Ulk here<br>ev user? ©<br>user a new user. Old here to mother new.<br>Logii * Prinacy * © 2009 RENESAS TECHNOLOOV CORPORATION, ALL RIGHTS RESERVED.                  |                 |
| orgot your login detailit? ©<br>ev user? ©<br>wu ser? ©<br>Lagu > Prinary > © 2009 RENESAS TECHNOLOOV CORPORATION, ALL RIGHT'S RESERVED.                                                                                |                 |
| orgot your login details? ©<br>lev user? ©<br>Wa are a new cert dick here in register new.<br>Logia > Privacy > © 2000 RENESAS TECHNOLOGY CORPORATION, ALL RIGHTS RESERVED.                                             |                 |
| orgot your logind oftallist 0<br>wyd wer sawoff (lichare,<br>wy user 0<br>wyd we a new yser, dich hwr fa resider now.<br>L ggu * Prinary * 0 2009 RENESAS TECHNIOLOOY CORPORATION, ALL RIGHT'S RESERVED                 |                 |
| orgot your login of tallis? ©<br>wy user? ●<br>wy user? ●<br>Logili + Privacy + 0°2009 RENESAS TECHNOLOGY CORPORATION, ALL RIGHTS RESERVED.                                                                             |                 |
| orget your legan details? ©<br>leve user? ©<br>wou are a new year. dick hare in readian new.<br>Legan * Privacy * © 2009 RENESAS TECHNOLOOV CORPORATION, ALL MONTIS REBERINED                                           |                 |

- 8. Click the Software download in the Design support.
- 8. Design support 内の Software download をクリックします。

| RENES                     | ΔS        |                   |              |                                                               |                   |                           |                                                       | 3 R55                                        | My Renesa                                                                                                    | as                                                                                                    | Change: Gl                                                                                                    | obal                                        | v             | 日本語 世  | 국어   简俳中: | 2 繁體中文 |
|---------------------------|-----------|-------------------|--------------|---------------------------------------------------------------|-------------------|---------------------------|-------------------------------------------------------|----------------------------------------------|----------------------------------------------------------------------------------------------------|----------------------------------------------------------------------------------------------------|----------------------------------------------------------------------------------------------------|---------------------------------------------|---------------|--------|-----------|--------|
| Everywhere you im         | agine.    |                   | He           | vs Events                                                     | Compan            | y Info                    | Contact Us                                            |                                              |                                                                                                    |                                                                                                    | S                                                                                                    | earch                                       | Keyword or Pa | rt No. |           | Go     |
|                           | Cu        | tting-e<br>Renesa | dge<br>s Te  | e solution<br>chnology                                        | ns<br>xut Renesas | applications              | Renesas<br>EXTREME<br>PERFORM<br>Renesas<br>Renesas   | Multi-Core<br>WNCE RX<br>Flash MCUs<br>Flash | Latest I<br>Tokyo, Ji<br>Renesas I<br>Level Part<br>SRAM and<br>Tokyo, Ji<br>Okt Data C<br>Production<br>Technolog<br>Tokyo, Ji<br>Renesas I<br>Down (Pre | News<br>lechnology<br>rechnology<br>ormance 7<br>1 DDR IH SI<br>any 6, 2009<br>Corporation<br>1 Line from<br>py for LED I<br>are 22, 20<br>Fechnology<br>solicitive) De | Market State<br>/ Introduces In<br>2-Molt GOR**<br>RAM Family<br>to Acquire<br>Renesas<br>Production<br>09<br>( Develops **<br>ssign Environ | s More<br>tighest<br>1+<br>SIP Top-<br>ment |               |        |           |        |
| Products                  |           | Applicati         | ons          | Developme                                                     | nt Tools          | Desig                     | n Support                                             | Bu                                           | That Halve                                                                                                    | is SIP Desi                                                                                                    | gn Time<br>Partner                                                                                                    | s                                           |               |        |           |        |
| roducts Home              | R         | 8C                | >            | Discretes                                                     | >                 | Search:                   |                                                       |                                              | Quality and                                                                                                    | Reliability                                                                                                    | /Information                                                                                                    | n                                           |               |        |           |        |
| CUs and MPUs              | > н       | 85X               | >            | Standard IC                                                   | >                 | Docum                     | ent Library                                           |                                              | Environmen                                                                                                    | Ital Social                                                                                                    | Responsit                                                                                                    | olithy                                      |               |        |           |        |
| ntro to Renesas MC        | Us H      | 85                | >            | ASSP                                                          | >                 | Applica                   | tion Notes                                            |                                              | Renesas C:                                                                                                    | SR activiti                                                                                                    | ies .                                                                                                    |                                             |               |        |           |        |
| Renesas Flash MCL         | Js H      | 8                 | >            | System in Packad                                              | 10                | Param                     | stric Search                                          |                                              | Getting To k                                                                                                    | (now Ren                                                                                                    | iesas MCU                                                                                                    |                                             |               |        |           |        |
| duiti-Core                | S         | uper Low Power    | >            | USB Device                                                    | >                 | Produc                    | FAQs                                                  |                                              | ROM Code I                                                                                                    | Procedure                                                                                                    | es                                                                                                    |                                             |               |        |           |        |
| SuperH                    | > 7       | 40                | >            | Secure MCUs                                                   | >                 | Softwar                   | e Downloads                                           |                                              | Software Lib                                                                                                    | arary                                                                                                    |                                                                                                    |                                             |               |        |           |        |
| 432R                      | > 7       | 20                | >            | SuperH Core Licens                                            | ing≯              | Non-Re                    | nesas Equivale                                        | nt Products                                  | Training/ R                                                                                                    | enesas Ir                                                                                                    | nteractive                                                                                                    |                                             |               |        |           |        |
| CX Family                 | > s       | H-Mobile          |              | RoHS/Halogen-Fi                                               | ee>               | Discon                    | inued Products                                        |                                              | New to Ren                                                                                                    | esas? Ge                                                                                                    | etting Starte                                                                                                    | d                                           |               |        |           |        |
| R32C/M32C/M16C            | > M       | iemory            | >            | Packages                                                      |                   |                           |                                                       |                                              |                                                                                                    |                                                                                                    |                                                                                                    |                                             |               |        |           |        |
| An extens<br>is available | ware Libr | ersoftware E      | NESAS<br>DGF | RENESAS EDGE<br>The latest semicondua<br>solutions Learn more | tor               | CSR<br>Activities<br>2008 | Renesas CSR R<br>Introducing Rene<br>activities Learn | eport 2008<br>sas CSR<br>nore                |                                                                                                    | Renesas<br>Renesas P<br>Renesas o                                                                                                    | debuts on<br>Presents, the<br>channel                                                                                                    | YouTube<br>official                         |               |        |           |        |
|                           |           |                   |              |                                                               |                   |                           |                                                       |                                              |                                                                                                    |                                                                                                    |                                                                                                    |                                             |               |        |           |        |

- 9. Type the "Flash Development toolkit" into the keyword search.
- 9. キーワードサーチに「フラッシュ開発ツールキット」を入 力します。

| 🗿 Renesas Technology - Microso                                                                                                | oft Internet Explorer                   |                                                                                                |                         |                                                                                                    |             |
|----------------------------------------------------------------------------------------------------|-----------------------------------------|------------------------------------------------------------------------------------------------|-------------------------|----------------------------------------------------------------------------------------------------|-------------|
| ファイル(生) 編集(生) 表示(生) お気に2                                                                                                    | 入り(会) ツール(① へル)                         | 7(H)                                                                                           |                         |                                                                                                    |             |
| 🌍 æð • 🕥 · 💌 💋 🏠                                                                                                    | 🔎 検索                                    | 20 🚱 🍰                                                                                         | 🎍 🗹 • 📘                 | J 🛍 🦓                                                                                                    |             |
| Fレス(1) 👩 http://www.renesas.com/re                                                                                            | equest?LANGUAGE_CD=E                    | N&SCREEN_ID=ViewGR                                                                             | SDownloadSear           | ch8EXECUTE_ACTION=search                                                                                                    | LOCATION    |
| ③ Region: GLOBAL 😰 - 日本   서울   J                                                                                              | 上海 一臺北                                  |                                                                                                | MY RENES                | AS COMPANY INFO NEWS & EVEN                                                                                                    | S CONTACT   |
| Everywhere you imagine.                                                                                                    | PRODUCTS APP                            | LICATIONS SUPPOR                                                                               | π                       | Keyword or Part No.                                                                                                    | io          |
| Parametric Search Document Library                                                                                            | Product FAQs Dow                        | nloads Equivalent l                                                                            | nesas Dis<br>Products P | continued<br>roducts                                                                                                    |             |
| Keyword (Downloads) Go                                                                                                    | Banda 4, 40 of 201                      | 12                                                                                             |                         |                                                                                                    | Search Help |
| Products                                                                                                    | Results 1 - 10 01 253                   | 12.                                                                                            |                         | tens per page                                                                                                    | 10 💌        |
| MPUMCU (1833)<br>SuperH Core Licensing (32)                                                                                   | 12345678                                | 9 <u>10</u> Next >                                                                             |                         |                                                                                                    |             |
| <ul> <li>Memory (202)</li> <li>Software and Tools (751)</li> </ul>                                                            | Category                                | Hame                                                                                           | Date                    | Description                                                                                                    | Remark      |
| atereny                                                                                                    | _                                       | _ ∆ ∇                                                                                          | ∆ ⊽                     |                                                                                                    |             |
| Category Evaluation Software (12)<br>IBS/BSOL (464)<br>Others (13)<br>Sample Codes (1601)<br>Upgrades (349)<br>Utilities (49) | R8C L3AA4,3AB Be<br>sic Model           | Program Updata                                                                                 | Jul.08.09               | Add RBC L3AAAL3AB<br>Bacic Model to the<br>Sample Application<br>Program Generator &<br>Organizar system.<br>Please use this updata if<br>you already have<br>Sample Application<br>Program Generator &<br>Organizer Ver1.7.<br>Build 0000 |             |
|                                                                                                    | Program                                 | Program Ver1.70<br>(Ful)                                                                       | Jul.09.09               | Update: (R8C<br>L3AA/L3AB has been<br>added).                                                                                                    |             |
|                                                                                                    | High-performance E<br>mibedded Workshop | High-performance<br>Enbedded<br>Workshop V.4.06.00<br>Full Update                              | Jul.06.09               |                                                                                                    |             |
|                                                                                                    | High-performance E<br>mbedded Workshop  | High-performance<br>Enlocated<br>Workshop V.4.06.00<br>Differential Update<br>(From V.4.05.01) | Jul.06.09               | For an update program<br>from V.4.05.01.                                                                                                    |             |
|                                                                                                    | Peripheral Driver Ge<br>nerator         | Peripheral Driver<br>Generator V.1.04                                                          | Jul.06.09               |                                                                                                    |             |
|                                                                                                    | E30A                                    | R32C/100 E30A<br>Enulator Debugger<br>V.1.01 Release 00<br>Upgrade                             | Jul.06.09               |                                                                                                    |             |
|                                                                                                    | BIS                                     | M16C/Tiny Series<br>IBIS 3.3V Rev.1.0                                                          | Jun.26.09               | M16C/Tiny IBIS<br>Supply Voltage:<br>3.3V ± 0.3V<br>Package: PLGP064KB-A<br>(64P6G-A)                                                                                                    |             |
|                                                                                                    | BIS                                     | M16C/Tiny Series<br>IRIS 5 (th/ Rev 1.0                                                        | Jun.26.09               | M16C/Tiny IBIS<br>Supply Votage:<br>5.0V ±0.5V                                                                                                    |             |

- 10. Click the [Evaluation Software] Flash Development Toolkit V4.03 Release 01
- 10. 【無償評価版】フラッシュ開発ツールキット V.4.03 Release 01」をクリックします。

The latest edition is FDT V4.03 at present. (July. 2009) It is in FDT V4.03 as follows and explains it.

| 🗿 Renesas Technology - Microsoft                                                               | Internet Explorer             |                                                                                                    |                        |                                                                                                    |             |                                                                   | - 7 🛛        |
|------------------------------------------------------------------------------------------------|-------------------------------|----------------------------------------------------------------------------------------------------|------------------------|----------------------------------------------------------------------------------------------------|-------------|-------------------------------------------------------------------|--------------|
| ファイル(E) 編集(E) 表示(W) お気に入り                                                                      | (ム) ツールの ヘルナ                  | w                                                                                                    |                        |                                                                                                    |             |                                                                   | <b>A</b>     |
| 🌀 🛤 • 💿 · 💌 📓 🏠 🍃                                                                              | 🔎 検索 🤸 b5(127                 | ઝ 🚱 🎯                                                                                                 | . w • 🔤                | J 🛍 🦓                                                                                                    |             |                                                                   |              |
| アドレス(の) 🛃 http://www.renesas.com/requ                                                          | est?LANGUAGE_CD=EN            | SCREEN_ID=ViewGR                                                                                      | SDownloadSear          | ch8EXECUTE_ACTION=search                                                                                                    | LOCATION    | I=GLOBAL&LAYER_JD=&DISP_PAGE=&FrameOtherProductDraftSubmit=search | 🖌 🔁 移動       |
| ③ Region: BLOBAL 😆 日本   서울   上別                                                                |                               |                                                                                                    | MY RENESJ              | AS COMPANY INFO NEWS & EVEN                                                                                                    | S CONTACT   | US .                                                              | ^            |
| RENESAS<br>Everywhere you imagine.                                                             | PRODUCTS APPL                 | ICATIONS SUPPOR                                                                                       | r                      | Keyword or Part No.                                                                                                    | 50          |                                                                   |              |
| Parametric Search Document Library Pr                                                          | oduct FAQs Dowr               | Non-Ren<br>Equivalent P                                                                               | esas Dis<br>Iroducts P | continued<br>reducts                                                                                                    |             | I                                                                 |              |
| Selected Filters [All reset]                                                                   |                               |                                                                                                    |                        |                                                                                                    | Search Help |                                                                   |              |
| Keyword : Flash development toolid<br>[reset]                                                  | Results 1 - 10 of 51.         |                                                                                                    |                        | tens per page                                                                                                    | 10 💌        |                                                                   |              |
|                                                                                                | 1 2 3 4 5 6 Next:             | 2                                                                                                    |                        |                                                                                                    |             |                                                                   |              |
| Flash development toolkit Go<br>Search downloads by keyword                                    | Product<br>Category           | Product<br>Name                                                                                       | lssue<br>Date          | Description                                                                                                    | Remark      |                                                                   |              |
| Products                                                                                       | ∆ ⊽                           | ∆ ⊽                                                                                                   | ∆ ⊽                    |                                                                                                    |             |                                                                   |              |
| McUACU (2)     Software dTools (49)     Category     Evaluation Software (2)     Upgrades (48) | Flash Development T<br>ooliit | Flash Development<br>Tooldt V.4.03<br>Release 01 Upgrade                                              | Apr.10.09              | Supported Version: For<br>supported customer in<br>ASIA only. This is the<br>Heath Version for the<br>Flash Development<br>Toolkt V.4.xx Release<br>xx. Upgrading to this<br>latest version from any<br>version of the Flash<br>Development Toolkt<br>Ver4 is available. |             |                                                                   |              |
|                                                                                                | Flash Development T<br>colkit | Flash Development<br>Tooliit V.4.03<br>Release 01 (Light<br>version) Upgrade                          | Apr.10.09              | This file is to upgrade<br>from V.4.03 Release 00<br>to V.4.03 Release 01.<br>You can use this file to<br>upgrade both<br>commercial version and<br>evaluation version.                                                                                                  |             |                                                                   |              |
|                                                                                                | Plash Development Y<br>ooliit | (Evaluation<br>Software) Flash<br>Development Toolkit<br>V.4.03 Release 01                            | Apr.10.09              | This is the latest version<br>for the Flash<br>Development Tookit<br>V.4.xx Reletate xx.<br>Evaluation Version: no<br>guarantee of support.<br>Login ID and password<br>are required to access<br>this SW.                                                               |             |                                                                   |              |
|                                                                                                | E0 Emulator                   | B8 Emulator<br>Software V-2.12<br>Release 00 for<br>M16C, H8 Upgrade<br>(Debugger package<br>version) | Apr.06.09              | Available on Windows®<br>XP and Windows® 2000<br>only. Not including<br>Compler packages<br>evaluation version,<br>AutoUpdate utility, and<br>E8 setf check program.                                                                                                    |             |                                                                   |              |
| <b>a</b>                                                                                       |                               | R32C FBa emulator                                                                                     |                        | Available on Windows®<br>XP and Windows® 2000<br>only. Since High-<br>performance Embedded                                                                                                    |             | - UP = 10 ▲ M & S                                                 | ×<br>* * * * |

- 11. Input Login ID and password. And click the submit.
- 11. ログイン ID とパスワードを入力し、送信をクリックしま す。

| Reness.com   Update - Microsoft Internet Explorer                                                                                                    |          |
|----------------------------------------------------------------------------------------------------|----------|
|                                                                                                    |          |
|                                                                                                    |          |
| 12 at https://update.renesas.com/registration/authentication.do?action=authentication/destination=HTTP://www.renesas.com/08session.d=220046648902.01.Buser=8downloadId=0200867483arguage=en | 💌 🛃 移動 🏨 |
|                                                                                                    |          |
| CENESAS                                                                                                    |          |
| Saryukara you kaugka                                                                                                    |          |
| e: This registration form currently works only in Internet Explorer with JavaScript turned on.                                                                                              |          |
| .ogin a                                                                                                    |          |
| Viease login to proceed to download.                                                                                                    |          |
|                                                                                                    |          |
| * indicates required fields                                                                                                    |          |
| 'Login ID:                                                                                                    |          |
| * Password:                                                                                                    |          |
| Submit                                                                                                    |          |
|                                                                                                    |          |
| orgot your login details? o                                                                                                    |          |
| urgoryour password? <u>Chick Here</u><br>ew user? 8                                                                                                    |          |
| you are a new user, click here to register now,                                                                                                    |          |
|                                                                                                    |          |
| Lagal + Privacy + Ø 2009 RENEBAS TECHNOLOGY CORPORATION, ALL RIGHTS RESERVED.                                                                                                    |          |
|                                                                                                    |          |
|                                                                                                    |          |
|                                                                                                    |          |
|                                                                                                    |          |
|                                                                                                    |          |
|                                                                                                    |          |
|                                                                                                    |          |
|                                                                                                    |          |
|                                                                                                    |          |
|                                                                                                    |          |
|                                                                                                    |          |
|                                                                                                    |          |

## 12. Scroll down the page.

| 🗿 Renesas Technology - I          | Download Search - Microsoft Internet Explorer                                                                                                    |                          |
|-----------------------------------|----------------------------------------------------------------------------------------------------|--------------------------|
| ファイル(E) 編集(E) 表示(型)               | お外に入り(金) ツール(1) ヘルプ(16)                                                                                                    | <u></u>                  |
| 🌀 🕫 • 🐑 · 🖹 🙎                     | ) 🏠 🔎 🐲 📩 6%UZAO 🥝 🎯 · 🌺 🔟 · 🔜 🏭 🦓                                                                                                    |                          |
| アドレス(型) 🚵 http://www.renesa       | s.com/fmwk.jsp?cnt=disclaimer.jsp&tp=/support/downloads/℘=support/downloads/download_results/C2006401-C2006500/evaluation_fdt_v4.jsp                                                                                                    | 💌 🋃 移動 リンク 🎽             |
|                                   | ERIS & FIESTE CONTACT US Overge Cook                                                                                                    | ^                        |
| <sup>Homs</sup> /<br>Download Sea | o Privida teelbäsk<br>arch ä. Printlinie page                                                                                                    |                          |
| Download Search +                 | Renesas - DISCLAIMER                                                                                                    |                          |
|                                   | PLEASE PLAD THIS AGREEMENT CAREFULLY.<br>BY DOWNLOADING ALL OR ANT PORTION OF "THE SOFTWARE", YOU ACCEPT ALL THE TESHIS AND<br>CONTITUING OF THE AGREEMENT AND AGREE THAT THES AGREEMENT IS ENFORCEMENT. ENTYPOIL<br>AND PRESAS TECHNOLOGY CORP. LER ANT WITTETINGON THE SAGREEMENT SOFTWARE.<br>DOUD DON DO AGREE THE ENDES AND CONTINUES OF THE SAGREEMENT ON THE STRESSOFTWARE.                                                                                                    |                          |
|                                   | AGREEMENT                                                                                                    |                          |
|                                   | Renessa Technology Corp., e Japanese corporation, with a principal place of business at 6-2 Clemach 2-chome,<br>Chyoloda M. (Tailoo, Japan. ("Renessas") over all relativistual property in the Software and permits you to use the<br>Software (elimite to below) only in sociations with the term of this Agreement.                                                                                                    |                          |
|                                   | 1) Darkhon 1) Torshove 1) Statuse 1) Status |                          |
|                                   | 2. Software Located<br>at the type is processed with the tense of this Agreement, Beneaus parets to you a non-exclusive non-<br>tensitrative known is Use the Software for the purposes described in the Documentation ("Purpose"). 2.1 denses Use. 2.1 denses Use. Vorumery initial and Use a copy of the Software on your compatible computer, up to the Permitted Number of<br>comparison.                                                                                                    |                          |
|                                   | 2.2 Betwise Copy. 2.2 Betwise Copy. 2.2 Betwise Copy. 2.2 Betwise Decksigs copy of the Software, provided year beckup copy in tot installed or used on any computer. Vou mm not bencker the rights to a beckup copy unless you bencher all rights in the Software as provided used Software.                                                                                                    |                          |
|                                   | Intellactual Property Ownerstrip, Copyright Fractacion.     The Software and and a Matorized copies by the customers are the Hellectual property of and are owned by     Minessis. The shortLark, or garanziation and cools of the Software and the issues are that and confidential     the short of the short of the short of the software and the intellactual property of and are owned by     minessis.                                                                                                    |                          |
| <b>é</b> l                        |                                                                                                    | - JP 🚍 🚭 🔺 紙 😂 😂 🖌 😨 🎆 🗄 |

- 13. Click the Agree, and click the submit.
- 13. Agree(同意)を選択してから、Submit(送信)をクリックします。

| EXCUMPTING PRIVACING OF SAVE AND CONTRACTOR OF AND CONTRACTOR OF AND CONTRACTOR O                                                                                                    | 移動 リング     ジ                                                                                                    |
|----------------------------------------------------------------------------------------------------|----------------------------------------------------------------------------------------------------|
| V V V V V V V V V V V V V V V V V                                                                                                    | 日本 1000 日本 1000 1000 |
| (i) http://www.mensas.com/finik.ig/offridids/bilmin.ppl/97-upugor/1/downlods//esuggor/1/downlods//sounds/j.sounds//2008/01/-0008/01/-0008/010008/010008/000008/000008/000008/000008/000008/0008/0008/0008/0008/0008/0008/0008/0008/0008/0008/0008/0008/0008/0008/0008/0008/0008/0008/0008/0008/0008/0008/0008/0008/0008/0008/0008/0008/0008/0008/0008/0008/0008/0008/0008/0008/0008/0008/0008/0008/0008/0008/0008/0008/0008/0008/0008/0008/0008/0008/0008/0<br>0008/0008/                                                                                                    | 💌 🔁 🖬 900                                                                                                    |
| 6. LIMTATION OF LIABUTY.<br>N NO EVENT MILL REVEASE AND ITS SLEPHER RELIARLE TO YOU FOR ANY DAMAGES, CLAMS OR COSTS                                                                                                    |                                                                                                    |
| WALSDOLVER OW ANY CODEREMENTLY, EXPERCE, RECEIPTING AMAKERS, ON ANY LOST PROFITS OF LOST<br>SUNVALO, Charler relevance on its parks reintergention. In the host gas wurden of the incorporation of the<br>Adaption of the incorporation of the sunvalue relevance of the incorporation of the incorporation of<br>Adaption of the Software of the Advectorial with the Advectorian Software Software Output of<br>Adaption is Software (in w.).                                                                                                    |                                                                                                    |
| 7. EXPORT CONTROL. You shall represent on warrests that you shall not Use the Software to the purposes of disturting inferminous presents and second thy restanding (where second presents in the present of the second presents of the present of the second presents of the present of the second presents of the present of the second presents of the second presents of the second pres                                                                                                    |                                                                                                    |
| b. Term<br>This Agroment is effective will its interviewed. This Agroenerst will terminate automatically if you follo comply<br>with any term call conditions power for every. You may also terminate the Agreement of any term by unmittating<br>and detriving the Software is business that one target agreement, you and a grad agreement you and a grad agreement<br>and automatically and agreement benef.                                                                                                    |                                                                                                    |
| 8. Governing Law.<br>The Agreement we be governed by and construed in accordance with the lows of Jupan. The Tokyo Extinct<br>Court J. Agreen Tohin have exclusive puriodistics noise all disputses relating to this Agreement.                                                                                                    |                                                                                                    |
| 10. (several Revealable)<br>10. Several Revealable)<br>11. Several Revealable)<br>12. Several Revealable)<br>13. Several Revealable<br>14. Several Revealable<br>14. Several Revealable<br>14. Several Revealable<br>15. Several Revealable<br>15. Several Revealable<br>15. Several Revealable<br>15. Several Revealable<br>16. Several Revealable<br>16. Several Revealable<br>1 |                                                                                                    |
| I now have any quantitation equipating that guagements of all you with the request any holomation from Homesas<br>generas use the address and contract Information mainted with the Schlware or Scausementators;<br>)<br>)<br>)                                                                                                    |                                                                                                    |
|                                                                                                    |                                                                                                    |
| 203-2009 Renesas Technology Corp. All rights reserved. <u>Véds Site Usage Conditions</u>   <u>Privacy</u>   📴 <u>PSS</u>   <u>Siteman</u>                                                                                                    |                                                                                                    |
|                                                                                                    |                                                                                                    |

#### 14. Scroll down the page.

| 14.ページをスクロールし | ます。 |
|---------------|-----|
|---------------|-----|

| 🗿 Renesas Technology - D     | wnload Search - Microsoft Internet Explorer                                                                                                    | - 8 🛛                  |
|------------------------------|----------------------------------------------------------------------------------------------------|------------------------|
| ファイル(E) 編集(E) 表示(型)          | B#WL20(@) 7-14(D) <4#7(H)                                                                                                    | <u>N</u>               |
| 🌀 🛤 • 🕥 · 💌 🙎                | 😚 🔎 MAR 📩 BANIZAO 🤣 😥 • 🥁 💹 • 🛄 🎎 🖓                                                                                                    |                        |
| アドレス(D) 🙋 http://www.renesas | com/fmwk.jpp?cnt=disclaimer.jsp8fp=/support/downloads/8wp=support/downloads/download_results/C2006401-C2006500/evaluation_fdt_v4.jsp                                                                                                    | 🔽 🔁 移動 リンク 🎽           |
| NY RENESAS COMPANY INFO NE   | Na LEBERTS CONTACT UN OWNER COLOUR COLOR CONTACT NAME AND AND AND AND AND AND AND AND AND AND                                                                                                    | ^                      |
| Home /<br>Download Sea       | ch © Provide Needbala<br>A Print Die page                                                                                                    |                        |
| Download Search +            | Renesas - DISCLAIMER                                                                                                    |                        |
|                              | PLASE READ THS AGREEMENT CAREFULLY.<br>OF DOWNLOAMING ALL OR ANY VORTION OF "THE SOFTWARE", YOU ACCEPT ALL THE TERMS AND<br>COMMITME OF THE ASSERTMENT AND AGREE THAT THE AGREEMENT IS DEPORTABLE RETIVENT YOU<br>AND REDSET SCHEME, AGY COMPL. BLE ANY WITTEN INCOLUME AGREEMENT SAMED BY TOOL BY<br>THE SOFTWARE.                                                                                                    |                        |
|                              | AGREEMENT                                                                                                    |                        |
|                              | Renesa Technology Corp., a Japanese componition, with a principal place of business at 6-2 Olemachi 2-chome,<br>Chyolob-No., Cakya, appan, "Renesad" jowns at indektual property in the Software and permits you to use the<br>Software Gleman es belowin yoin in accounce with the terms of this diageneem.                                                                                                    |                        |
|                              | 1 Indexises.<br>11 Software<br>Software freened<br>(a) of the control of the software and the software interview of the web software<br>(b) against the software interview of the software interview of the software interview of the web<br>(b) against the software interview, software, and copies of the Software, if any, Kenned to you by<br>Freeses (colorishing), Vignetien).<br>12 Suffer of Yangin<br>12 Suffer of Yangin<br>12 Suffer of Yangin<br>12 Suffer of Yangin<br>12 Suffer of Handrees (Colorishing), and the software interview of the<br>Software in control one web the Counserbalance.<br>12 Sweeting Handrees (Colorishing), and the colorishing in the formation of the<br>Software in control one web the Counserbalance.                                                                                                    |                        |
|                              | 2. Software Learning. 3. Software Learning. A strategistic learning. A strategistic learning. A |                        |
|                              | 22 Biologie Greyr.<br>Vanner melie de na kackup ceye of the Software, previded you backup ceye in net instated or unait on any<br>compade. You in any not transfer the night to a lackup ceye unless you then the Software as                                                                                                    |                        |
|                              | <ol> <li>Heldechair Ploophy Conversity, Coupyoigt Indication.</li> <li>The Software and any advanced capacity large under an en tratefactual property of and are owned by<br/>Revess. The structure, cognitization and code of the Software are the valuable helde screets and conditiential<br/>indication of thermains. The Software is predicated by her y-clusary structure. Italiation the coupyed juint of</li> </ol>                                                                                                    | ~                      |
| 🍪 ページが表示されました                |                                                                                                    | - IP 🖮 📢 🗛 😫 🖉 🖌 😰 🎆 🗄 |

#### 15. Click the Download.

15. Download(ダウンロード)をクリックします。

| (E) 編集(E) 表示()<br>13 ・ 〇) - 💌<br>D) 🎒 http://www.rene | ② おきれに入り(A) ツール(D) へい<br>② 🚮 💭 検索 🔧 お気                                                                                                    | 1.7(5)                                                                                                    |                                                                                                    |                                                    |                      |
|-------------------------------------------------------|----------------------------------------------------------------------------------------------------|----------------------------------------------------------------------------------------------------|----------------------------------------------------------------------------------------------------|----------------------------------------------------|----------------------|
| 83 • 🕥 - 💌                                            | 😰 🚮 🔎 検索 🚼 お気                                                                                                    |                                                                                                    |                                                                                                    |                                                    |                      |
| 🛛 🛃 http://www.rene                                   |                                                                                                    | шалы 🥝 😒 👙                                                                                                    | 🛯 • 🧾 🏭 🦓                                                                                                    |                                                    |                      |
|                                                       | esas.com/fmmk.jsp?cnt=/evaluation                                                                                                    | _fdt_v4.jsp&fp=/support/dov                                                                                                    | mloads/download_results/C20064                                                                                                 | 101-C2006500                                       | 💌 🛃 移動 - りンク         |
|                                                       | 01                                                                                                    | •                                                                                                    |                                                                                                    |                                                    |                      |
|                                                       |                                                                                                    |                                                                                                    |                                                                                                    |                                                    |                      |
|                                                       | Notes                                                                                                    |                                                                                                    |                                                                                                    |                                                    |                      |
|                                                       | <ol> <li>Difference from official<br/>Flash Development Toold<br/>window saying [This is a<br/>are no other differences]</li> </ol>        | Il version<br>If free version output a title bai<br>in unsupported version, a sup<br>between official and free one                                             | r saying [Unsupported Preeware Ve<br>ported release is also available from                                                     | arsion], and a<br>n Renesas]. There                |                      |
|                                                       | <ol> <li>About use in end prod<br/>Please use official versio<br/>do not offer any technical</li> </ol>                                    | lact<br>n if you program in Flash micr<br>I support services in case of                                                                                        | ocomputer on end product by using<br>troubles.                                                                                 | this software. We                                  |                      |
|                                                       | 3. About Download                                                                                                    |                                                                                                    |                                                                                                    |                                                    |                      |
|                                                       | <ul> <li>No problems on your ne</li> <li>No problems on your ne</li> <li>Have FTP server acces</li> <li>Have capability to down</li> </ul> | n downloads, please make su<br>twork<br>sibility over your network<br>iload 40 Mbytes of file over yo                                                          | re the tollowing conditions are met.<br>iur network                                                                            |                                                    |                      |
|                                                       | <ol> <li>About Upgrade<br/>In V.3.07 Release 01 or la<br/>You are able to update yo<br/>Utility.</li> </ol>                                | ater, you are able to update to<br>our product of V.3.06 Release                                                                                               | the latest version without uninstalle<br>00 or later to the latest version usin                                                | ng an older version.<br>ng the AutoUpdate          |                      |
|                                                       | Available MCU's for Flash Develop                                                                                                    | oment Toolkit Ver.4.x Release:                                                                                                    | ×                                                                                                    |                                                    |                      |
|                                                       | Installation Methods af                                                                                                    | ter Downloading                                                                                                    |                                                                                                    |                                                    |                      |
|                                                       | When executing the dow<br>of the directory used for<br>Follow the instructions in<br>In case of MS-Windows 3<br>Administrator. No one but  | nloaded file in a directory, the<br>executing has enough capaci-<br>dicated by the installer.<br>XP and 2000, make sure that is<br>the user who has the author | installer is automatically executed.(<br>by.)<br>staller is executed by one who is a<br>by of an Administrator can install thi | Make sure the drive<br>authorized as an<br>s tool. |                      |
|                                                       |                                                                                                    |                                                                                                    |                                                                                                    |                                                    |                      |
|                                                       | Comments                                                                                                    |                                                                                                    |                                                                                                    |                                                    |                      |
|                                                       | Be note that this software is eval                                                                                                    | uation version with no technic                                                                                                    | al support service.                                                                                                    |                                                    |                      |
|                                                       | Download                                                                                                    |                                                                                                    |                                                                                                    |                                                    |                      |
|                                                       | Product Name                                                                                                    | File Name                                                                                                    | File Size                                                                                                    | Download                                           |                      |
|                                                       | (Evaluation Software) Flach<br>Development Toolkit V 4.03<br>Release 01                                                                    | fdtv403r01.exe                                                                                                    | 39,512,496 bytes (37.68<br>Moytes)                                                                                             | Download                                           |                      |
| © 2003-2009 Renesas 1                                 | Technology Corp. All rights reserved.                                                                                                    | Vieb Site Usage Condition                                                                                                    | e i <u>Privacy</u> i <mark>10855 i</mark> 5                                                                                    | Stemp                                              |                      |
|                                                       |                                                                                                    |                                                                                                    |                                                                                                    |                                                    |                      |
| 2が表示されました                                             |                                                                                                    |                                                                                                    |                                                                                                    |                                                    | : JP 🚔 📕 🙏 🎊 😫 🌌 🖉 💭 |

- 16. Click the Save. Save the fdtv403r00.exe on your PC's hard disc.
- **NOTE:** A file name is change by improvement.

16. Save(保存)をクリックします。Fdtv403r00.exe をパ ソコンのハードディスクに保存します。 ご注意: 改版によりファイル名は変更されることがあります。

## Installs Utility (FDT)

#### [A-2] [A] INSTALLS OF THE SOFTWARE (Flash Development Toolkit Ver.4.03)

- 1. Open the folder with the downloaded file.
- 2. And double click the fdtv403r00.exe

## ユーティリティのインストール

## [A-2] [A] ソフトウェアのインストール

- (Flash Development Toolkit Ver.4.03)
- 1. ダウンロードしたファイルのあるフォルダを開きます。
- 2. Fdtv403r00.exe をダブルクリックします。

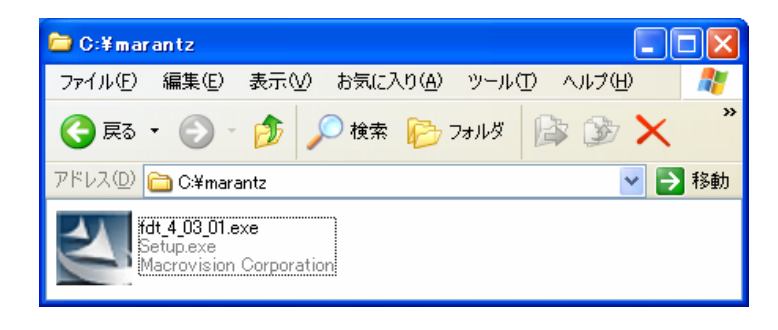

3. Click the Next.

#### 3. Next をクリックします。

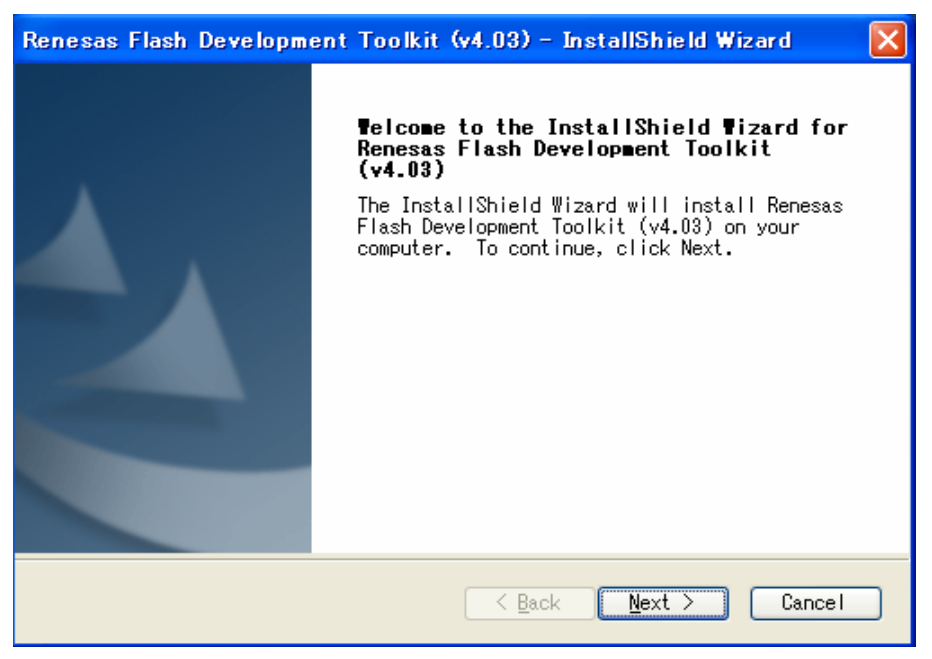

- 4. Check the International (English),and click the Next.
- 4. "International (English)" にチェックを入れ、Next をク リックします。

| Renesas Flash Development Toolkit (v4.03) – InstallShield Wizard                                                                                                    | × |
|----------------------------------------------------------------------------------------------------|---|
| Select Language                                                                                                    | 5 |
| Language selection will determine the language of the installed help and<br>ooornetation.<br>ooornetational (English))<br>ooornetational (English))<br>ooornetational (English)<br>ooornetational (English)<br>ooornetational (English) |   |
| Release Notes                                                                                                    |   |
| < Back Next > Cancel                                                                                                    |   |

- 5. Check the I accept the terms of the license agreement, and Click the Next.
- 5. I accept the terms of the license agreement に チェックを入れ、Next をクリックします。

| Renesas Flash Development Toolkit (v4.03) – InstallShield Wizard 🛛 🔀                                                                                                    |
|----------------------------------------------------------------------------------------------------|
| License Agreement<br>Please read the following license agreement<br>carefully.                                                                                                    |
| Software User License Agreement<br>The customer (hereafter referred to as "Licensee") and Renesas<br>Technology Corp.(hereafter referred to as "Licensor") do hereby<br>agree to the terms and conditions as specified in this Software<br>User License Agreement(hereafter referred to as "Agreement")<br>concerning the enclosed this software and its explanatory manuals.<br>ARTICLE 1. Definition<br>1.1 "Licensed Software" shall mean the main unit of the C compiler,<br>Assembler, Simulator and related executable programs, the<br>"Library" as defined in Section 1.3 below and documentation<br>such as explanatory manuals for the Licensed Software and all |
| <ul> <li>○ I accept the terms of the license agreement</li> <li>○ I do not accept the terms of the license agreement</li> </ul>                                                                                                    |
| InstallShield Cance   Cance                                                                                                    |

#### 6. Click the next.

6. Next をクリックします。

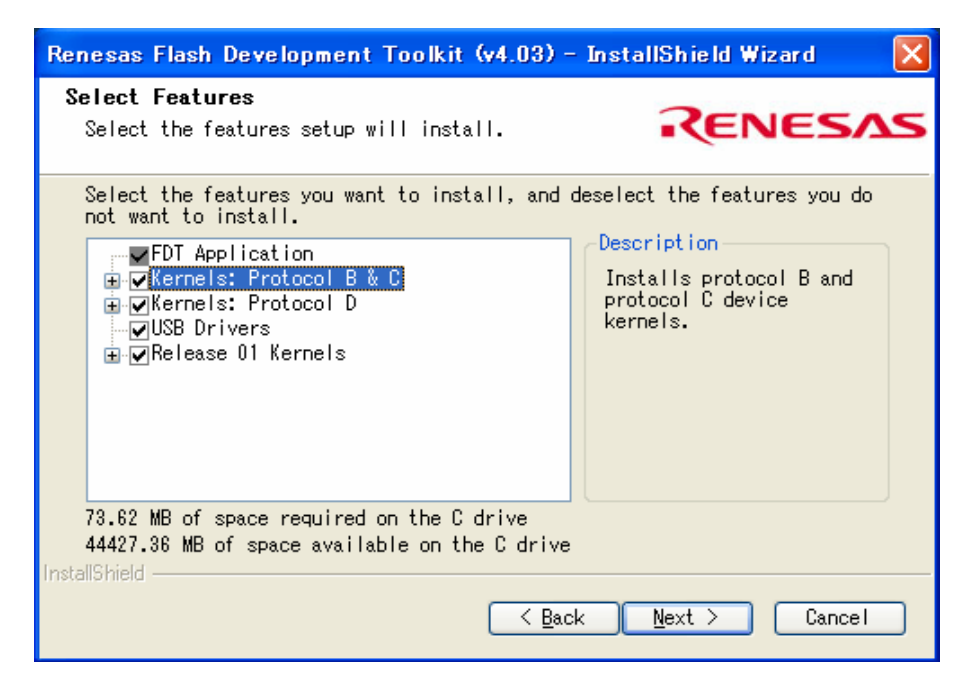

- 7. Check the mot file type, and click the Next..
- 7. mot ファイル形式をチェックし、Next をクリックしま す。

| Renesas Flash Developm   | ent Toolkit (v4.03) – InstallShield Wizard 🛛 🔀      |
|--------------------------|-----------------------------------------------------|
| Select Options           | RENESAS                                             |
|                          |                                                     |
| Setup requires you to ma | ake the following choices:                          |
| Clean up old settings    | s. This option removes any existing settings before |
| Associate data files. Da | ata files will open in FDT.                         |
| .a20                     | □.fpr                                               |
| 🛄 . a37                  | 🗹.mot                                               |
| .bin                     | .rec                                                |
| .cde                     |                                                     |
| .ddi)                    |                                                     |
|                          |                                                     |
|                          | < Back Next > Cancel                                |

#### 8. Click the Next.

8. Next をクリックします。

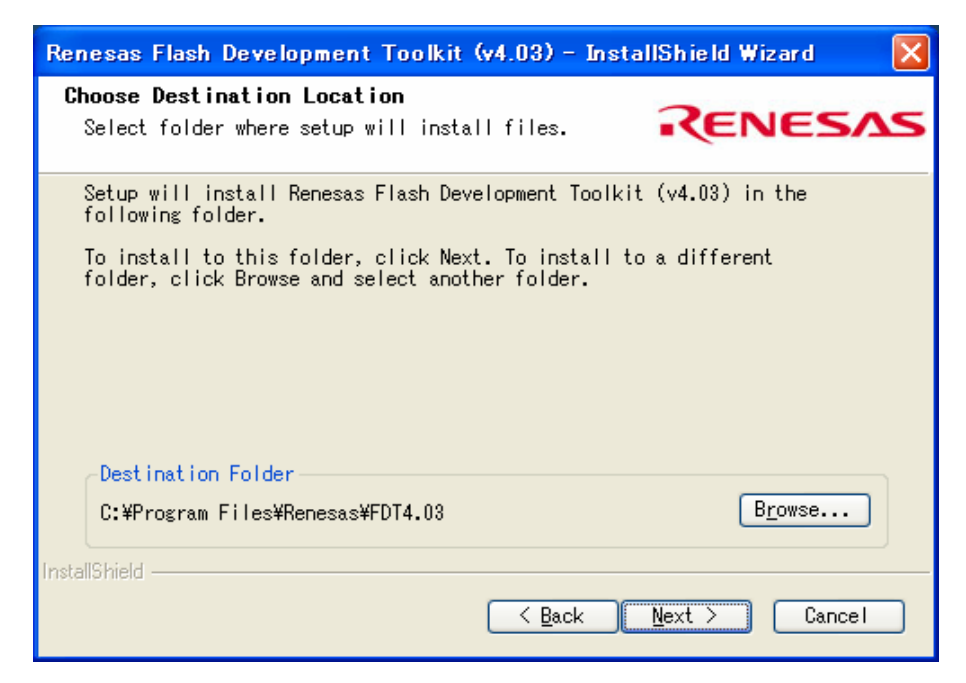

9. Click the Install.

9. Install をクリックします

| Renesas Flash Development Toolkit (v4.03) – InstallShield Wizard 🛛 🔀                                               |
|----------------------------------------------------------------------------------------------------|
| Ready to Install the Program<br>The wizard is ready to begin installation.                                         |
| Click Install to begin the installation.                                                                           |
| If you want to review or change any of your installation settings, click<br>Back. Click Cancel to exit the wizard. |
|                                                                                                    |
| In the IIC bis of J                                                                                                |
| Instalionieid <u>Rack Install</u> Cancel                                                                           |

#### 10. The Setup Status bar appears.

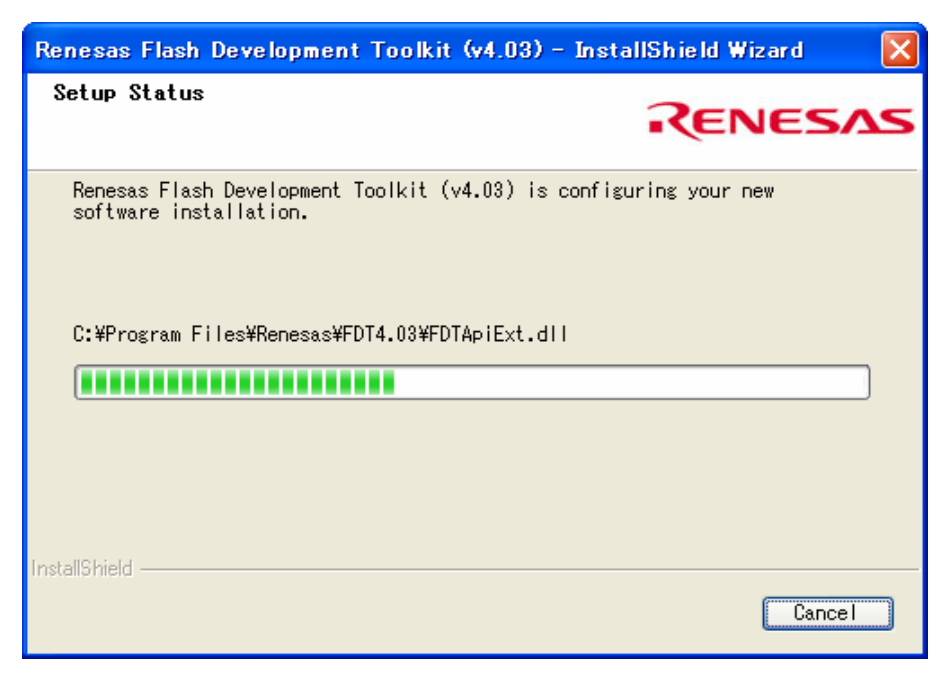

11. Click the Finish.

11. Finish をクリックします。

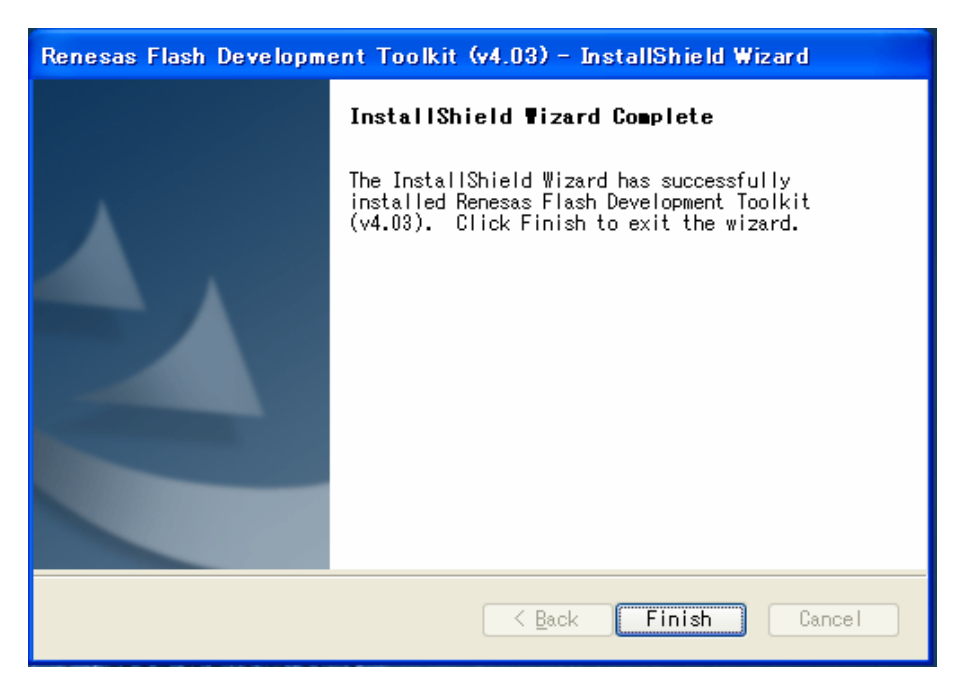

## Update Firmware (SR6004 Main FDT)

#### Mode 1: Update/Download MAIN CPU's software to internal Flash-ROM

## NECESSARY EQUIPMENT

The following items are required for updating/downloading.

• Windows PC (OS: Windows2000 or Windows XP) with Serial port.

RS-232C Dsub-9 pin cable (female to female/straight type) Flash Development Toolkit 4.03 or latest version (fdtv403r00.exe or latest version)

Use RS232C Dsub-9 pin cable (female to female/straight type) to connect PC and the RS-232C port in rear panel of the unit, when updating/downloading MAIN CPU

#### [M1-1] The writing software setup procedure

- 1. Launch the Flash Development Toolkit v4.03 (FDT)
- **NOTE :** Please refer to "[A] SOFTWARE (fdtv403r00.exe) INSTALL PROCEDURE", when you do not install FDT.
- 2. Click Start, Programs, Renesas, Flash Development Toolkit 4.03 and Flash Development Toolkit 4.03.

## ファームウェアのアップデート

#### ・Mode 1: Update/Download software for MAIN CPU. メイン CPU ソフトウェアのアップ デート

## 必要機器

下記はアップデートに必要な機器です Windows PC(OS: Windows2000 または Windows XP) でシリアルポートを備えたもの RS232C 用ストレートケーブル (9 ピンメス -9 ピンメス) Flash Development Toolkit 4.03 または最新版 (fdtv403r00.exe または最新版) 夫々のソフトウェアをアップデートする場合、本機のリアパ ネルにある RS232C コネクターとパソコンのシリアルポー トを接続します

#### [M1-1]メイン CPU 書き込み用ソフトウェアのセットアップ

- 1. Flash Development Toolkit v4.03 (FDT) を起動します。
  - **ご注意:** FDT がインストールされていない場合は、[A] ソ フトウェアインストール手順を参照して下さい。
- 2. スタート、プログラム、RENESAS、Flash Development Toolkit 4.03 および Flash Development Toolkit 4.03 をクリックします。

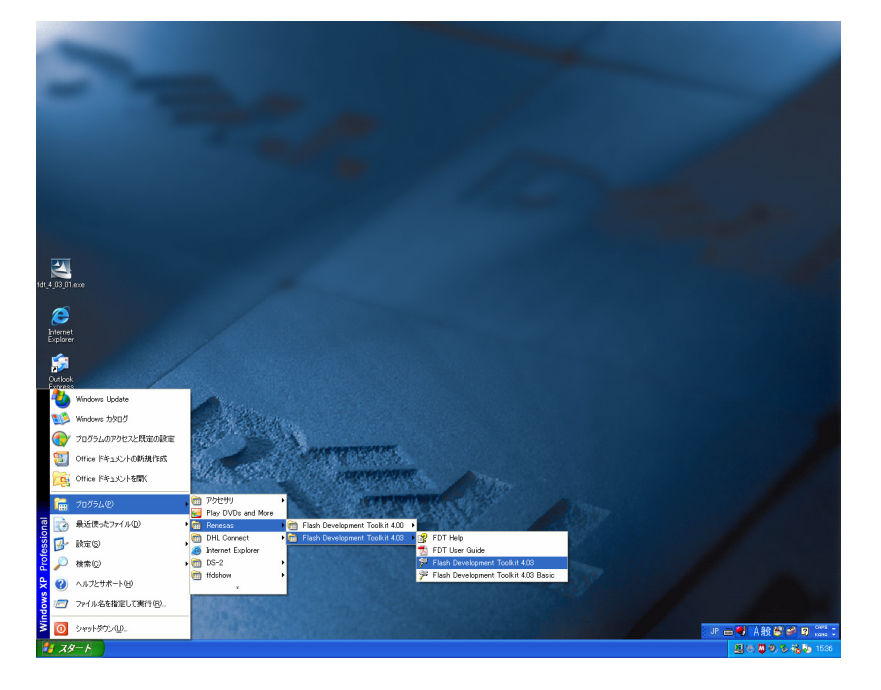

- 3. Check the Create a new project workspace, and click the OK.
  - **NOTE :** It is needs setup for SR6004 When you have already setup, please advance to "[M1-2] Writing Procedure for MAIN CPU".
- Create a new project workspace をチェックし、OK をクリックします。
  - **ご注意**: すでに SR6004 用のセットアップが済んでいる 場合は、[M1-2] メイン CPU の書き込み手順へ進 んでください。.

| Welcome!                              | ? 🔀                    |
|---------------------------------------|------------------------|
| ©reate a new project workspace        | OK<br>Cancel           |
| C Open a recent project workspace:    | <u>×</u>               |
| C Browse to another project workspace | <u>A</u> dministration |

- SR6004 is inputted into the Workspace Name. (It is simultaneously inputted into Project Name.) Click the OK.
- Workspace Name に SR6004 を入力します。(同時に Project Name にも入力されます) OK をクリックします。

| New Project Workspace |                                  | ? 🛛            |
|-----------------------|----------------------------------|----------------|
| Projects              |                                  |                |
| FDT Project Generator | Workspace Name:<br>SR6004        | _              |
|                       | Project Name:<br>SR6004          | _              |
|                       | Directory:<br> C:¥marantz¥SR6004 | <u>B</u> rowse |
|                       | CPU family:<br>All Flash Devices | •              |
|                       | <u>T</u> ool chain:<br> None     | ×              |
|                       |                                  |                |
| ,<br>Properties       |                                  |                |
|                       | ОК                               | キャンセル          |

- 5. Input the Filter "M3087".
  - Then, selected "M3087BFK " and Click the Next. 🖄
- 5. Filter に M3087 を入力します。 M3087BFK を選択し Next をクリックします。 <u>ふ</u>

| G | hoose Device Ar                                              | nd Kernel                                                            |                                                             |                   |       |
|---|--------------------------------------------------------------|----------------------------------------------------------------------|-------------------------------------------------------------|-------------------|-------|
|   | The FLASH Develor<br>Select the device ;<br>Filter: M3083    | opment Toolkit supports<br>you wish to use with th                   | s a number of Revesas FLA<br>iis project from the list belo | SH devices.<br>w. | Other |
|   | Туре                                                         | Full Name                                                            | kernel Version                                              | Info              |       |
|   | M32C<br>M32C<br>M32C<br>M32C<br>M32C<br>M32C<br>M32C<br>M32C | M30873FH<br>M30875FH<br>M30875FJ<br>M30878FJ<br>M30879FK<br>M30879FL | 11.00<br>11.00<br>11.00<br>11.00<br>11.00<br>11.00<br>11.00 |                   |       |
|   | M32C                                                         | M3087BFL                                                             | 1 1 00                                                      |                   |       |
|   | Generic BOOT De                                              | evice Generic BOOT D                                                 | Devi… NŽĂ                                                   |                   |       |
|   | <                                                            |                                                                      |                                                             |                   | >     |
|   |                                                              |                                                                      |                                                             |                   |       |
|   |                                                              |                                                                      | < 戻る(                                                       |                   | キャンセル |

6. Choose the Serial port number in the Select Port. And click the Next.

6. シリアルポート番号を選択し、Next をクリックします。

| Communications Port |                                                                                                    |
|---------------------|----------------------------------------------------------------------------------------------------|
|                     | Use this page to select your desired communications port/interface.<br>All settings may be changed after the project is created.<br>Select port:<br>Select an Interface type to connect to the target device with. Normally<br>this will be "Direct Connection" or simply left blank. |
|                     | Select Interface: Direct Connection マ<br>く戻る(B) 次へ(N) > キャンセル                                                                                                    |

- 7. Un-check the Use Default, and choose the 57600 in Recommended Speeds. Click the Next.
- 7. Use Default のチェックを外し、Recommended Speeds として 57600 を選択します。

| Connection Type                                                                                                    |
|----------------------------------------------------------------------------------------------------|
| <ul> <li>In FLASH Development Toolkit can connect to your device in a connect to your device in a connect to your device a connect to your device a connect to your device a connect to your device a connect to your device a connect to your device a connect to your device a connect to your device a connect to your device a connect to your device a connect to yo</li></ul> |
|                                                                                                    |

- 8. Check the Automatic in Protection. Check the Advanced in Messaging. Click the Finish
- Protection から Automatic を、Messaging から Advanced にチェックをして、Finish をクリックします。

| Programming Options                                                                                                    |
|----------------------------------------------------------------------------------------------------|
| The FLASH Development Toolkit offers a device protection system,<br>plus an advanced messaging level for use with hardware and kernel<br>development.<br>The FLASH Development Toolkit offers a device protection system,<br>plus an advanced messaging level for use with hardware and kernel<br>development.<br>The FLASH Development Toolkit offers a device protection system,<br>plus an advanced messaging level for use with hardware and kernel<br>development.<br>The FLASH Development Toolkit offers a device protection system,<br>plus an advanced messaging level for use with hardware and kernel<br>development.<br>The FLASH Development Toolkit offers a device protection system,<br>plus an advanced messaging level for use with hardware and kernel<br>development.<br>Mat level of device protection would you like?<br>Messaging<br>Toolkit will display verbose messages whenever it is<br>communicating with the Target device. This mode is useful for<br>Interface hardware development, and Kernel development. |
| 〈戻る但 完了 キャンセル                                                                                                    |

#### [M1-2] Writing Procedure for MAIN CPU

- 1. Connect the RS-232C on rear panel of the unit and the Serial Port of windows PC with RS-232C cable.
- 2. Launch the Flash Development Toolkit (FDT), When FDT is not launch.

When FDT is already launch, please advance to step No.6.

3. Click Start, Programs, Renesas, Flash Development Toolkit 4.03 and Flash Development Toolkit 4.03.

#### [M1-2]メイン CPU の書き込み手順

- 1. 本機のリアパネルの RS232C コネクターとパソコンのシ リアルポートを RS-232C ケーブルで接続します。
- 2. Flash Development Toolkit (FDT) を起動します。FDT が既に起動している場合は、6 へ進んでください。
- 3. スタート、プログラム、RENESAS、Flash Development Toolkit 4.03 および Flash Development Toolkit 4.03 の順にクリックしてくださ い。

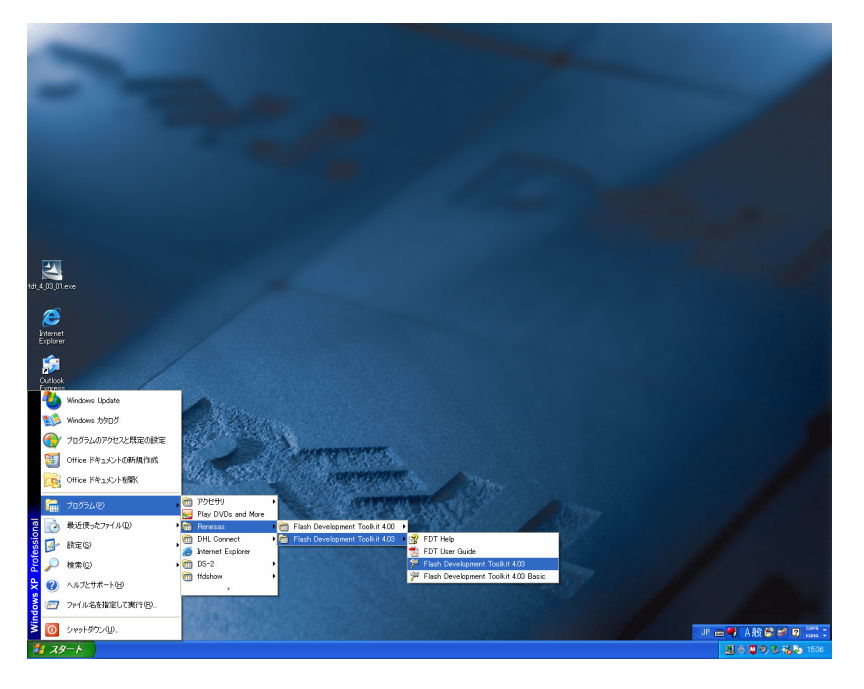

- 4. Check the Browse to another project workspace, and click OK.
- 3. Browse to another project workspace をチェックし OK をクリックします。

| Welcome  | ļ                                                                  | ? 🛛                    |
|----------|--------------------------------------------------------------------|------------------------|
| <u>~</u> | C Greate a new project workspace                                   | OK<br>Cancel           |
|          | C Open a recent project workspace:<br>C:¥marantz¥SR6004¥SR6004.AWS | <u>_</u>               |
|          |                                                                    | <u>A</u> dministration |

- 5. Choose SR6004.AWS in SR6004 folder under Workspace folder. And Click the Open.
- 5. Workspace フォルダーの下にある SR6004 フォルダー の中の SR6004.AWS を選択します。

| Open Workspace     | ;            |            |     |     |     | ? 🗙  |
|--------------------|--------------|------------|-----|-----|-----|------|
| ファイルの場所①:          | 🗀 SR6004     |            | • + | • 🗈 | •   |      |
| C SR6004           |              |            |     |     |     |      |
|                    |              |            |     |     |     |      |
| ファイル名( <u>N</u> ): | SR6004.AWS   |            |     |     | 開(  |      |
| ファイルの種類(工):        | FDT Workspac | es (*.aws) |     | •   | キャン | tu I |

- 6. Right button of mouse click on the SR6004, and select the Add Files... in a menu.
- 6. SR6004 から右クリックして、Add Files…を選択しま す。

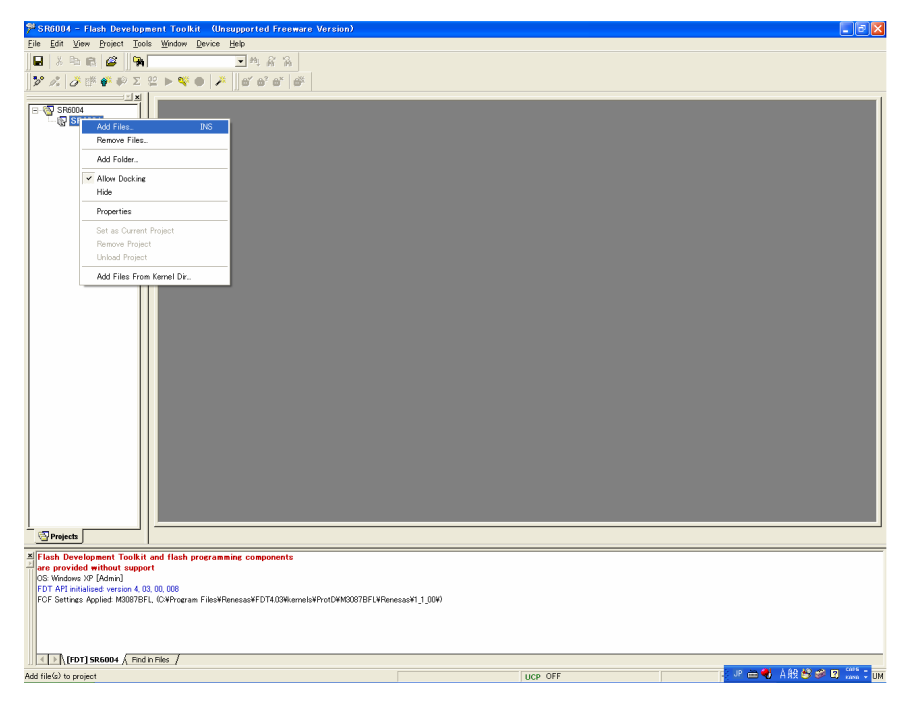

- 7. Browse and choose the sr6004\_rom\_yymmddv.mot, and click the Add.
- 7. sr6004\_rom\_yymmddw.mot を選択し、Add をクリックします。
- **NOTE :** The yy is two digits of year. The mm is month. The dd is date. The v is release number.
- **ご注意**: yy は西暦下2桁、mm は月、dd は日にち、v はリ リース番号を表しています。

| Add File(s)             |                        | ? 🛛       |
|-------------------------|------------------------|-----------|
| ファイルの場所の:               | 🗀 main                 | - 🔁 🖆 🎟 - |
| <b>%</b> sr6004_rom_090 | 07081.mot              |           |
|                         |                        |           |
|                         |                        |           |
|                         |                        |           |
| <br>ファイル名(N):           | sr6004_rom_0907081.mot | Add       |
| ファイルの種類(工):             | Project Files          | ▼ キャンセル   |
|                         | 🥅 Relative Path        |           |

#### • Update/Download DSP's software to Flash-ROM

- 8. Connect RS-232C on the rear panel of the unit and Serial Port of windows PC with RS-232C cable.
- 9. Insert a thin rot to the hole near the RS-232C terminal and push the switch inside to turn on the switch.

#### Update/Download DSP's software to Flash-ROM

- 8. 本機のリアパネルの RS232C コネクターとパソコンのシ リアルポートを RS-232C ケーブルで接続します。
- 9. 本機リアパネルの RS232C コネクター近くにある穴に細 い棒を挿して内部のスイッチを押します。

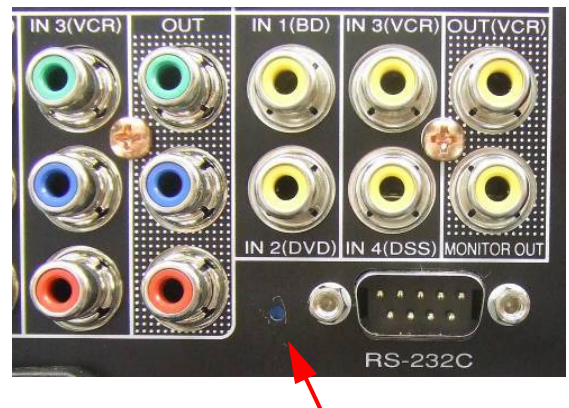

Hole of rear panel

- Connect the mains cord into the unit. And press the POWER ON/OFF button for turn on the unit. (N, K version)
- **NOTE :** When the unit is into boot mode, STANDBY LED is not lights.
- 11. Click the Device in the menu bar and select the Connect to Device.
- 本機に電源コードを接続します。
   POWER ON/OFF ボタンを押して本機の電源を入れます。(N、Kバージョンのみ)
- ご注意:このとき本機はブートモードになりますが、 STANDBY インジケーターは点灯しません。
- メニューバーから Device をクリックして Connect to Device を選択します。

| SR6004 - Flash Develop            | ment Tool         | kit (Unsupported Freewa           | re Version)       |
|-----------------------------------|-------------------|-----------------------------------|-------------------|
| <u>File Edit View Project Too</u> | ls <u>W</u> indow | Device Help                       |                   |
| 🖬 🕹 🖻 📾 🎽 🦮                       |                   | Connect to Device                 | Of/HAR+C          |
| 2° A A ™ # # Σ                    | 92 🕨 🐝            | ✓ Disconnect                      |                   |
|                                   | 1                 | JErase FLASH Blocks               | Ctrl+Alt+E        |
|                                   |                   | Blank Check                       | Otrl+Alt+B        |
| - 🚱 SR6004                        |                   | 🚏 Upload Image                    | Ctrl+Alt+U        |
|                                   |                   | Downjoad Active File              | Ob/HAIt+P         |
|                                   |                   | 92 Go From Address                |                   |
|                                   |                   | ▶ Bun                             | OtrI+Alt+R        |
|                                   |                   | 🐝 Block Locking                   | Ctrl+Alt+L        |
|                                   |                   | Block Protection                  | Ctrl+Alt+T        |
|                                   |                   | Cagcel Operation                  | Ctrl+Break        |
|                                   |                   | 🔑 Configure Flash <u>P</u> roject | Alt+Shift+R       |
|                                   |                   |                                   |                   |
|                                   |                   |                                   |                   |
|                                   |                   |                                   |                   |
|                                   |                   |                                   |                   |
|                                   |                   |                                   |                   |
|                                   |                   |                                   |                   |
|                                   |                   |                                   |                   |
|                                   |                   |                                   |                   |
|                                   |                   |                                   |                   |
|                                   |                   |                                   |                   |
|                                   |                   |                                   |                   |
|                                   |                   |                                   |                   |
|                                   |                   |                                   |                   |
|                                   |                   |                                   |                   |
|                                   |                   |                                   |                   |
|                                   |                   |                                   |                   |
|                                   |                   |                                   |                   |
|                                   |                   |                                   |                   |
|                                   |                   |                                   |                   |
| Projects                          |                   |                                   |                   |
| X Elash Development Teathit       | and floor         |                                   |                   |
| riash Development Toolkit         | and tlash<br>art  | programming components            |                   |
| CG: Windows XP [Admin]            |                   |                                   |                   |
| FDT API initialised version 4,0   | 6, 00, 008        |                                   |                   |
| FCF Settings Applied M3087BF      | L. C. Progra      | am Files¥Renesas¥FDT4.03¥kern     | sis#ProtD#M3087BI |
|                                   |                   |                                   |                   |
|                                   |                   |                                   |                   |
|                                   |                   |                                   |                   |
| <   > [[FDT] SR6004 / Find        | in Files /        |                                   |                   |
| DT Connect to the device          |                   |                                   |                   |
|                                   |                   |                                   |                   |

- 12. Click the Device in the menu bar and select the Erase FLASH Blocks.
- 12.メニューバーから Device をクリックし、Erase FLASH Blocks を選択します。

| 🏁 SR6004 - Flash Developme                                   | nt Toolkit (Unsupported Freew       | are Version)      |
|--------------------------------------------------------------|-------------------------------------|-------------------|
| Eile Edit View Project Tools                                 | Window Device Help                  |                   |
| 🔒   X 🖻 🛍 🌌 🖌                                                | Connect to Device                   | OFHAR+C           |
| 🎾 🚜 🧳 👬 🌮 Σ 😫                                                | Q Usconnect                         |                   |
|                                                              | CF Erase FLASH Blocks               | Ctrl+Alt+E        |
|                                                              | Black Childe                        | Otri+Alt+B        |
| - W STODUG                                                   | Download Active File                | Ctrl+Alt+P        |
|                                                              | Σ FLASH Checkgum                    | Gtrl+Alt+S        |
|                                                              | 😫 Go From Address                   | Otrl+Alt+G        |
|                                                              | Bun<br>Dirah Lashing                | Otri+Alt+R        |
|                                                              | Block Protection                    | Ctrl+Alt+T        |
|                                                              | Cancel Operation                    | Ctrl+Break        |
|                                                              | Continue Elash Resident             | AbaChittaD        |
|                                                              | Compute Flash Project               | AR*onitt+R        |
|                                                              |                                     |                   |
|                                                              |                                     |                   |
|                                                              |                                     |                   |
|                                                              |                                     |                   |
|                                                              |                                     |                   |
|                                                              |                                     |                   |
|                                                              |                                     |                   |
|                                                              |                                     |                   |
|                                                              |                                     |                   |
|                                                              |                                     |                   |
|                                                              |                                     |                   |
|                                                              |                                     |                   |
|                                                              |                                     |                   |
|                                                              |                                     |                   |
|                                                              |                                     |                   |
|                                                              |                                     |                   |
|                                                              |                                     |                   |
| Projecty                                                     |                                     |                   |
|                                                              |                                     |                   |
| Flash Development Toolkit ar<br>are provided without support | d flash programming components      |                   |
| CS: Windows XP [Admin]                                       |                                     |                   |
| FDT API initialised version 4, 03, 0                         | 0, 008                              |                   |
| FOR Settings Applied Mous/DFL,                               | warrogram niestnenesastru 14.05tker | iers#ProtD#M30670 |
|                                                              |                                     |                   |
|                                                              |                                     |                   |
| IFDT1 SR6004 & Find in F                                     | Hes /                               |                   |
| EDT Connect to the device                                    |                                     |                   |
| or our need to and device                                    |                                     |                   |

#### 13. Click the Select All and Erase.

13. Select All と Erase をクリックします。

| Region         | Start      | End        | Size | Written | Locking  | Protection |   | Select All     |
|----------------|------------|------------|------|---------|----------|------------|---|----------------|
| M3087BFK       |            |            |      |         |          |            |   |                |
| 🖃 🗹 User Flash | 0×00F40000 | 0x00FFFFFF |      |         |          |            |   |                |
| - EB16         | 0x00F40000 | 0x00F4FFFF | 64 K | Unknown | Unlocked | N/A        |   | Select written |
| 🗹 EB15         | 0x00F50000 | 0x00F5FFFF | 64 K | Unknown | Unlocked | N/A        |   |                |
| 🗹 EB14         | 0×00F60000 | 0x00F6FFFF | 64 K | Unknown | Unlocked | N/A        |   |                |
| 🗹 EB13         | 0x00F70000 | 0x00F7FFFF | 64 K | Unknown | Unlocked | N/A        |   |                |
| 🗹 EB12         | 0x00F80000 | 0x00F8FFFF | 64 K | Unknown | Unlocked | N/A        |   |                |
| 🗹 EB11         | 0x00F90000 | 0x00F9FFFF | 64 K | Unknown | Unlocked | N/A        |   |                |
| 🗹 EB10         | 0x00FA0000 | 0x00FAFFFF | 64 K | Unknown | Unlocked | N/A        |   |                |
| 🗹 EB9          | 0×00FB0000 | 0x00FBFFFF | 64 K | Unknown | Unlocked | N/A        |   |                |
| 🗹 EB8          | 0x00FC0000 | 0x00FCFFFF | 64 K | Unknown | Unlocked | N/A        |   |                |
| 🗹 EB7          | 0×00FD0000 | 0x00FDFFFF | 64 K | Unknown | Unlocked | N/A        |   |                |
| 🗹 EB6          | 0×00FE0000 | 0x00FEFFFF | 64 K | Unknown | Unlocked | N/A        |   |                |
| 🗹 EB5          | 0x00FF0000 | 0x00FF7FFF | 32 K | Unknown | Unlocked | N/A        |   |                |
| 🗹 EB4          | 0x00FF8000 | 0x00FF9FFF | 8 K  | Unknown | Unlocked | N/A        | _ |                |
| ER3            | 0×00EEA000 | 0×00FEBEEE | 8 K  | Unknown | Unlocked | N/A        | ~ |                |

- Press right button of mouse on the sr6004\_rom\_yymmddv.mot, and select the Download File in a menu.
- 14. sr6004\_rom\_yymmddv.mot の上からマウスを右ク リックし、メニューから Download File を選択します。

| 🌮 S R6004 – Flash Dev                                                   | elopment Toolkit – (Unsupported Free                                           | ware Version) |   |        |                      |
|-------------------------------------------------------------------------|--------------------------------------------------------------------------------|---------------|---|--------|----------------------|
| Eile Edit View Project                                                  | Tools Window Device Help                                                       |               |   |        |                      |
|                                                                         | [¶4] <u>-</u> ™.a´a                                                            |               |   |        |                      |
| ]]                                                                      | ·Σ ≌ ▶ ♥ ●   ♪    ⊕´ ⊕´ ⊕`                                                     | 6             |   |        |                      |
| SR004     SR6004     SR6004     SR6004     SR6004     Sr6004     Sr6004 | les                                                                            |               |   |        |                      |
|                                                                         | Add Files.                                                                     | INS           |   |        |                      |
|                                                                         | Remove Files                                                                   |               |   |        |                      |
|                                                                         | <ul> <li>Allow Docking</li> </ul>                                              |               |   |        |                      |
|                                                                         | Hide                                                                           |               |   |        |                      |
|                                                                         | Properties                                                                     |               |   |        |                      |
|                                                                         | Display Block Usage.                                                           |               |   |        |                      |
|                                                                         | User Boot Flash                                                                |               |   |        |                      |
|                                                                         | Download File                                                                  |               |   |        |                      |
|                                                                         | File Checksum                                                                  |               |   |        |                      |
|                                                                         | Compare File->Device Checksum<br>Compare File->Device (Complete Device)        |               |   |        |                      |
|                                                                         | Compare File->Device (Compare Device)<br>Compare File->Device (File Data Only) |               |   |        |                      |
|                                                                         |                                                                                |               |   |        |                      |
| Projects                                                                |                                                                                |               |   |        |                      |
| Erasing_'EB2'<br>Erased block EB2 0x00FF                                | FC000 - 0x00FFDFFF)                                                            |               |   |        | ,                    |
| Erased block EB1 0x00FF<br>Erasing 'EB0'<br>Erased block EB0 0x00FF     | FE000 - 0x00FFEFFF)<br>FF000 - 0x00FFFFFF)                                     |               |   |        |                      |
| Erase complete                                                          |                                                                                |               |   |        |                      |
|                                                                         |                                                                                |               |   |        |                      |
| [FDT] 5R6004 /                                                          | Find in Files /                                                                |               |   |        | <br>                 |
| Download this target file                                               |                                                                                |               | U | CP OFF | JP 🖮 🜒 🗛 般 😂 🥔 🖾 🕬 🗉 |

15. Software is written into the MAIN CPU. The writing of software takes about 2 minutes.

-94

15. メイン CPU にソフトウェアが書き込まれます。書き込み には約 2 分かかります。

| ile Edit View Broject Iools Window Bevice Help                                                                                                    |   |
|----------------------------------------------------------------------------------------------------|---|
| 🖬 🗴 🕫 🕼 🙀 🐂 📃 🗖 🖌 🕺 👘                                                                                                    |   |
| >> // 多原素●∑ 22 ▶ ◎ ● /メ                                                                                                    |   |
|                                                                                                    |   |
| <u>⊘</u> Projects                                                                                                    |   |
| Erase complete           Processing F10 <sup>-1</sup> /rb Orbas Loaded           Disa Farahi - rb Orbas Loaded           Writer, mears to Arriva. ID.007F0000 - 0.007F00FF1           Writer, images to Arriva. ID.007F0000 - 0.007F00FF1           Writer, image to Arriva. ID.007F0000 - 0.007F00FF1           Writer, image to Arriva. ID.007F0000 - 0.007F00FF1           Writer, image to Arriva. ID.007F0000 - 0.007F00FF1           Writer, image to Arriva. ID.007F0000 - 0.00F80FF71 |   |
| [F07] \$86004 / Field in Files /                                                                                                    | _ |
| iting to M30878FL on COM1 🛛 🗾 👘 🕄 A AB 🕹 🕫 🗊 👬                                                                                                    |   |

- 16. Click the Device in the menu bar and select the Disconnect.
- 16. メニューバーから Device をクリックし、Disconnect を選択します。

| SR6004 - Flash Development Too                   | kit (Unsupported Frees            | (are Version) |
|--------------------------------------------------|-----------------------------------|---------------|
| File Edit View Project Tools Window              | Device Help                       |               |
|                                                  | Connect to Device                 | Ctrl+Alt+C    |
|                                                  | Cisconnect                        |               |
| ] 🌶 🕰   🏕 🖬 🎽 🐃 🕨 🖉                              | Frase FLASH Blocks                | Ctrl+Alt+F    |
| ×.                                               | R Blank Check                     | Ctrl+Alt+B    |
| B SR6004                                         | 💞 Upload Image                    | Ctrl+Alt+U    |
| E G S-Record Files                               | Download Active File              | Otrl+Alt+P    |
| sr6004_rom_0907081.mot                           | ∑ FLASH Checkgum                  | Ctrl+Alt+S    |
|                                                  | 💁 Go From Address                 | Ctrl+Alt+G    |
|                                                  | ▶ Bin                             | Otrl+Alt+R    |
|                                                  | 🍣 Block Locking.                  | Ctrl+Alt+L    |
|                                                  | Block Protection.                 | Ctrl+Alt+T    |
|                                                  | Cancel Operation                  | Otrl+Break    |
|                                                  | 🔎 Configure Flash <u>P</u> roject | Alt+Shift+R   |
|                                                  |                                   |               |
|                                                  |                                   |               |
|                                                  |                                   |               |
|                                                  |                                   |               |
|                                                  |                                   |               |
|                                                  |                                   |               |
|                                                  |                                   |               |
|                                                  |                                   |               |
|                                                  |                                   |               |
|                                                  |                                   |               |
|                                                  |                                   |               |
|                                                  |                                   |               |
|                                                  |                                   |               |
|                                                  |                                   |               |
|                                                  |                                   |               |
|                                                  |                                   |               |
|                                                  |                                   |               |
|                                                  |                                   |               |
|                                                  |                                   |               |
|                                                  |                                   |               |
|                                                  |                                   |               |
|                                                  |                                   |               |
| Projects                                         | -                                 |               |
| x 0.00554000 0.00554055 1                        | 00000100                          |               |
| 0x00FFA000 - 0x00FFA0FF Length : 0               | 200000100                         |               |
| 0x00FFD000 - 0x00FFECFF Length : 0               | x00001D00                         |               |
| 0x00FFFD00 - 0x00FFFDFF Length : 0               | ×00000100                         |               |
| 0x00FFFF00 - 0x00FFFFFF Length : 0               | <00000100                         |               |
| 624.25 K programmed in 128 seconds               |                                   |               |
| Image successfully written to device             |                                   |               |
|                                                  |                                   |               |
| ( ) (EDT) SPERION ( End - The /                  |                                   |               |
| I I T I F I ( [ T D I ] SK6004 / Find in Files / |                                   |               |
| Disconnect from the device                       |                                   |               |

#### 17. Click the OK.

| I/.UK をクリックしま 9 | フリックします。 |
|-----------------|----------|
|-----------------|----------|

| Block Locking            |                     |                               |
|--------------------------|---------------------|-------------------------------|
| On Disconnect            |                     |                               |
| Lock State At Connection | State At Disconnect | What should FDT do by default |
| 🖃 🛄 M3087BFK             | ~                   | when disconnecting from a     |
| 🖻 🛄 User Flash           |                     | device with locking ability:  |
| 🕂 🛄 EB16                 | Unlocked            |                               |
| EB15                     | Unlocked            | C Set Locks/Unlocks           |
| - 🗂 EB14                 | Unlocked            |                               |
| - 🗂 EB13                 | Unlocked            | C Query User To Set           |
| - 🗂 EB12                 | Unlocked            | LUCKS/ UNICCKS                |
| - 🛄 EB11                 | Unlocked            | O Nothing                     |
| - 🗂 EB10                 | Unlocked            |                               |
| - 🖸 EB9                  | Unlocked            |                               |
| - 🛄 EB8                  | Unlocked            | Enable Editing                |
| EB7                      | Unlocked            |                               |
| - 🛄 EB6                  | Unlocked 🛛 👻        |                               |
|                          | (                   | OK Cancel                     |
|                          |                     | Odiloci                       |

18. Click the File and select the Exit in menu.

18. File をクリックし、メニューから Exit を選択します。

| 🎾 S R5004 - Flash                  | Developme               | nt Tool    | kit (Unsupported Freeware Version) |         | - 8 🗙                 | s        |
|------------------------------------|-------------------------|------------|------------------------------------|---------|-----------------------|----------|
| <u>Eile E</u> dit <u>V</u> iew Pro | oject <u>T</u> ools     | ₩indow     | Device Help                        |         |                       | <u> </u> |
| Glose                              | Ctrl+F4                 |            | . M & B                            |         |                       |          |
| New Workspace                      |                         | ▶ 🌾        | • 🗡 🛛 🖬 🕹 📽 🖉                      |         |                       |          |
| Save Workspace                     |                         |            |                                    |         | 1                     |          |
| Close Workspace                    |                         |            |                                    |         |                       |          |
| 🗳 Open Data Fi <u>l</u> e          | Ctrl+R                  |            |                                    |         |                       |          |
| Save                               | Ctrl+S                  |            |                                    |         |                       |          |
| Save As.                           |                         |            |                                    |         |                       |          |
| Recent Workspaces                  | ,                       |            |                                    |         |                       |          |
| Recent Data <u>Files</u>           | ,                       |            |                                    |         |                       |          |
| Egit                               |                         | 1          |                                    |         |                       |          |
|                                    |                         |            |                                    |         |                       |          |
|                                    |                         |            |                                    |         |                       |          |
|                                    |                         |            |                                    |         |                       |          |
|                                    |                         |            |                                    |         |                       |          |
|                                    |                         |            |                                    |         |                       |          |
|                                    |                         |            |                                    |         |                       |          |
|                                    |                         |            |                                    |         |                       |          |
|                                    |                         |            |                                    |         |                       |          |
|                                    |                         |            |                                    |         |                       |          |
|                                    |                         |            |                                    |         |                       |          |
|                                    |                         |            |                                    |         |                       |          |
|                                    |                         |            |                                    |         |                       |          |
|                                    |                         |            |                                    |         |                       |          |
|                                    |                         |            |                                    |         |                       |          |
|                                    |                         |            |                                    |         |                       |          |
|                                    | <u> </u>                |            |                                    |         |                       |          |
| Projects                           |                         |            |                                    |         | <br>                  |          |
| S60 K programmed in                | FFFFFF L<br>115 seconds | ength : Ox | 00000100                           |         | <u>^</u>              |          |
| Image successful                   | ly written to           | device     |                                    |         |                       |          |
| Disconnecting                      |                         |            |                                    |         |                       |          |
| Disconnected                       |                         |            |                                    |         |                       |          |
|                                    |                         |            |                                    |         |                       |          |
| (FDT] SR 50                        | 04 / Find in I          | iles /     |                                    |         | <u>×</u>              |          |
| Exit FDT - you will be p           | rompted to sa           | ve modifie | ed documents                       | UCP OFF | ) JP 🖮 🌒 A般 🧐 🥔 🛛 🛄 📜 |          |

- 19. Press the POWER ON/OFF button for turn off the unit. (N and K version).
- 20. Disconnect the mains cord and RS-232C cable from the unit.
- 21. Insert a thin rot to the hole and push the switch inside to turn off the switch.
- POWER ON/OFF ボタンを押して本機の電源を切ります。(N,K バージョン)
- 20. 本機から電源コードと RS-232C ケーブルを外します。
- 21. 穴に細い棒を差し込み、内部のスイッチを押して書き込み モードを解除します。

#### **MAIN CPU Version**

- 1. Connect the mains cord into the unit.
- 2. Press the POWER ON/STANDBY or POWER ON/OFF button for turn on the UNIT.
- 3. Press the AUTO, EXIT and CLEAR buttons simultaneously more then 3 seconds.
- 4. The FL display shows "SERVICE MODE" and the model name for 2 seconds.

#### メイン CPU バージョン

- 1. 本機に電源コードを接続します。
- POWER ON/STANDBY または POWER ON/OFF ボタンを押して電源を入れます。
- 3. AUTO, EXIT および CLEAR ボタンを同時に 3 秒以上押 します。
- 4. 本機の FL ディスプレイに SERVICE MODE と機種名が 表示されます。

| S | Е | R | V | Ι | С | Е |   | М | 0 | D | Е |  |
|---|---|---|---|---|---|---|---|---|---|---|---|--|
|   |   |   |   | S | R | 6 | 0 | 0 | 4 |   |   |  |

Press the [ENTER] button, The FL display changes as follows.

**MAIN CPU Version**  $\rightarrow$  Serial No. of unit  $\rightarrow$  TI DSP Code B1 Version  $\rightarrow$  TI DSP Code B2 Version  $\rightarrow$  HDMI CPU Version $\rightarrow$ USB CPU Version $\rightarrow$ FL Test 1  $\rightarrow$ FL Test 2 $\rightarrow$ FL all clear  $\rightarrow$  Normal operation (Exit Service Mode)

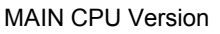

5. ENTER ボタンを押すと FL ディスプレイの表示が下記の 通りに変化します

**MAIN CPU Version**  $\rightarrow$  Serial No. of unit  $\rightarrow$  TI DSP Code B1 Version  $\rightarrow$  TI DSP Code B2 Version  $\rightarrow$ HDMI CPU Version  $\rightarrow$  USB CPU Version  $\rightarrow$  FL Test 1  $\rightarrow$  FL Test 2  $\rightarrow$  FL all clear  $\rightarrow$  Normal operation (Exit Service Mode)

| V | 0             | 9 | 0 | 7 | 2 | 3 |   | 1      | Ν  |    |        |       |  |
|---|---------------|---|---|---|---|---|---|--------|----|----|--------|-------|--|
|   | YearMonthDate |   |   |   |   |   | V | /ersic | on | De | estina | ation |  |

#### Mode 2: Update/Download DSP's software to Flash-ROM

#### Update/Download Software for DSP (Mode 2)

1. Put the "DSP (SR5004 SR6004)" folder into anywhere on your PC's hard disc.

## Mode2: Update/Download DSP'ssoft wareto Flash-ROM

#### Update/Download Soft warefor DSP (Mode2)

 "DSP(SR5004 SR6004)"フォルダをPCの任意のフォ ダにコピーします。

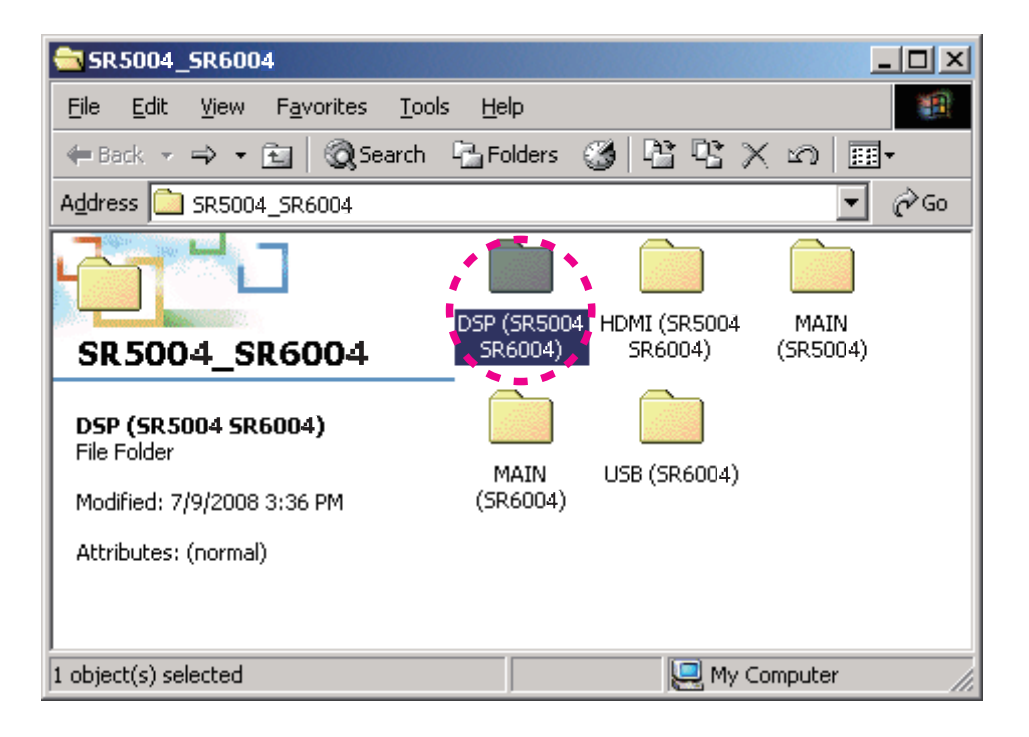

- 2. Connect the RS-232C on rear panel of the unit and the Serial Port of windows PC with RS-232C cable.
- 3. Connect the mains cord into the unit.
- 4. Press the POWER ON/OFF (STANDBY) button for turn on the unit.
- Press the ENTER, CLEAR and BAND buttons simultaneously more than 3 seconds to turn the unit into Loading Mode.
- 6. The FLD shows "SELECT MAIN" after showed "LOADING MODE".
- 7. Turn the INPUT SELECTOR to change display from "SELECT MAIN" to "SELECT DSP" on FLD.
- 8. Press the ENTER button.
- 9. "SELECTED : DSP" shows on the FLD.

- 2. 本機のリアパネルにあるRS-232CコネクタとWindows PCのSerialポートをRS-232Cケーブルで接続します。
- 3. 本機に電源ケーブルを差します。
- POWER ON/OFF (STANDBY)ボタンを押し、本機の を入れます。
- 5. ENTER, CLEAR, BANDの3つボタンを同時に3秒以上 し続け、本機をローディングモードにします。
- FLに"LOADING MODE"と表示された後、"SELECT MAIN"と表示されます。
- 本機のINPUT SELECTORを回して、FLの表示 を"SELECT MAIN"から"SELECT DSP"に換えます。
- 8. ENTERボタンを押します。
- 9. FLに"SELECTED: DSP"と表示されます。

- 10. Double click the da708\_writer.exe. And launch the SR8001 TI Writer.
- **10. da708\_writer.exe**をダブルクリックし、SR8001 TI Writer を起動します。

| 🔁 DSP (SR5004 SR6004)                                                          |              |
|--------------------------------------------------------------------------------|--------------|
| <u>File E</u> dit <u>V</u> iew F <u>a</u> vorites <u>T</u> ools <u>H</u> elp   | <u>11</u>    |
| $\begin{array}{c c c c c c c c c c c c c c c c c c c $                         | n <b>≣</b> • |
| Address DSP (SR5004 SR6004)                                                    | ▼ @Go        |
| DSP (SR 5004<br>SR 6004)                                                       |              |
| da708_writer.exe<br>Application<br>Modified: 9/4/2006 3:58 PM<br>Size: 1.35 MB |              |
| Attributes: (normal)                                                           | uter //      |

11. Choose the **COM Port number**.

11. 使用する**COMポート番号**を選択します。

|             |                         | ×                                 |
|-------------|-------------------------|-----------------------------------|
| 2. FileOpen | 3. SEND                 | Exit<br>Discon                    |
|             |                         |                                   |
|             |                         |                                   |
| NEXT Con    | tinue                   |                                   |
|             | 2. FileOpen<br>NEXT Con | 2. FileOpen 3. SEND NEXT Continue |

#### 12. Click the Connect.

| 12. | Connectをクリックします。 |
|-----|------------------|
|-----|------------------|

| SR8001 TI Writer |             |         | ×              |
|------------------|-------------|---------|----------------|
| 1. Connect       | 2. FileOpen | 3. SEND | Exit<br>Discon |
| COM1 -           |             |         |                |
|                  |             |         |                |
|                  | NEXT Cor    | ntinue  |                |

- 13. "Connection OK!!" appears on SR8001 TI Writer. And click the **FileOpen**.
- **13. SR8001 TI Writer**上に**"Connection OK!!"**と表示された ら、**FileOpen**をクリックします。

| 💑 SR8001 TI Writer |                                  |                          | ×      |
|--------------------|----------------------------------|--------------------------|--------|
| 1. Connect         | 2. FileOpen                      | 3. SEND                  | Exit   |
| COM1 -             | Connection<br>Push [FileOpen] to | n OK!!<br>Load Dsp Code. | Discon |
|                    |                                  |                          |        |
|                    | NEXT Con                         | tinue                    |        |

- 14. Choose the pa17\_c78\_yymmdd\_v.upd. And click the **Open**.
- 14. pa17\_c78\_yymmdd\_v.updを選択し、**Open**をクリックします。
- **NOTE :** The yy is two digits of year. The mm is month. The dd is date. The v is release number.
- 注意:yyは年の下二桁、mmは月、ddは日、vはリリース番号

| Open                                         |                                                                    |   |   |   |   |                      | ? × |
|----------------------------------------------|--------------------------------------------------------------------|---|---|---|---|----------------------|-----|
| Look <u>i</u> n: 🔁                           | DSP (SR5004 SR6004)                                                | • | ÷ | £ | Ċ |                      |     |
| a]pa17_c78                                   | _yymmdd_v.upd                                                      |   |   |   |   |                      |     |
|                                              |                                                                    |   |   |   |   |                      |     |
|                                              |                                                                    |   |   |   |   |                      |     |
|                                              |                                                                    |   |   |   |   |                      |     |
|                                              |                                                                    |   |   |   |   |                      |     |
| File <u>n</u> ame:                           | pa17_c78_yymmdd_v.upd                                              |   |   |   |   | <u>O</u> per         |     |
| Files of type:                               | DA708 Firmware Data(*.upd)                                         |   | • | · | Ĺ | Canc                 | el  |
|                                              | C Open as read-only                                                |   |   |   |   |                      | //  |
| File <u>n</u> ame:<br>Files of <u>type</u> : | pa17_c78_yymmdd_v.upd DA708 Firmware Data(*.upd) Open as read-only |   |   | - |   | <u>O</u> per<br>Canc | •   |

15. Click the **OK**.

15. **OK**をクリックします。

| da708_w | riter 📉                                                                                             |
|---------|----------------------------------------------------------------------------------------------------|
| •       | C:\Documents and Settings\w_kikuchi\Desktop\SR5004_SR6004\DSP (SR5003 SR6003)\pa17_c78_080508_1.upd |
|         | OK                                                                                                  |

16. Click the SEND.

16. SENDをクリックします。

|               |                                         | ×                                                |
|---------------|-----------------------------------------|--------------------------------------------------|
| . FileOpen    | 3. SEND                                 | Exit                                             |
|               | ****                                    | Discon                                           |
| ded. Push [SE | ND] to start TX Data                    |                                                  |
|               |                                         |                                                  |
| NEXT Co       | ntinue                                  |                                                  |
|               | . FileOpen<br>Ided. Push [SE<br>NEXT Co | . FileOpen<br>aded. Push [SEND] to start TX Data |

- Software is written into the DSP Flash ROM.
   The writing of software takes about 6 minutes and 30 seconds.
- **17.** ソフトウェアがDSPフラッシュROMに書き込まれます。 書き込みにかかる時間は約6分30秒です。

| 💑 SR8001 TI Writer |             |          | ×      |
|--------------------|-------------|----------|--------|
| 1. Connect         | 2. FileOpen | 3. SEND  | Exit   |
|                    |             |          | Discon |
| СОМ1 🔻             | Now S       | ending!! |        |
|                    |             |          |        |
|                    |             | 1        |        |
|                    | NEXT C      | ontinue  |        |
|                    |             |          |        |

18. Click the OK.

18. **OK**をクリックします。

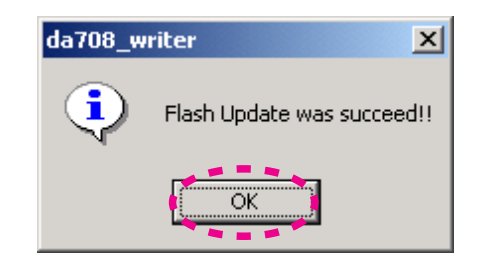

19. Click the Discon.

19. **Discon**をクリックします。

| 💑 SR8001 TI Writer |             |         | ×      |
|--------------------|-------------|---------|--------|
| 1. Connect         | 2. FileOpen | 3. SEND | Exit   |
| COM1 -             |             |         | Discon |
|                    |             |         |        |
|                    | NEXT Co     | ntinue  |        |

#### 20. Click the Exit.

| SR8001 TI Writer |             |         | ×              |
|------------------|-------------|---------|----------------|
| 1. Connect       | 2. FileOpen | 3. SEND | Exit<br>Discon |
|                  | NEXT Con    | itinue  |                |

- 21. Press the **POWER ON/OFF** button for turn off the unit. (Except /F B, /U1B)
- 22. Disconnect the mains cord.
- 23. Disconnect the RS-232C cable from the unit.
- 21. POWER ON/OFFボタンを押し、本機の電源を切りま す。(/F B, /U1Bを除く)
- 22. 本機から電源コードを外します。
- 23. 本機からRS-232Cケーブルを外します。

Mode 3 : Update/Download HDMI CPU's software to internal Flash-ROM.

#### Update/Download Software for HDMI CPU (Mode 3)

1. Put the "HDMI (SR5004 SR6004)" folder into anywhere on your PC's hard disc.

## Mode 3 : Update/Download HDMI CPU's software to internal Flash-ROM.

## Update/Download Software for HDMI CPU (Mode 3)

1. "HDMI (SR5004 SR6004)"フォルダをPCの任意のフォル ダにコピーします。

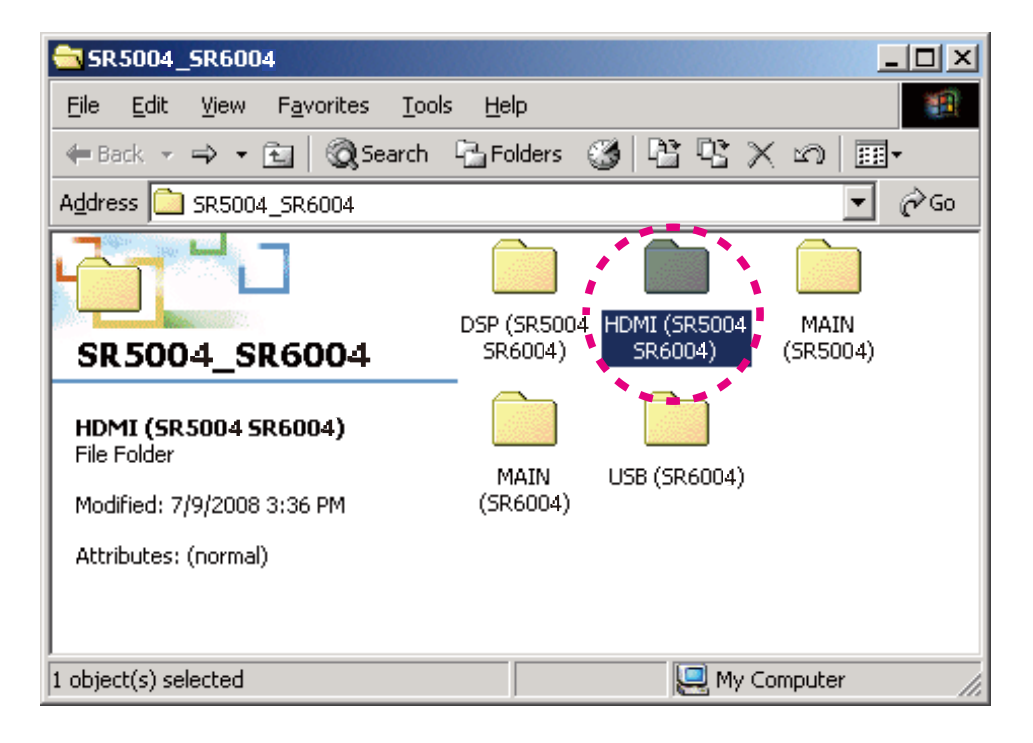

- 2. Connect the RS-232C on rear panel of the unit and the Serial Port of windows PC with RS-232C cable.
- 3. Connect the mains cord into the unit.
- 4. Press the **POWER ON/OFF (STANDBY)** button for turn on the unit.
- 5. Press the ENTER, CLEAR and BAND buttons simultaneously more than 3 seconds to turn the unit into Loading Mode.
- 6. The FLD shows "SELECT MAIN" after showed "LOADING MODE".
- 7. Turn the **INPUT SELECTOR** to change display from "SELECT MAIN" to "SELECT HDMI" on FLD.
- 8. Press the ENTER button.
- 9. "SELECTED : HDMI" shows on the FLD.

- 2. 本機のリアパネルにあるRS-232CコネクタとWindows PCのSerialポートをRS-232Cケーブルで接続します。
- 3. 本機に電源ケーブルを差します。
- POWER ON/OFF (STANDBY)ボタンを押し、本機の電源 を入れます。
- 5. ENTER, CLEAR, BANDの3つボタンを同時に3秒以上押 し続け、本機をローディングモードにします。
- 6. FLに"LOADING MODE"と表示された後、"SELECT MAIN"と表示されます。
- 本機のINPUT SELECTORを回して、FLの表示 を"SELECT MAIN"から"SELECT HDMI"に換えます。
- 8. ENTERボタンを押します。
- 9. FLに"SELECTED: HDMI"と表示されます。

- 10. Double click the FlashSta.exe. And launch the M16 Flash Start.
- **10. FlashSta.exe**をダブルクリックし、**M16 Flash Start**を起 動します。

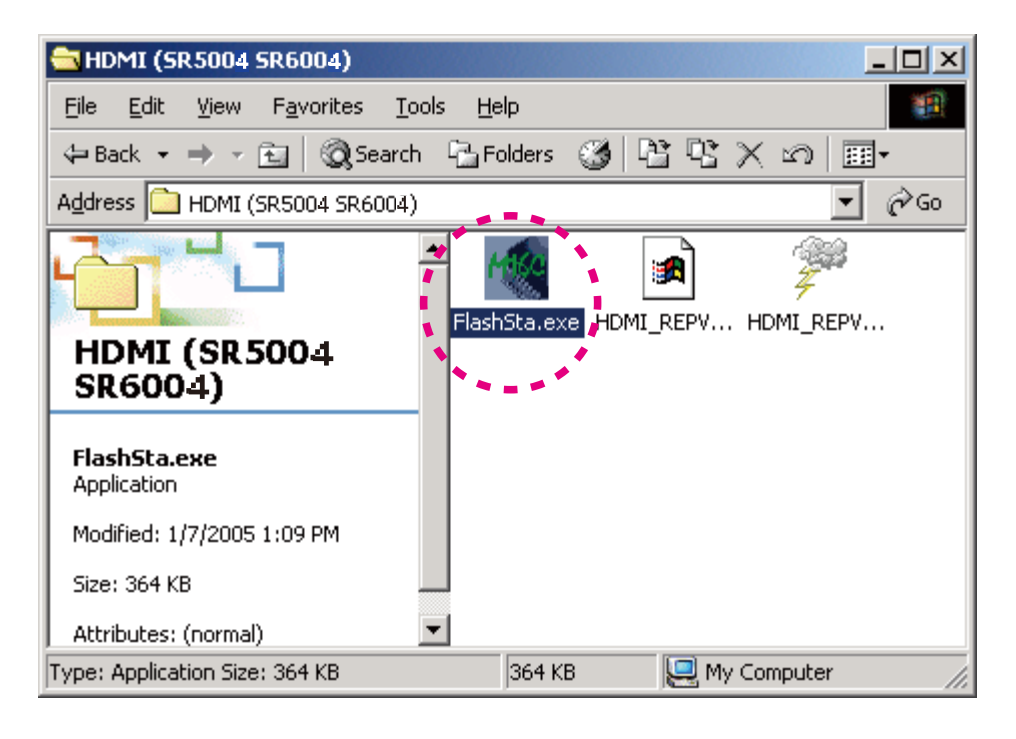

11. Check the Internal flash memory in the Select Program.

Choose the **COM Port number**. And click the **OK**. Select ProgramのInternal flash memoryにチェックをして下さい。
 使用するCOMポート番号を選択します。

使用する**COMポート番号**を選択します。 **OK**をクリックします。

| Select Program        | × |
|-----------------------|---|
| Select Program        |   |
| Internal flash memory |   |
| C M16C/80 boot loader |   |
| M16C/10 flash starter |   |
|                       |   |
| -R\$232C              |   |
| Port COM1 💌           |   |
| OK Exit               | _ |

#### 12. Click the Refer....

12. Refer...をクリックします。

| ID Check                      |         |         |        |       |        | X |
|-------------------------------|---------|---------|--------|-------|--------|---|
| FilePath                      |         |         |        |       |        |   |
| ID                            |         |         |        |       |        |   |
| MCU Type<br>MCU Type<br>M16C/ | 20 62 🔘 | M16C/80 | м32С О | 38000 | C R8C  |   |
| Refer                         |         | OK      |        | (     | Cancel |   |

- 13. Choose the HDMI\_REPV5\_yymmdd\_hvv.upd. And click the **Open**.
- **NOTE :** The yy is two digits of year. The mm is month. The dd is date. The vv is release number.
- **13. HDMI\_REPV5\_yymmdd\_hvv.upd**を選択し、**Open**をクリックします。

注意:yyは年の下二桁、mmは月、ddは日、vvはリリース番号

| Open                   |                                   |     |     |              | <u>? ×</u> |
|------------------------|-----------------------------------|-----|-----|--------------|------------|
| Look in: 🧲             | HDMI (SR5004 SR6004)              | ← 6 | È 💣 | •            |            |
| HDMI_REF               | PV5_yymmdd_hvv.mot                |     |     |              |            |
|                        |                                   |     |     |              |            |
|                        |                                   |     |     |              |            |
|                        |                                   |     |     |              |            |
|                        |                                   |     |     |              |            |
| J.                     |                                   |     |     | -            |            |
| File <u>n</u> ame:     | HDMI_REPV5_yymmdd_hvv.mot         |     |     | <u>U</u> pen |            |
| Files of <u>type</u> : | Motlora Hex File (*.s;*.mot;*.s2) | •   |     | Cance        |            |

- The FilePath and ID are inputted automatically, and the MCU Type is selected to R8C automatically. Click the **OK**.
- FilePathとIDは自動的に記入され、MCU TypeはR8Cが選 ばれます。
   OKをクリックします。

| ID Check            |                                              | X |
|---------------------|----------------------------------------------|---|
| FilePath            | C:\Documents and Settings\w_kikuchi\Desktop\ |   |
| ID                  | FF FF FF FF FF FF                            |   |
| - MCU Тур<br>О M160 | e<br>C/20 62 O M16C/80 M32C O 38000 O R8C    |   |
| Refer               | OK Cancel                                    |   |

15. Click the Setting....

15. Setting...をクリックします。

| M16C Flash Start | ×                    |
|------------------|----------------------|
| Load (ID)        | Program              |
| Blank            | Erase                |
| Read             | Setting              |
| Status           | Download             |
| E. P. R          | Version              |
| B. P. R          |                      |
| VDC_0FF          | VDC status (M32C/83) |
| C_E.P.R.         |                      |
|                  | Exit                 |

- Choose the **57600** in the Baud rate.
   Choose the **40** in Program\_intervals(ms).
   Click the **OK**.
- 16. Baud rateから**57600**を選択します。 Program\_intervals(ms)を**40**にします **OK**をクリックします。

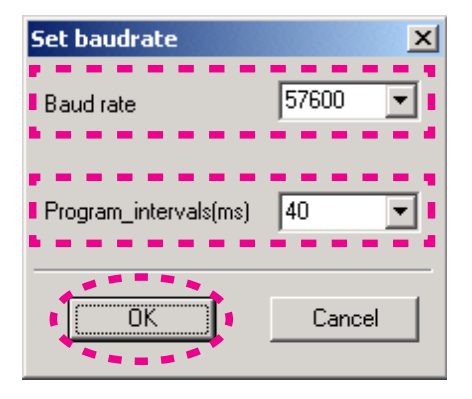

17. Click the E.P.R....

17. E.P.R...をクリックします。

| M16C Flash Start | ×                    |
|------------------|----------------------|
| Load (ID)        | Program              |
| Blank            | Erase                |
| Read             | Setting              |
| Status           | Download             |
| E. P. R          | Version              |
| B. P. R          |                      |
| VDC_OFF          | VDC status (M32C/83) |
| C_E.P.R.         |                      |
|                  | Exit                 |

18. Click the OK.

18. **OK**をクリックします。

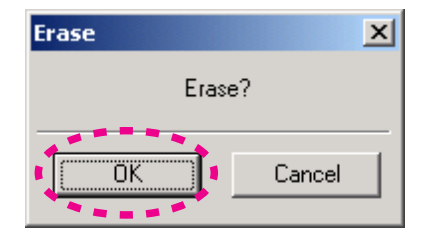

19. Software is written into the internal Flash-ROM of HDMI CPU.

19. ソフトウェアがHDMI CPUの内部フラッシュROMに書き 込まれます。

The writing of software takes about 1 minute.

きを込みにかかる時間は約1分です。

| Program 🗶 |
|-----------|
|           |
| Program.  |
| (Cancel ) |

20. Click the OK.

20. OKをクリックします。

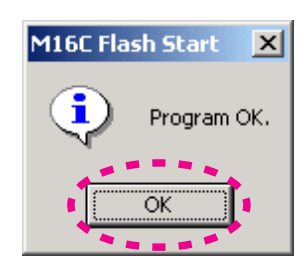

#### 21. Click the Exit.

#### 21. Exitをクリックします。

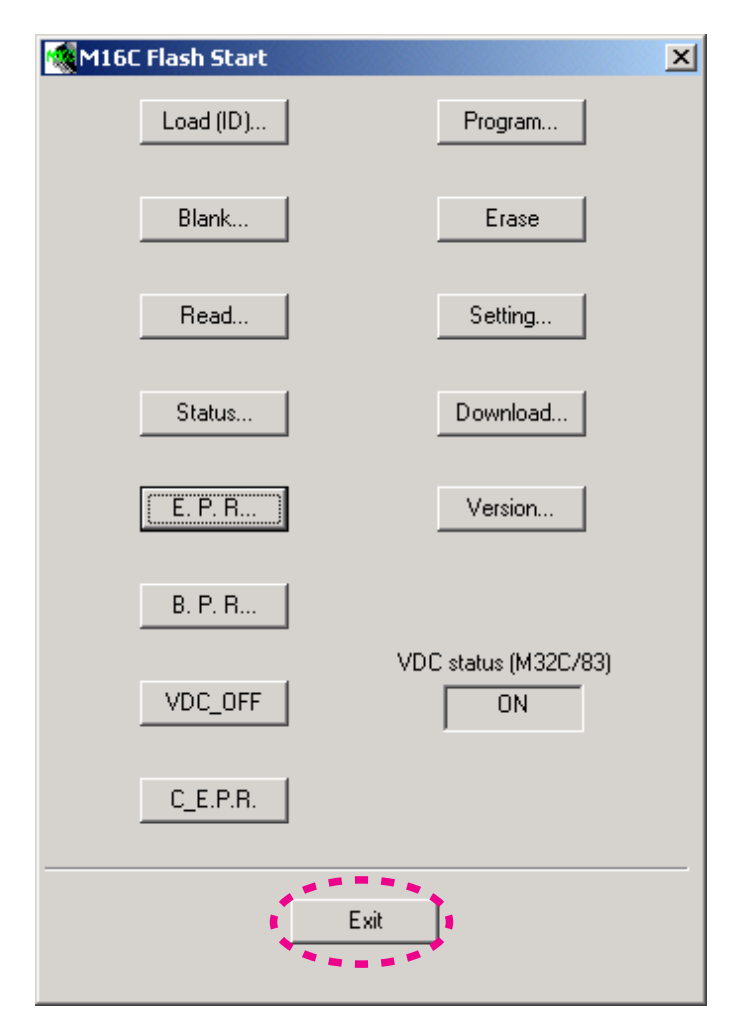

- 22. Press the **POWER ON/OFF** button for turn off the unit. (Except /F B, /U1B)
- 23. Disconnect the mains cord.
- 24. Disconnect the RS-232C cable from the unit.
- 22. POWER ON/OFFボタンを押し、本機の電源を切りま す。(/F B, /U1Bを除く)
- 23. 本機から電源コードを外します。
- 24. 本機からRS-232Cケーブルを外します。

## Mode 4: Update/Download USB CPU's software to internal Flash-ROM.

#### Update/Download Software for USB CPU (Mode 4)

1. Put the "USB (SR6004)" folder into anywhere on your PC's hard disc.

# Mode 4: Update/Download USB CPU's software to internal Flash-ROM.

## Update/Download Software for USB CPU (Mode 4)

1. "USB (SR6004)"フォルダをPCの任意のフォルダにコピー します。

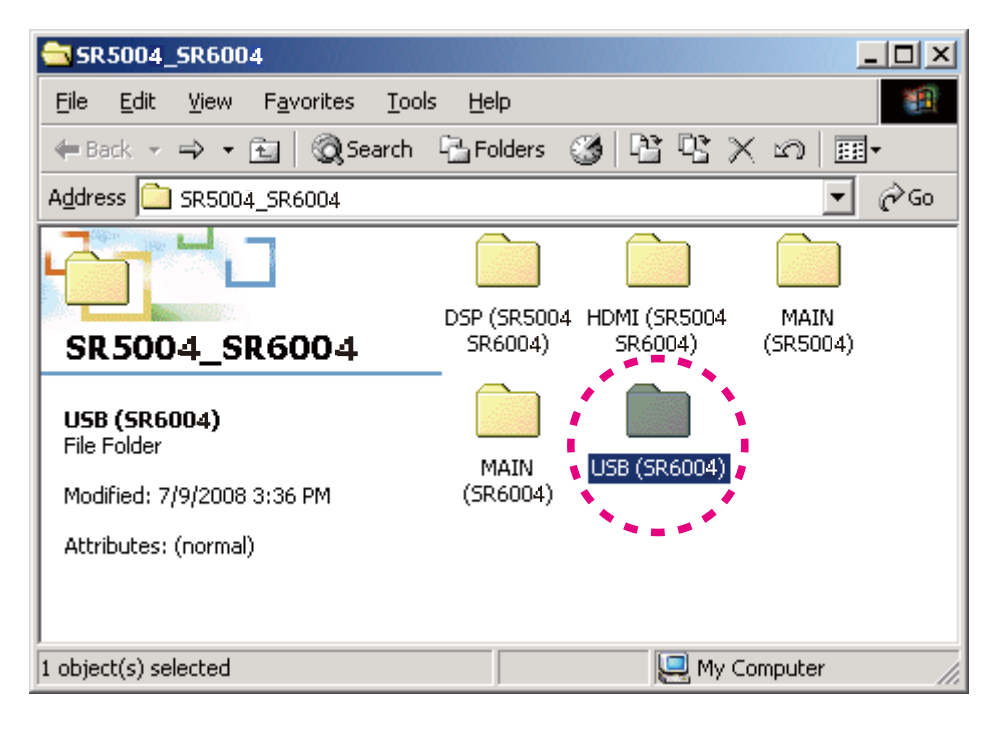

- 2. Connect the RS-232C on rear panel of the unit and the Serial Port of windows PC with RS-232C cable.
- 3. Connect the mains cord into the unit.
- 4. Press the **POWER ON/OFF** (**STANDBY**) button for turn on the unit.
- 5. Press the **ENTER**, **CLEAR** and **BAND** buttons simultaneously more than 3 seconds to turn the unit into Loading Mode.
- 6. The FLD shows "SELECT MAIN" after showed "LOADING MODE".
- 7. Turn the **INPUT SELECTOR** to change display from "SELECT MAIN" to "SELECT USB" on FLD.
- 8. Press the ENTER button.
- 9. "SELECTED: USB" shows on the FLD.

- 本機のリアパネルにあるRS-232CコネクタとWindows PC のSerialポートをRS-232Cケーブルで接続します。
- 3. 本機に電源ケーブルを差します。
- POWER ON/OFF (STANDBY) ボタンを押し、本機の電源 を入れます。
- 5. ENTER、CREAR、BANDの3つボタンを同時に3秒以上押 し続け、本機をローディングモードにします。
- 6. FLに"LOADING MODE"と表示された後、"SELECT MAIN"と表示されます。
- 本機のINPUT SELECTORを回して、FLの表示が"SELECT MAIN"から"SELECT USB"に換えます。
- 8. ENTERボタンを押します。
- 9. FLに"SELECTED: USB"と表示されます。
10.Double click the FlashSta.exe. And launch the M16 Flash Start.

**10.FlashSta.exe**をダブルクリックし、**M16 Flash Start**を起動 します。

| 🔁 USB (SR6004)                                        |
|-------------------------------------------------------|
| <u>File Edit View Favorites Tools Help</u>            |
|                                                       |
| Address 🗋 USB (SR6004)                                |
|                                                       |
| USB (SR6004)                                          |
| FlashSta.exe<br>Application                           |
| Modified: 1/7/2005 1:09 PM                            |
| Size: 364 KB                                          |
| Attributes: (normal)                                  |
| Type: Application Size: 364 KB 364 KB 📃 My Computer 🥼 |

11.Check the **Internal flash memory** in the Select Program.

Choose the **COM Port number**. And click the **OK**. 11.Select ProgramのInternal flash memoryにチェックをし

て下さい。 使用する**COMポート番号**を選択します。 **OK**をクリックします。

| Select Program 🔀      |  |  |  |  |
|-----------------------|--|--|--|--|
| Select Program        |  |  |  |  |
| Internal flash memory |  |  |  |  |
| M16C/80 boot loader   |  |  |  |  |
| M16C/10 flash starter |  |  |  |  |
|                       |  |  |  |  |
| RS232C                |  |  |  |  |
| Port COM1 💌           |  |  |  |  |
|                       |  |  |  |  |

12.Click the Refer....

12.**Refer...**をクリックします。

| ID Check          |         |         |      |         |        | X |
|-------------------|---------|---------|------|---------|--------|---|
| FilePath          |         |         |      |         |        |   |
| ID                |         |         |      |         |        |   |
| MCU Type<br>M16C/ | 20 62 🔘 | M16C/80 | M32C | C 38000 | C R8C  |   |
| Refer             | 1       | OK      |      |         | Cancel | _ |

- 13.Choose the SR6004\_USB\_yymmdd\_v.mot. And click the **Open**.
- **NOTE :** The yy is two digits of year. The mm is month. The dd is date. The v is release number.
- 13.SR6004\_USB\_yymmdd\_v.motを選択し、**Open**をクリックします。

**注意:yy**は年の下二桁、mmは月、ddは日、vはリリース番号

| Open               |                                   | ? ×     |
|--------------------|-----------------------------------|---------|
| Look in:           | USB (SR6004)                      | - 🔁 🖆 🎫 |
| <b>FR6004_L</b>    | JSB_yymmdd_v.mot                  |         |
|                    |                                   |         |
|                    |                                   |         |
|                    |                                   |         |
|                    |                                   |         |
| J.                 |                                   |         |
| File <u>n</u> ame: | [SR6004_0SB_yymmdd_v.mot          | Upen    |
| Files of type:     | Motlora Hex File (*.s;*.mot;*.s2) | Cancel  |

- 14. The FilePath and ID are inputted automatically, and the MCU Type is selected to R8C automatically. Click the **OK**.
- **14.FilePathとID**は自動的に記入され、MCU TypeはR8Cが選 ばれます。 **OK**をクリックします。

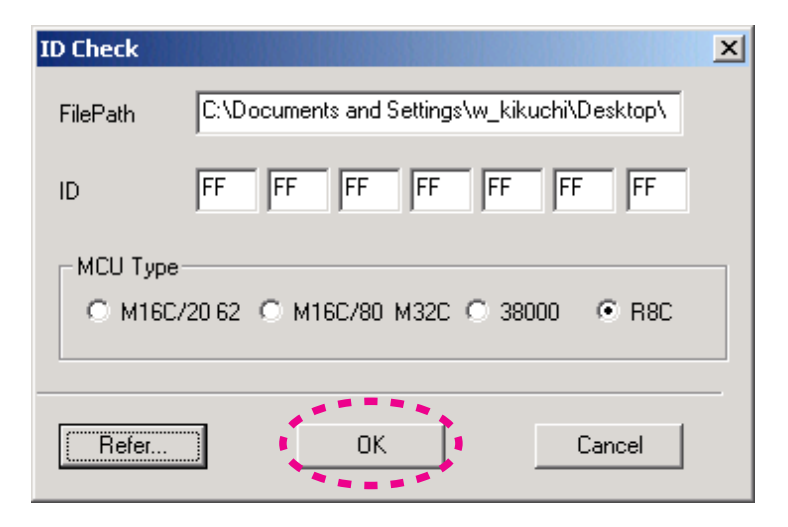

15.Click the Setting .....

15.**Setting...**をクリックします。

| M16C Flash Start | ×                    |
|------------------|----------------------|
| Load (ID)        | Program              |
| Blank            | Erase                |
| Read             | Setting              |
| Status           | Download             |
| E. P. R          | Version              |
| B. P. R          |                      |
| VDC_0FF          | VDC status (M32C/83) |
| C_E.P.R.         |                      |
|                  |                      |
| _                | Exit                 |
|                  |                      |

- 16.Choose the **57600** in the Baud rate. Choose the **40** in Program\_intervals(ms). Click the **OK**.
- 16.Baud rateから**57600**を選択します。 Program\_intervals(ms)を**40**にします **OK**をクリックします。

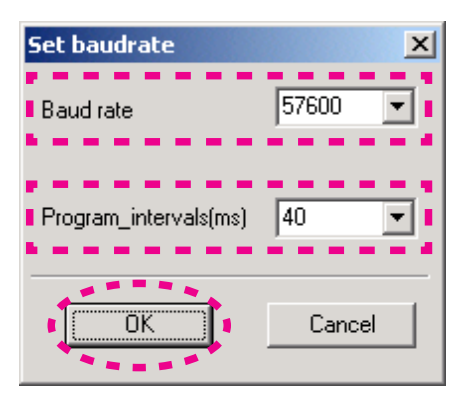

## 17.Click the E.P.R....

17.E.P.R...をクリックします。

| M16C Flash Start | ×                    |
|------------------|----------------------|
| Load (ID)        | Program              |
| Blank            | Erase                |
| Read             | Setting              |
| Status           | Download             |
| E. P. R.,        | Version              |
| B. P. R          |                      |
| VDC_OFF          | VDC status (M32C/83) |
| C_E.P.R.         |                      |
|                  | Exit                 |
|                  |                      |

## 18.Click the OK.

18.**0K**をクリックします。

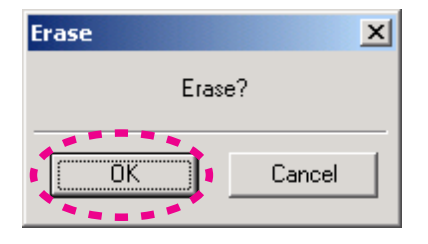

19.Software is written into the internal Flash-ROM of USB CPU.

19.ソフトウェアがUSB CPUの内部フラッシュROMに書き込まれます。

The writing of software takes about 1 minute.

書き込みにかかる時間は約1分です。

| Program  | × |
|----------|---|
|          | ] |
| Program. |   |
| [Cancel] |   |

20.Click the OK.

20.**0K**をクリックします。

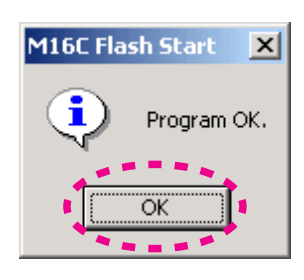

## 21.Click the Exit.

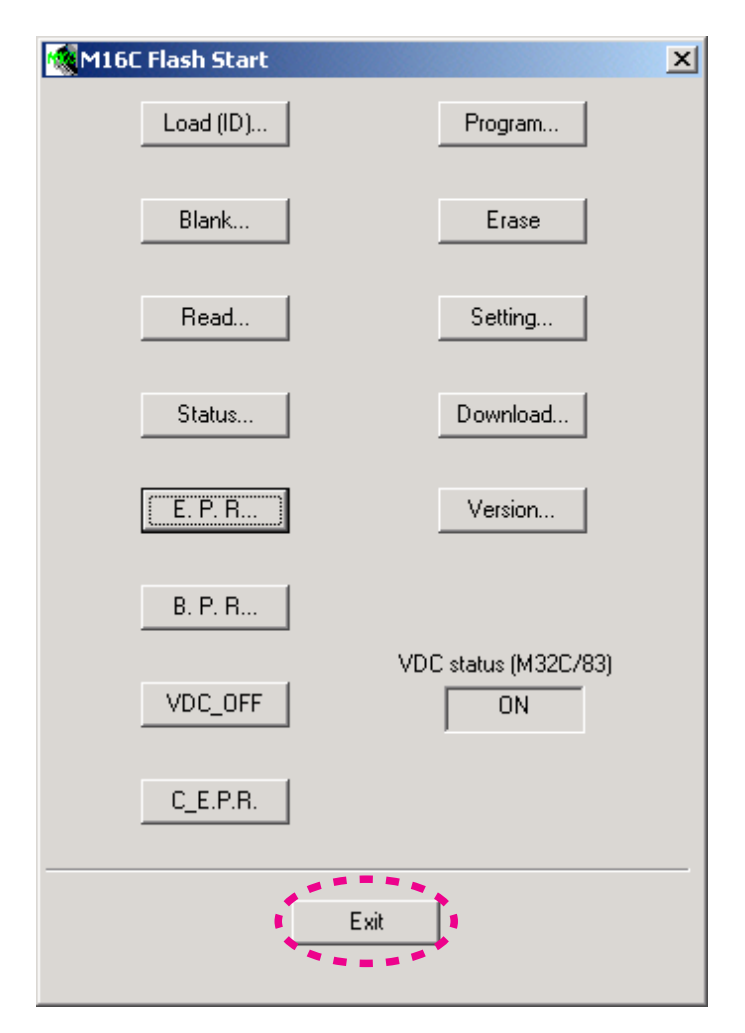

- 22.Press the **POWER ON/OFF** button for turn off the unit.
- (Except FB and U1B)
- 23.Disconnect the mains cord.
- 24.Disconnect the RS-232C cable from the unit.
- 22.POWER ON/OFFボタンを押し、本機の電源を切ります。
- (FBとU1Bを除く) 23.本機から電源コードを外します。
- 24.本機からRS-232Cケーブルを外します。